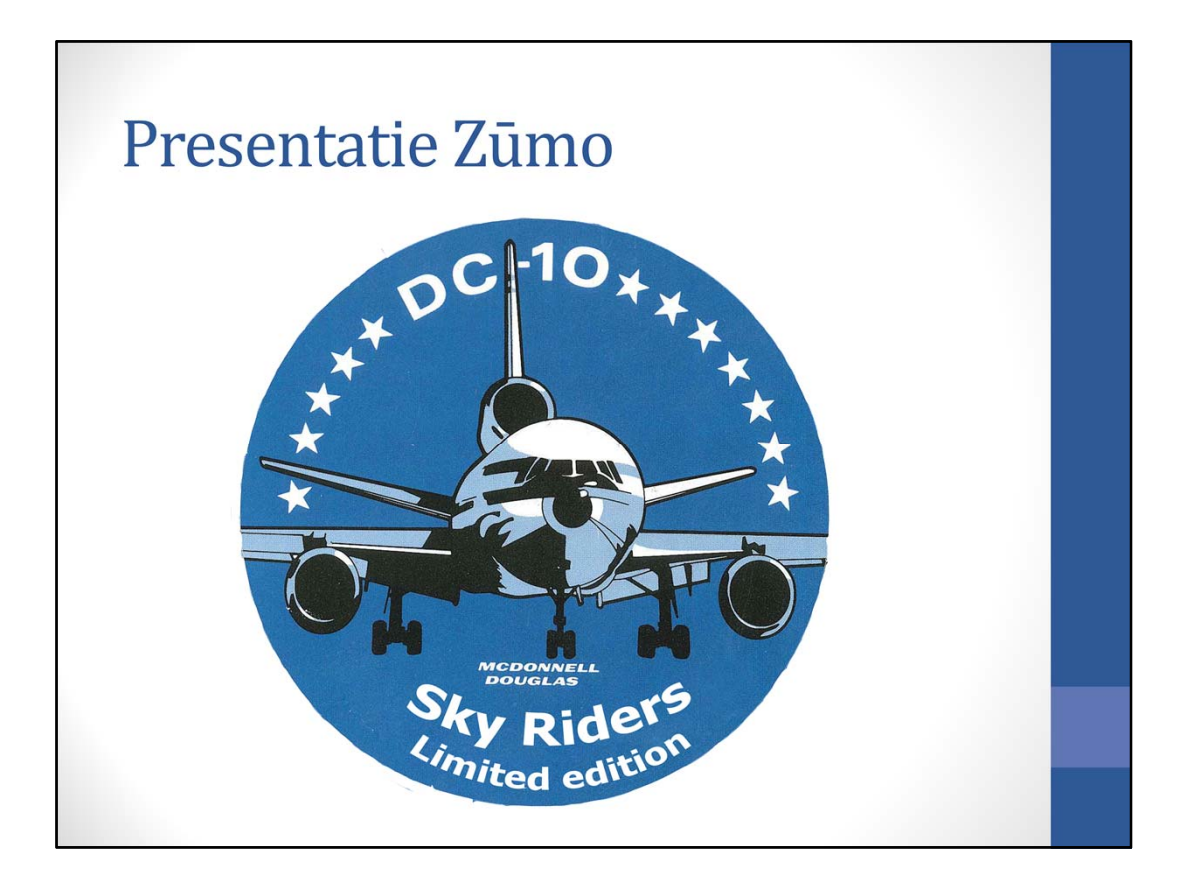

## Waarom? Vaak gedacht: waar rijdt hij nou weer naar toe? Evert in Tsjechië verslag: 'Een Umleitung bracht de Zūmo's ernstig van de leg. Viel me trouwens vaker op, dat de apparaten van Peter, Jaap, Paul en Luuk het enige malen zwaar oneens met elkaar waren'.

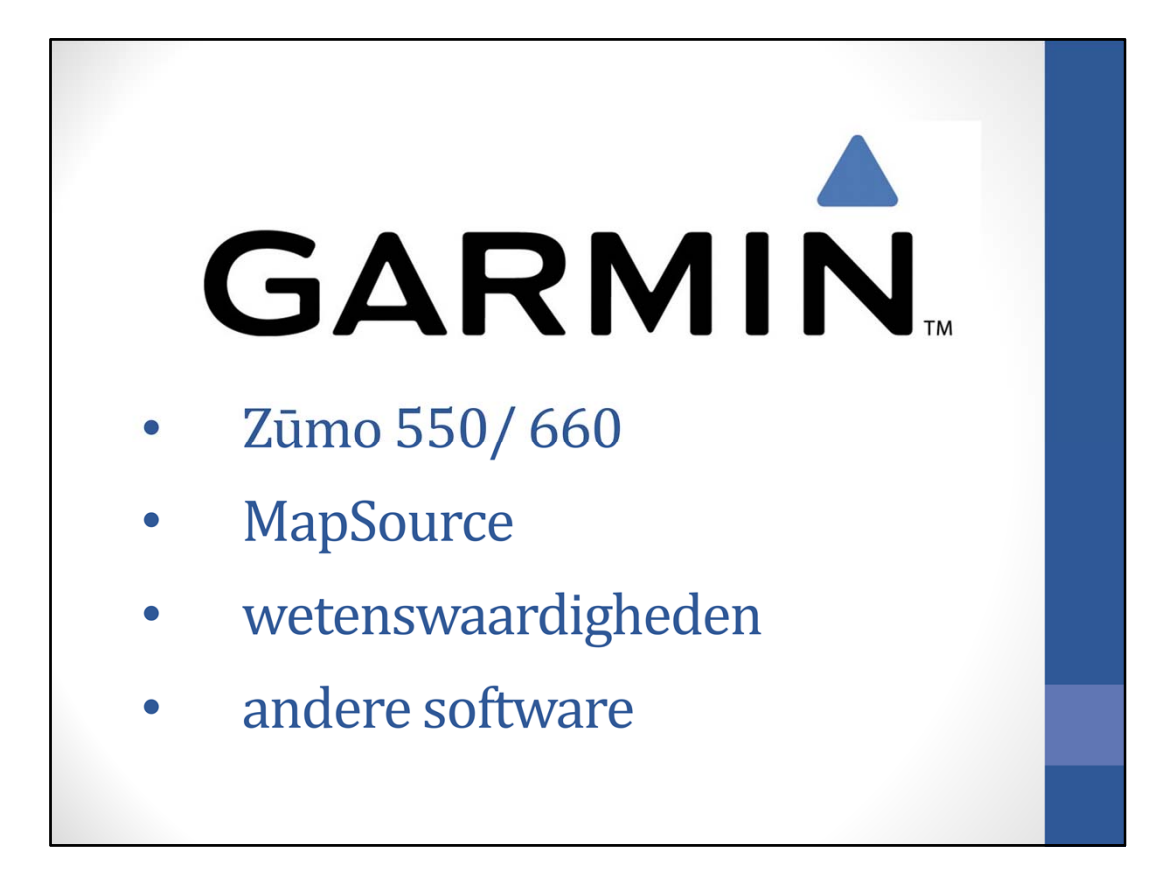

Vandaag gaan we behandelen ......

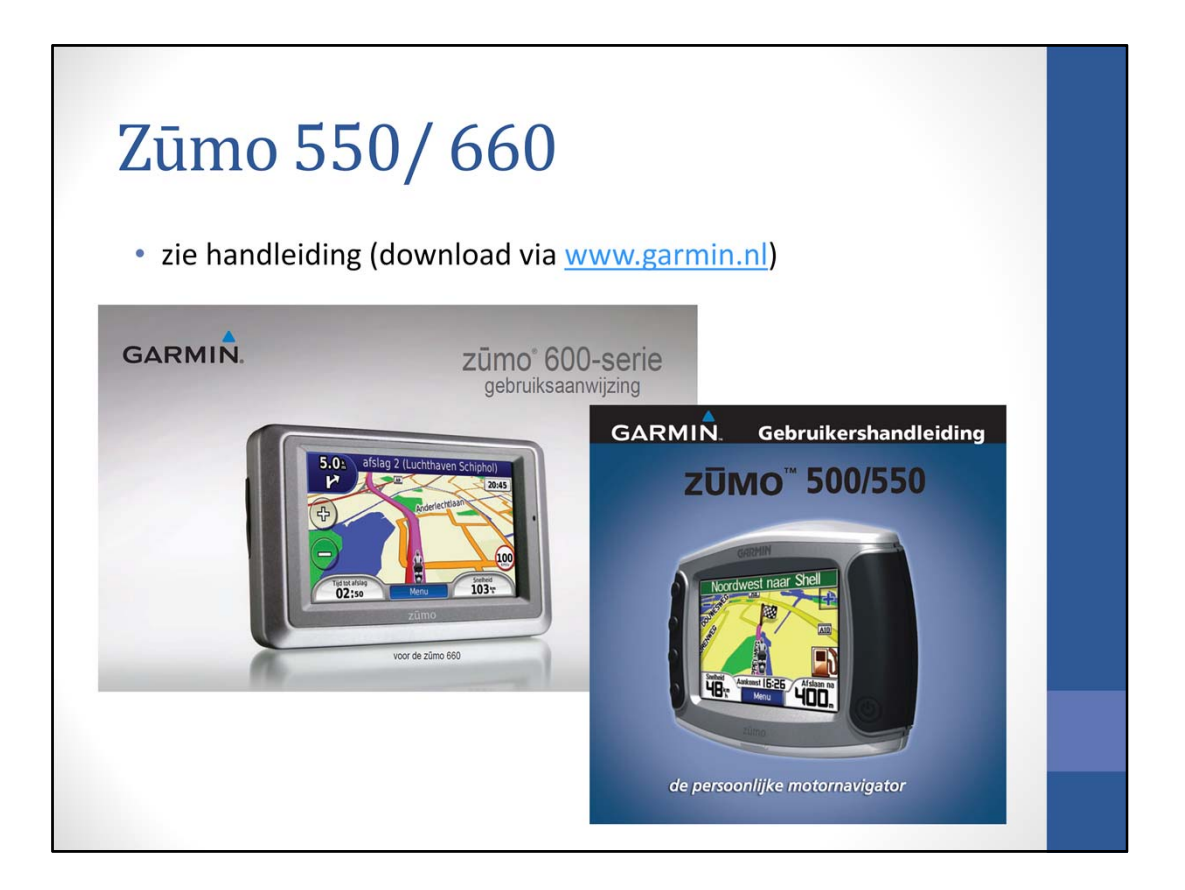

De meeste bedieningsmogelijkheden zijn uiteraard te vinden in de gebruiksaanwijzing. Deze zijn te downloaden op de site van Garmin.

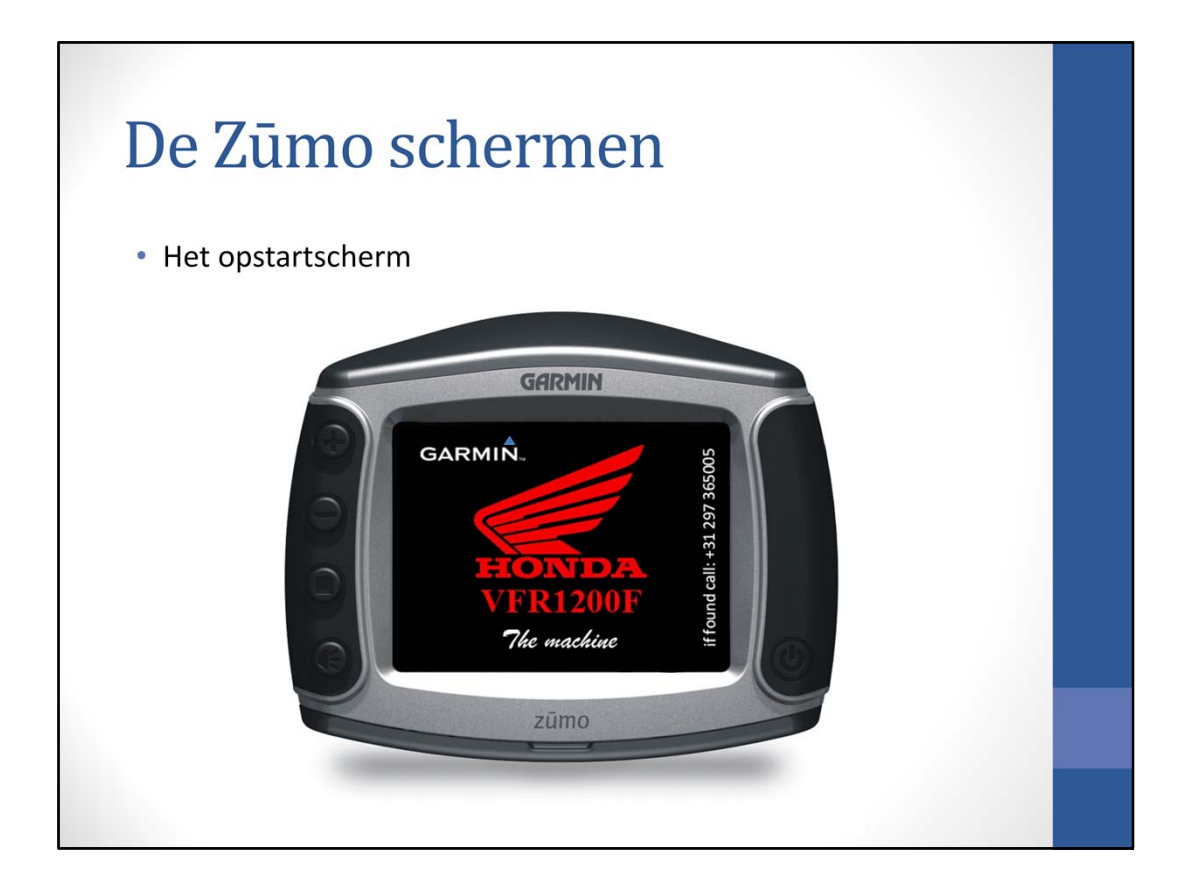

Als de Zūmo wordt opgestart, wordt het opstartscherm (splashscreen) getoond. Dit opstartscherm kan zelf worden gemaakt, maar hierover later meer.

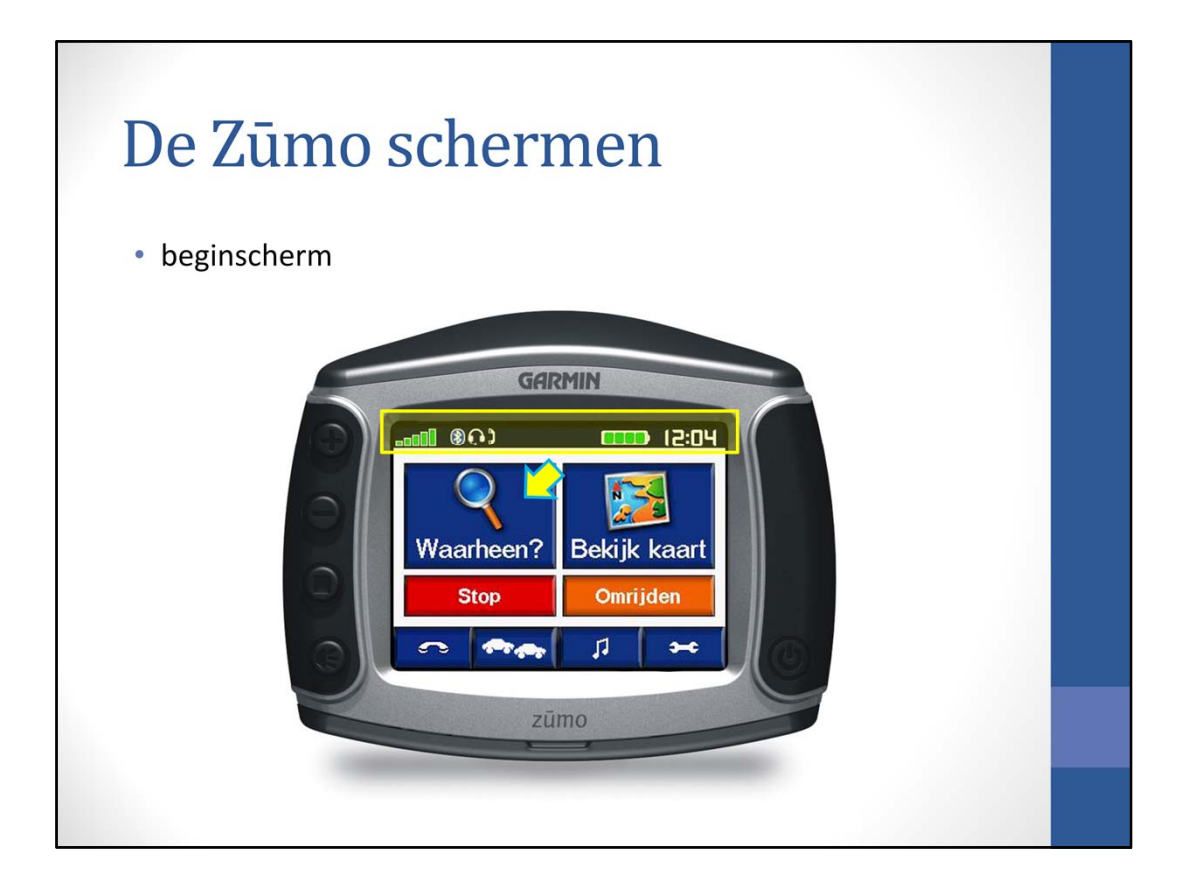

In het beginscherm is in de top balk informatie opgenomen, zoals de sterkte van de GPS signalen, welk apparaat gekoppeld is, de batterijstatus en de tijd. De knop waarheen is een veel gebruikte knop.

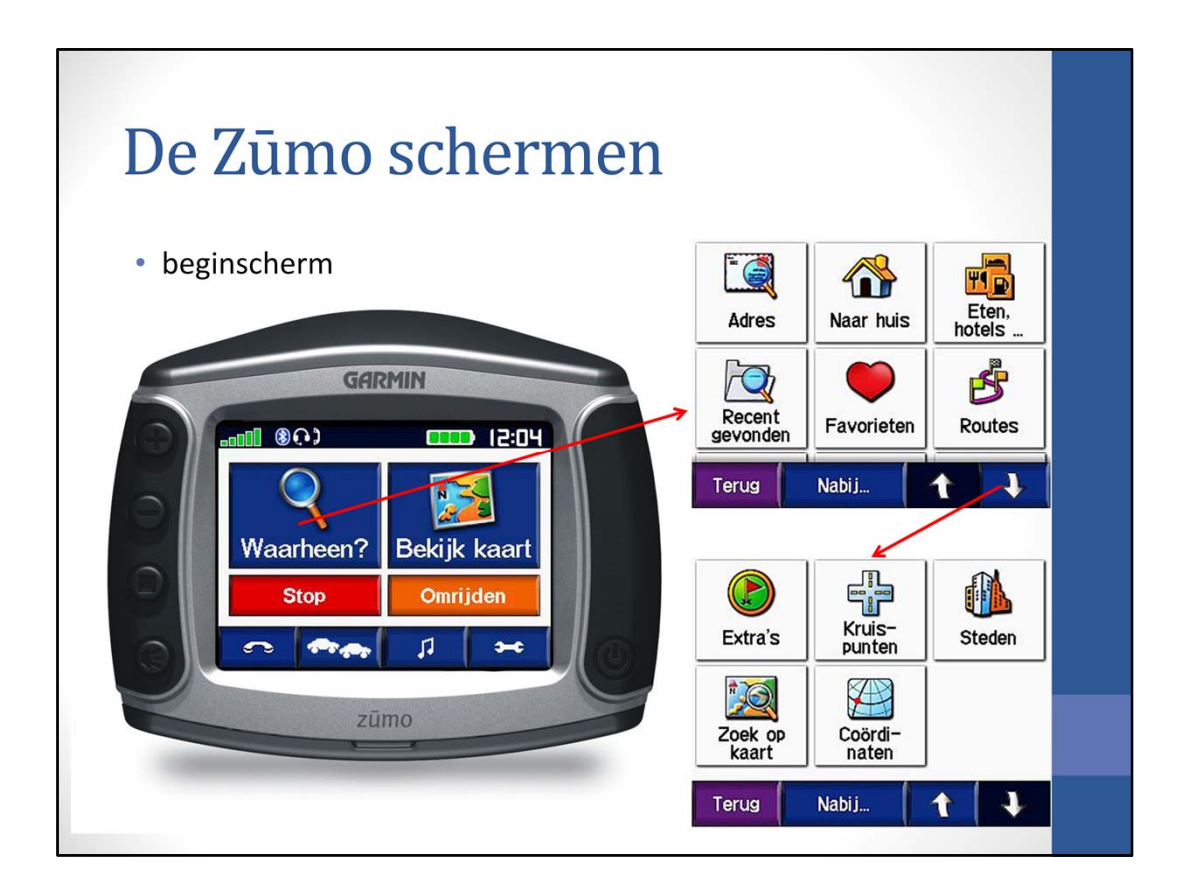

Met de knop 'Waarheen' wordt het menu zichtbaar, dat bestaat uit 2 pagina's

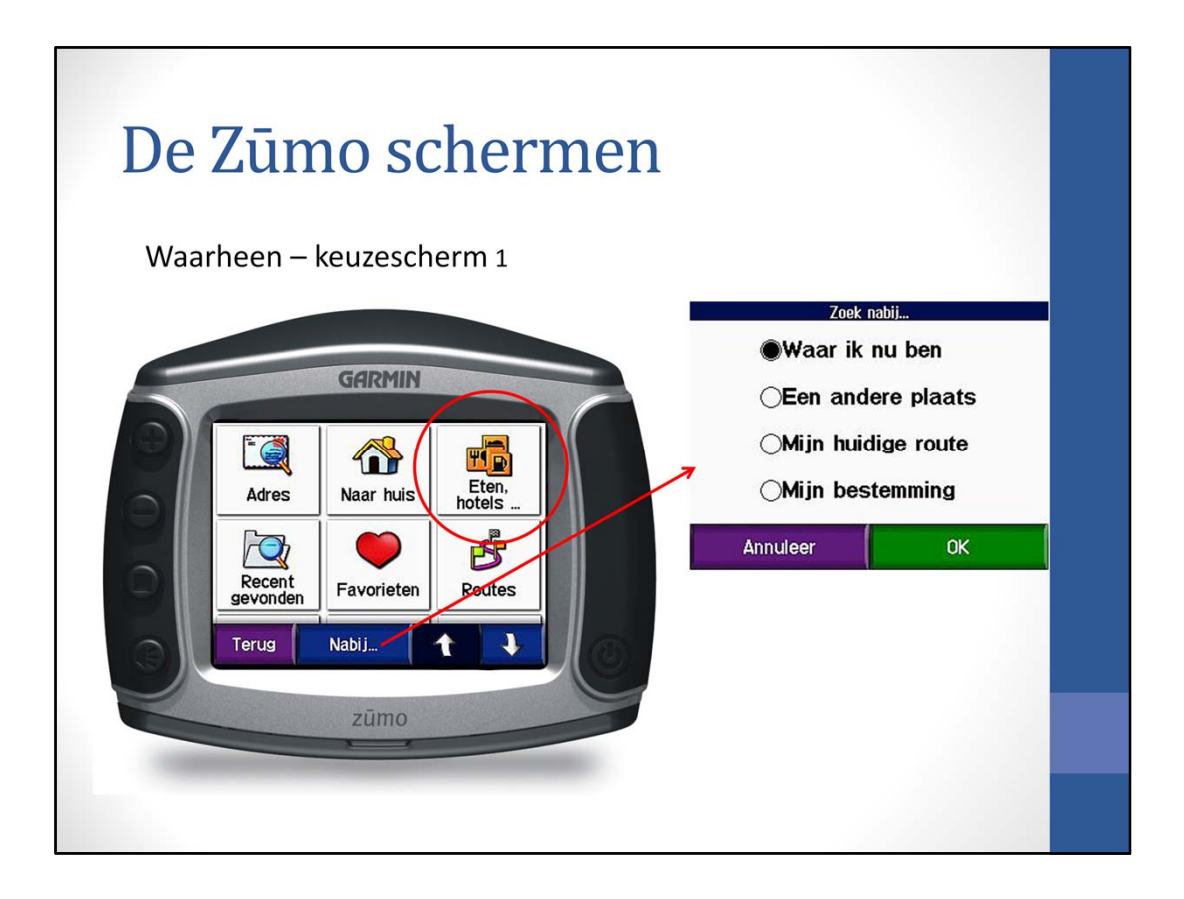

Onderaan het scherm staat nog een mogelijkheid om aan te geven waar in de buurt je wilt zoeken; dit geldt alleen voor bepaalde opties, zoals het zoeken van nuttige plaatsen zoals bij de knop 'Eten, hotels ...'

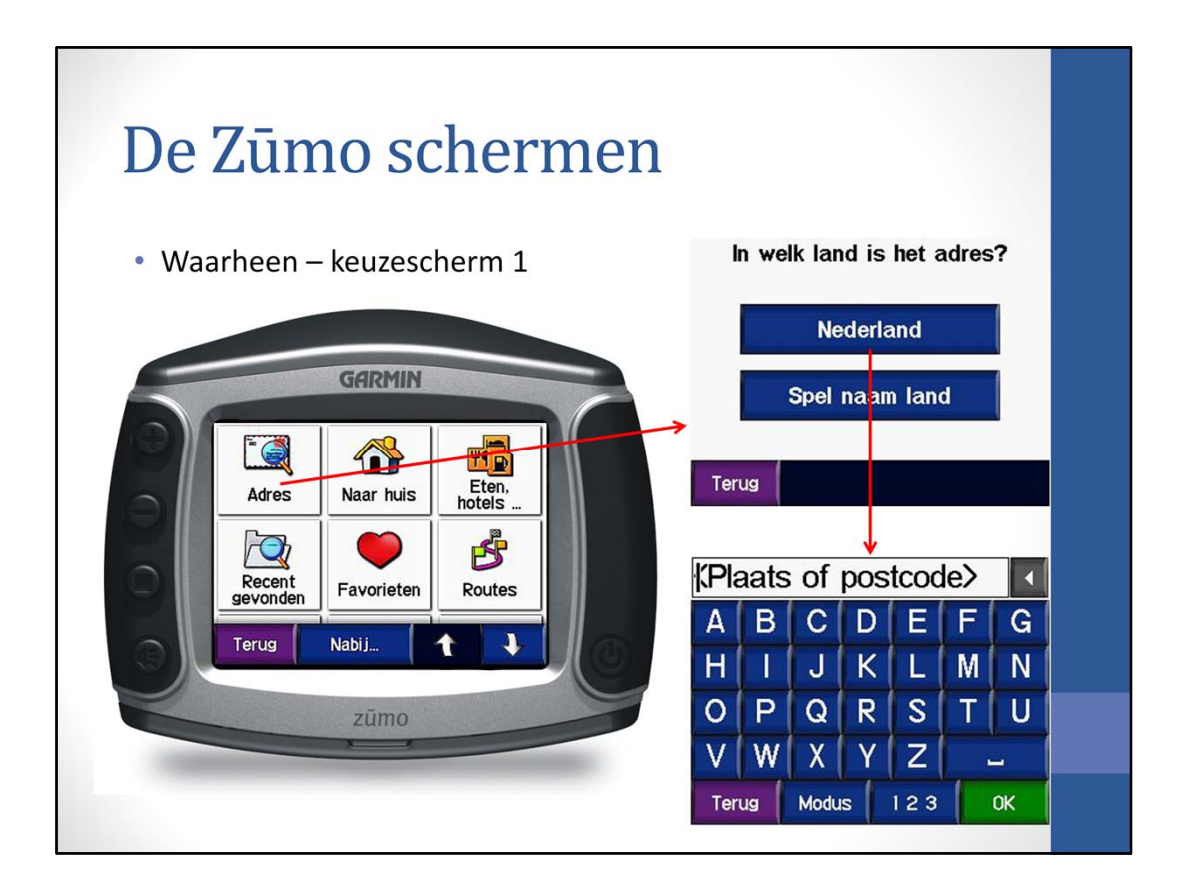

De eerste waarheen-knop is de knop 'Adres'. Hier kan het adres worden ingegeven waarheen genavigeerd moet worden

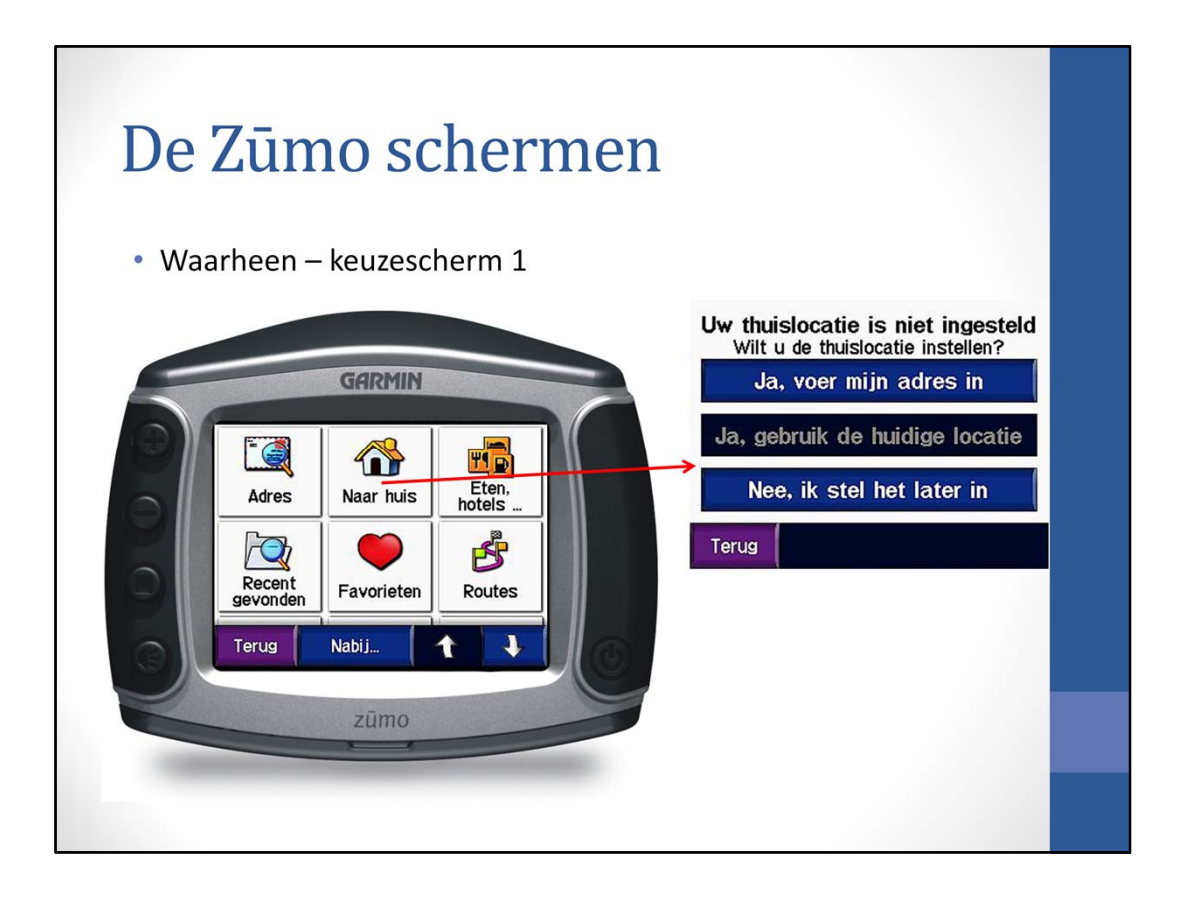

De tweede waarheen-knop is de knop 'Naar huis'. Hier kan worden genavigeerd naar de opgegeven huis-locatie. Als nog geen huis-locatie is opgegeven, dan wordt er om gevraagd.

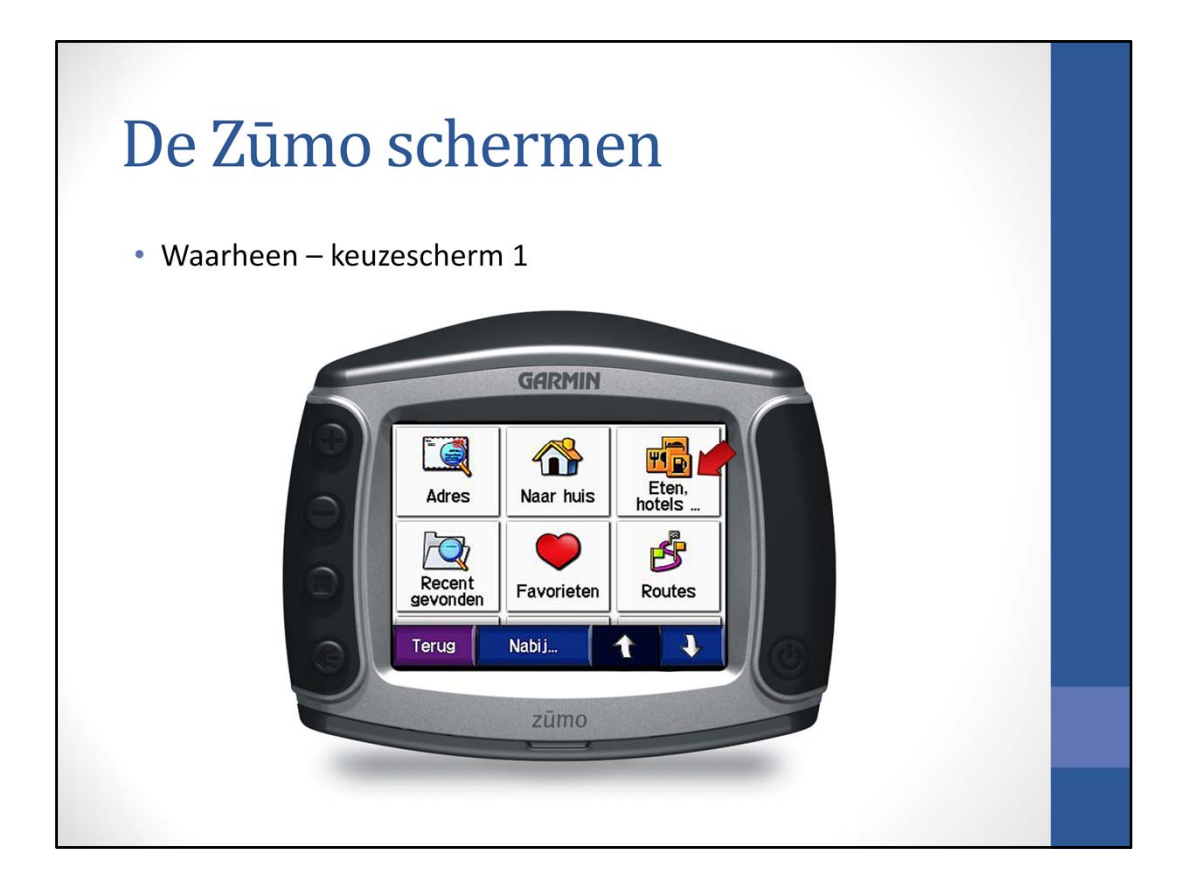

De derde waarheen-knop is de knop 'Eten, hotels ...'. Hier kan worden gezocht naar nuttige punten, zoals restaurants, tankstations, hotels, etc. waarheen genavigeerd kan worden. Hierbij is de knop 'Nabij' van toepassing. De volgende dia geeft een voorbeeld.

| De Zūmo                              | o sch           | lermen                                  |  |
|--------------------------------------|-----------------|-----------------------------------------|--|
| <ul> <li>Waarheen – ke</li> </ul>    | uzescher        | m 1 – Eten, hotels                      |  |
| Spel naam                            |                 | Alle categorieën                        |  |
| Eten                                 |                 | Chauffeurscafe                          |  |
| Brandstof 🔶                          |                 | Tankstation                             |  |
| Bank/Geldautomaat                    |                 | Warenhuis                               |  |
| Terug Nabij 🚹 🖡                      |                 | Terug                                   |  |
| Shell<br>Burgemeester Kasteleinweg 3 | 0.3t ZO         | Shell                                   |  |
| Shell<br>Burgemeester Kasteleinweg 4 | 0.4 <u>*</u> ZO | Burgemeester                            |  |
| <b>Bp</b><br>Lakenblekerstraat 9     | 2.11 ZO         | Kasteleinweg 3<br>1431 Aalsmeer, Noord- |  |
| Avia<br>F.A. Wentstraat 17           | 2.11 ZO         | Ga!                                     |  |
| Terug Spel                           |                 | Terug Toon kaart Bewaar                 |  |

Na aanraken van de knop 'Eten, hotels ...' verschijnt het eerste scherm met mogelijkheden.

Druk bijvoorbeeld op 'Brandstof' en het volgende keuzescherm verschijnt. Druk hier bijvoorbeeld op 'Tankstation', en het volgende scherm toont de lijst van tankstations (bij 'Nabij' is hier gekozen voor 'Waar ik nu ben'; ik krijg dus de dichtstbijzijnde tankstations te zien).

Achter het tankstation wordt de afstand en de richting naar het tankstation getoond. De afstand is de directe afstand naar het tankstation; de werkelijke afstand over de weg is langer en kan, als er bijvoorbeeld om een berg of een rivier heen gereden moet worden, wel eens erg veel langer zijn.

Klik je nu op de bovenste 'Shell', dan worden de gegevens getoond en door op de groene 'Ga' knop te druk gaat de Zūmo navigeren naar het tankstation.

Als het telefoonnummer is opgenomen in de gegevens van het tankstation, dan vanaf dit scherm ook worden gebeld naar het tankstation door op de blauwe knop te drukken.

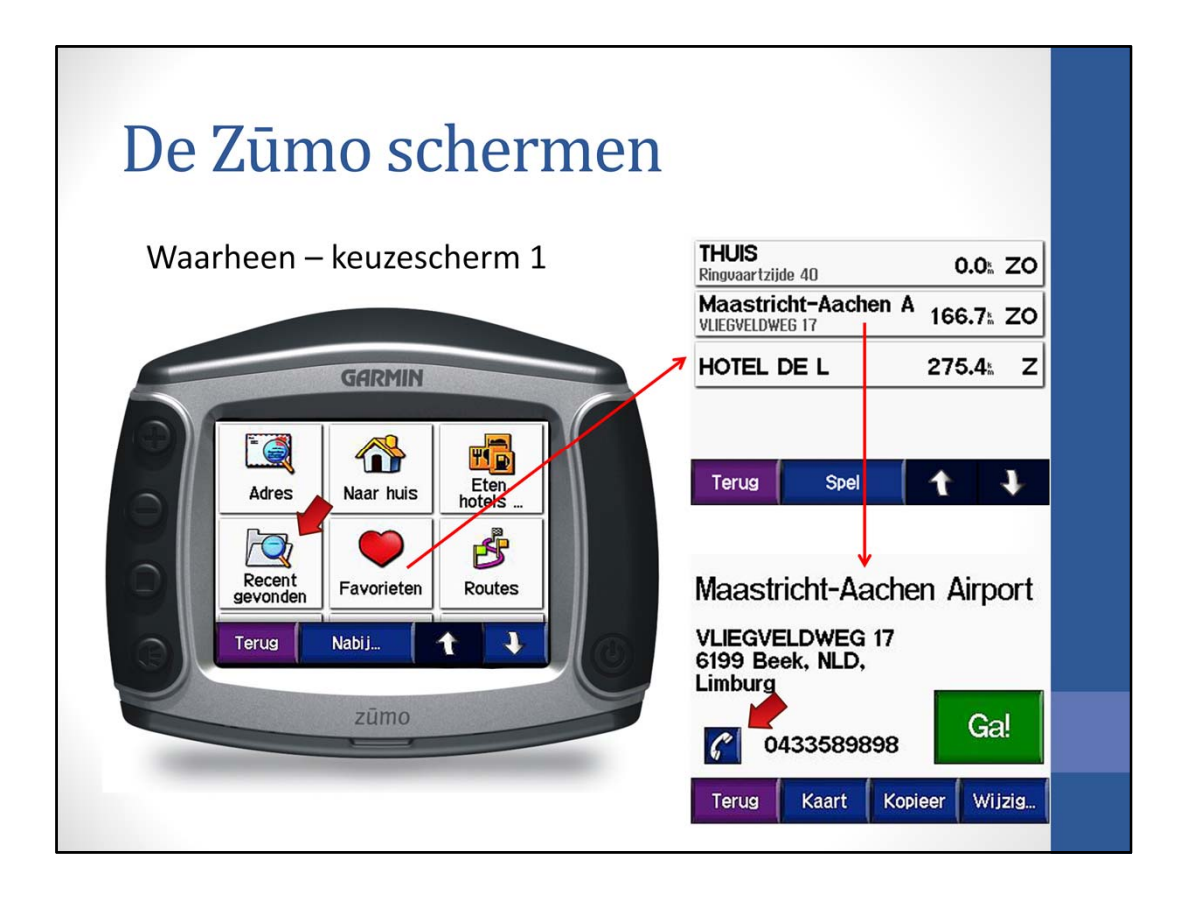

De knop 'recent gevonden' geeft een lijst met punten waar naar toe is genavigeerd.

De knop 'Favorieten' toont een lijst met punten, die in de favorietenlijst zijn opgenomen. Punten worden in de favorietenlijst opgenomen als je op de knop 'Bewaar' drukt, die op diverse schermen aanwezig is; deze knop komen we later nog tegen.

In deze lijst komen ook de 'Waypoints' tegen, die in een MapSource bestand staan dat naar de Zūmo is verzonden.

Klik je bijvoorbeeld op 'Maastricht-Aachen A', dan worden de gegevens van 'Maastricht-Aachen Airport' getoond. Ook hier een groene 'Ga' knop om de navigatie te starten en ook de blauwe telefoonknop om op te bellen.

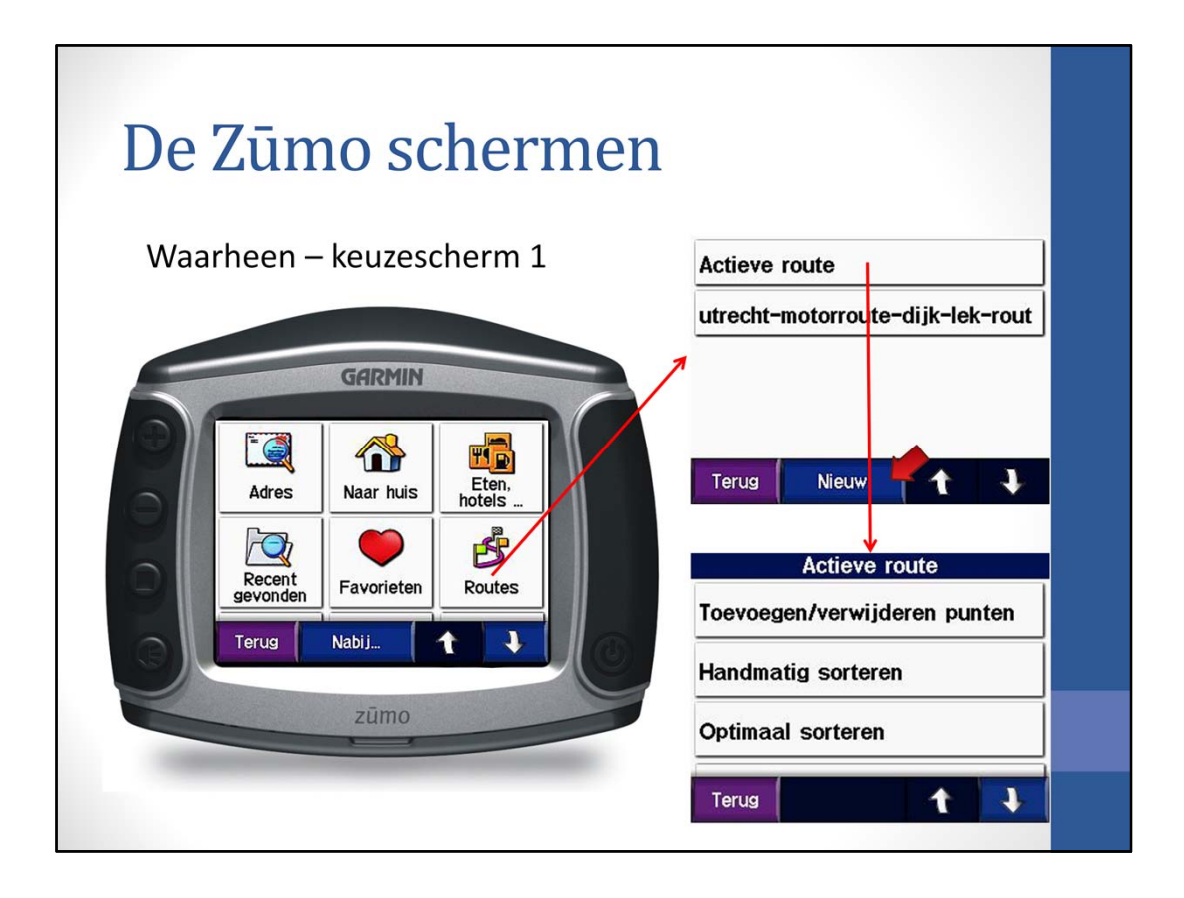

De knop 'Routes' wordt gebruikt om een route op te starten, die in de Zūmo aanwezig is. Als op 'Actieve route' wordt gedrukt, dan verschijnt een scherm waarop de mogelijkheid wordt geboden om de actieve route aan te passen. Leuk, maar een niet zo erg vaak gebruikte optie.

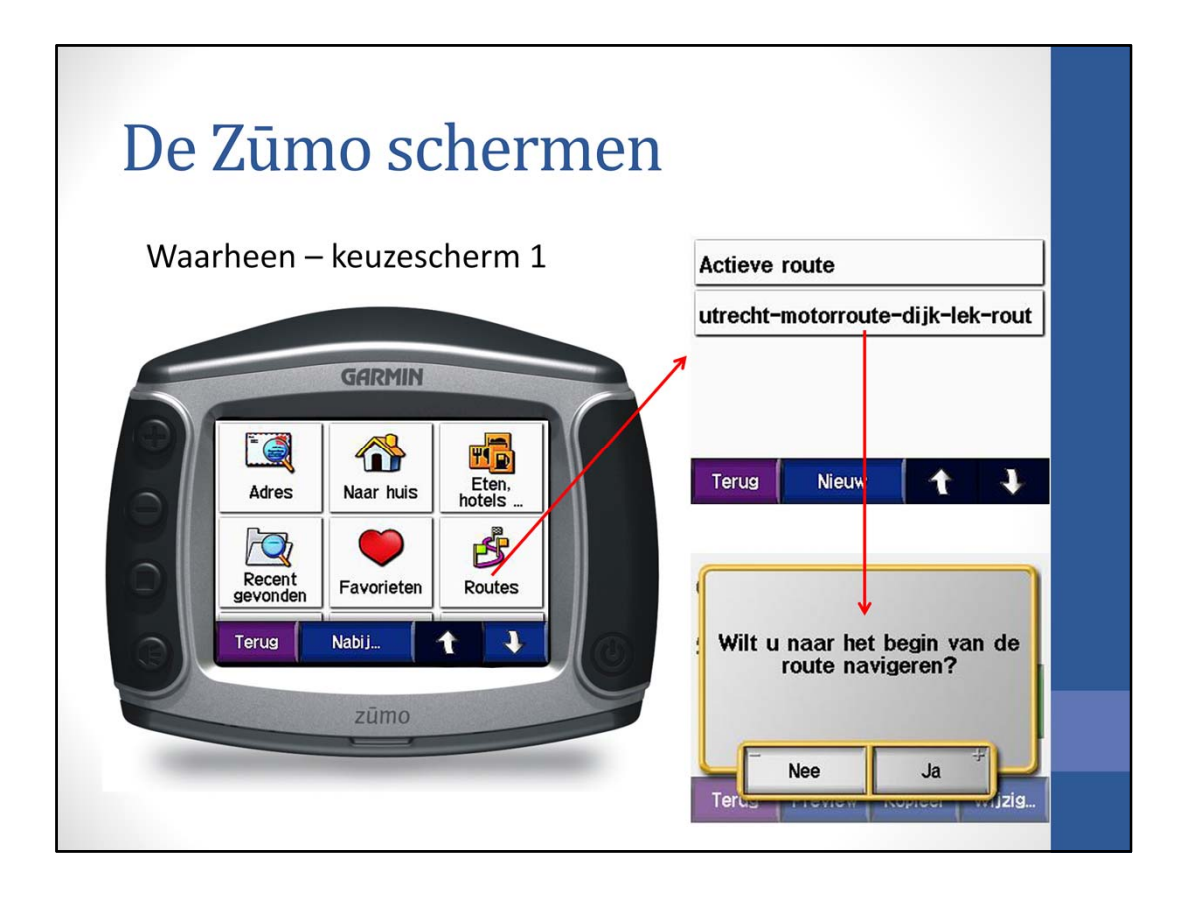

De knop 'Routes' wordt gebruikt om een route op te starten, die in de Zūmo aanwezig is. Druk op een route en de route wordt berekend en kan dan worden uitgevoerd. Vaak komt er dan op het Zumo scherm de vraag gesteld of je naar het begin van de route wil navigeren. Als je echt naar het begin van de route wil, dan kan 'Ja' worden ingedrukt. Wil je een route halverwege oppikken, dan op 'Nee' drukken.

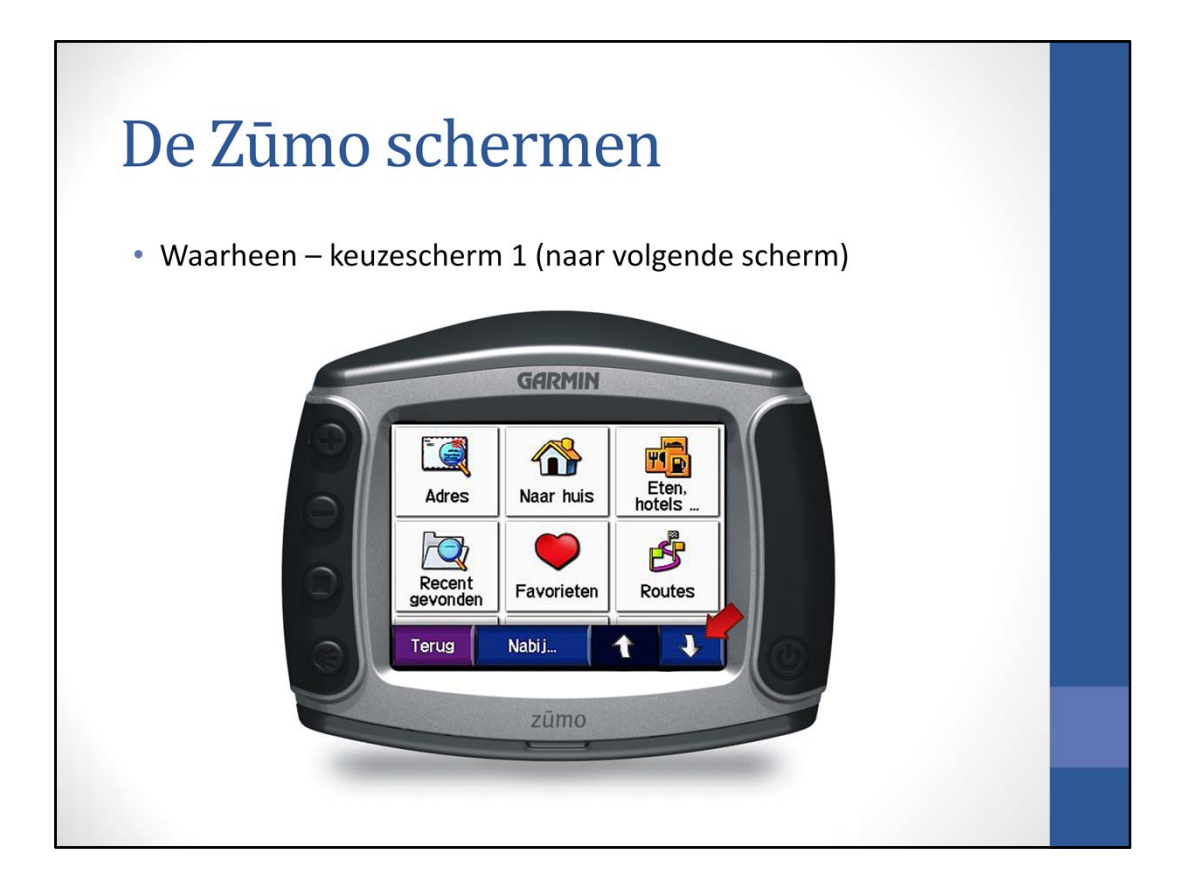

Druk op de knop rechtsonder om naar het tweede 'waarheen' scherm te komen.

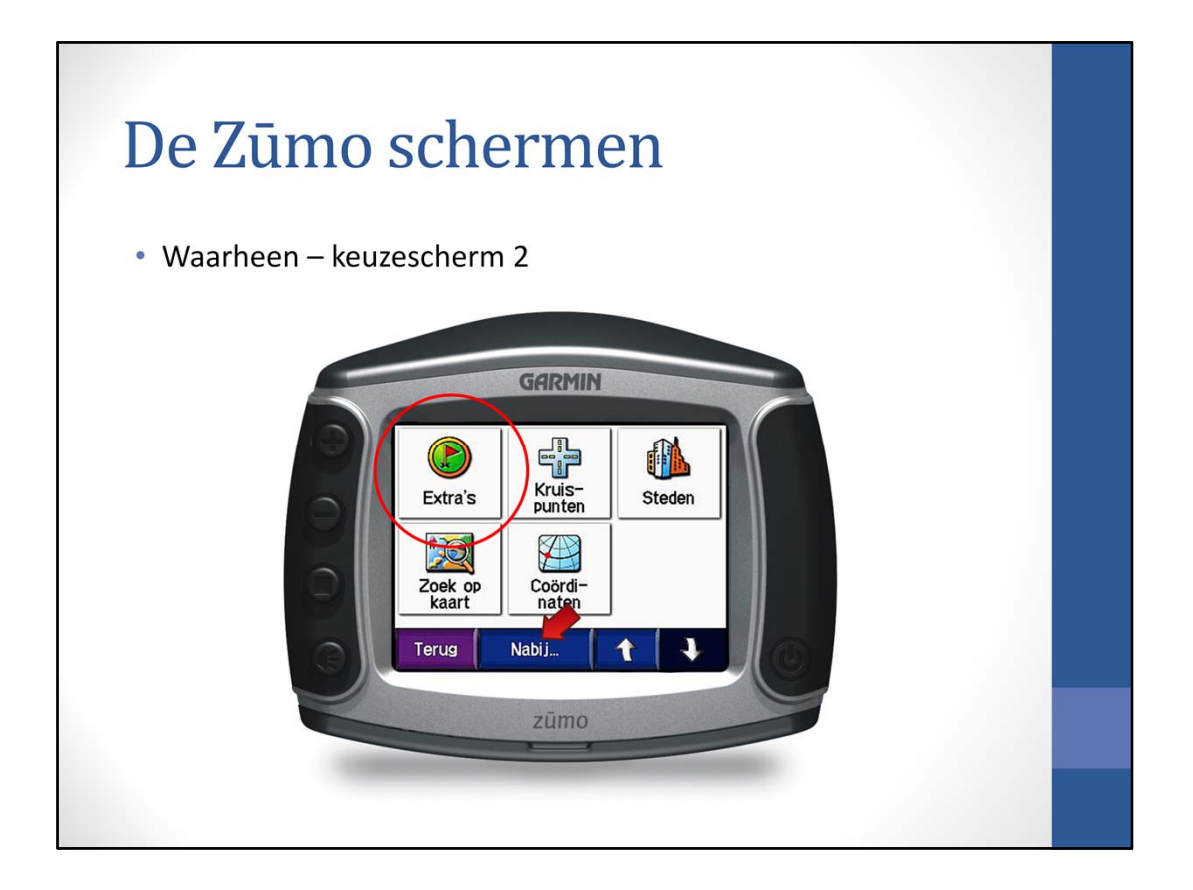

Ook op dit scherm de knop 'Nabij'.

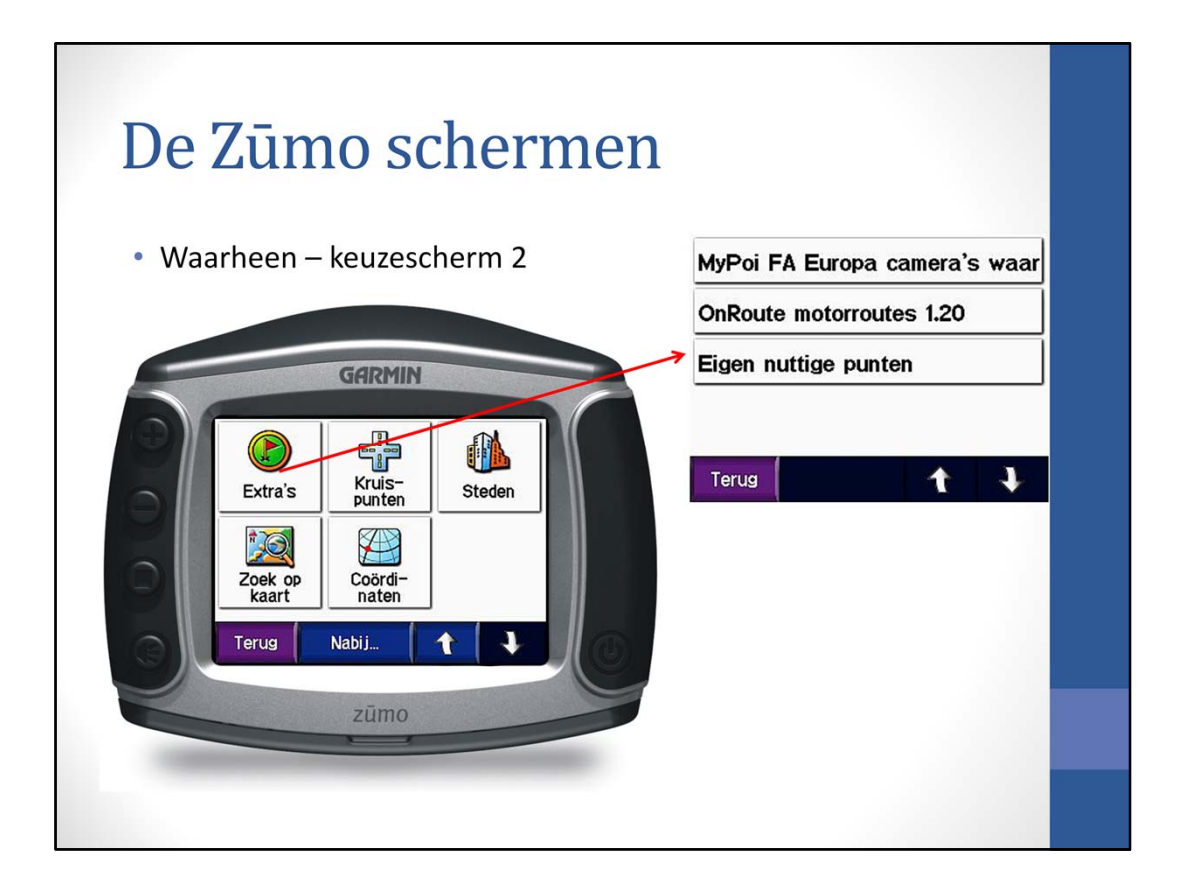

De eerste knop op dit scherm heeft de naam 'Extra's'. Als je hierop drukt, komt een lijst met extra's tevoorschijn. Veelal is deze lijst leeg en de lijst wordt gevuld als je de extra's er zelf inzet. Zo heb ik alle vaste flitspalen in Europa, de 1001 motorroutes van OnRoute, en 'eigen nuttige punten' in de lijst staan.

Hoe deze extra´s in de lijst gezet kunnen, wordt later besproken. Ik zal nu de ´Eigen nuttige punten´ behandelen.

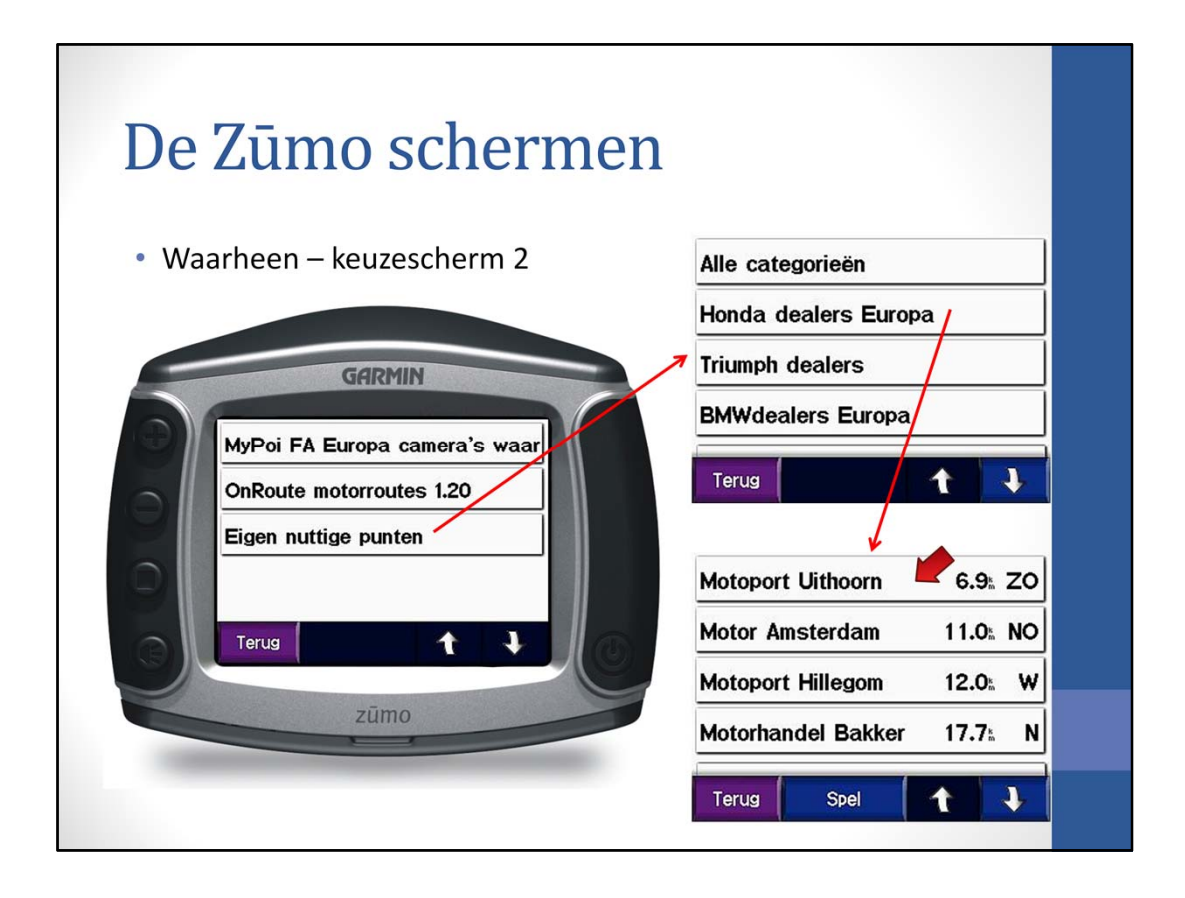

Zo heb ik onder 'Eigen nuttige punten' bestanden met de dealers van bepaalde motormerken opgenomen. Druk je op 'Honda dealers Europa', dan krijg ik een overzicht van de dichtstbijzijnde Honda dealers (denk ook aan de knop 'Nabij'). Druk je op bijvoorbeeld 'Motorhandel Bakker', dan verschijnt het bekende scherm met gegevens en met de groene 'Ga' knop en de blauwe telefoonknop (als het telefoonnummer teminste in de gegevens staat)

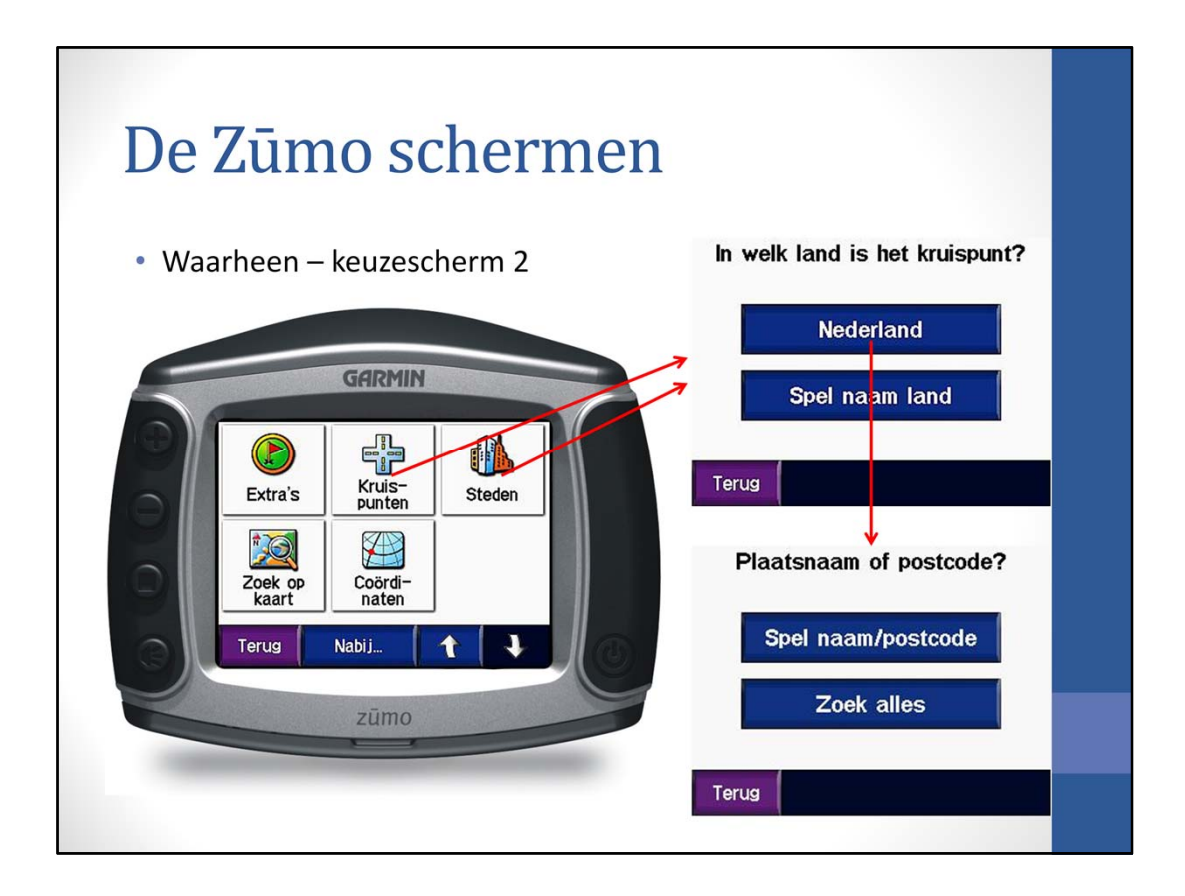

De knop 'Kruispunt' geeft de mogelijkheid om naar een kruispunt te navigeren en de knop 'Steden' geeft de mogelijkheid om naar het centrum van een stad te navigeren.

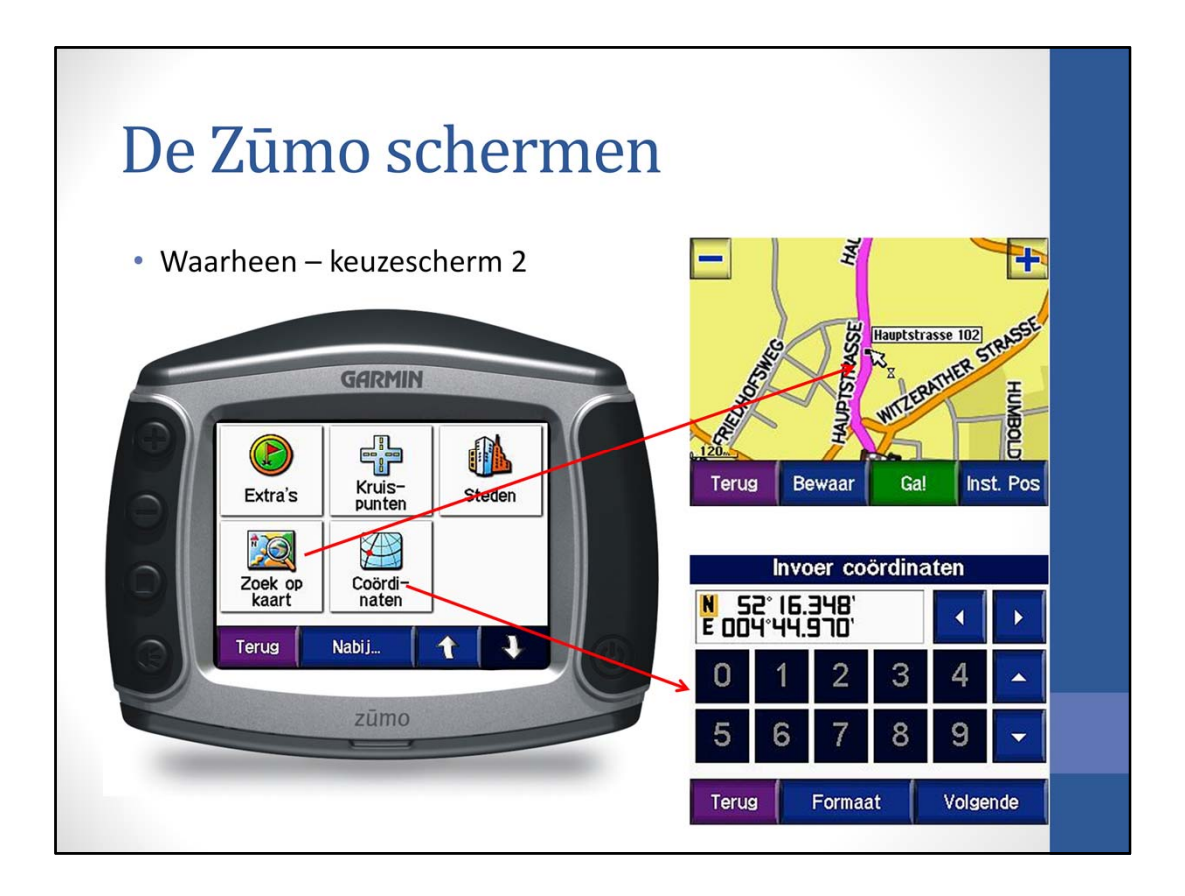

De knop 'Zoek op kaart' geeft de mogelijkheid om op de kaart een punt aan te wijzen. Het punt kan dan in de lijst Favorieten worden opgenomen door op de knop 'Bewaar' te drukken.

De knop 'Coördinaten' opent het scherm 'Invoer coördinaten'; hier kan een punt worden gedefinieerd d.m.v. Lat/Long gegevens. Deze optie wordt niet veel gebruikt.

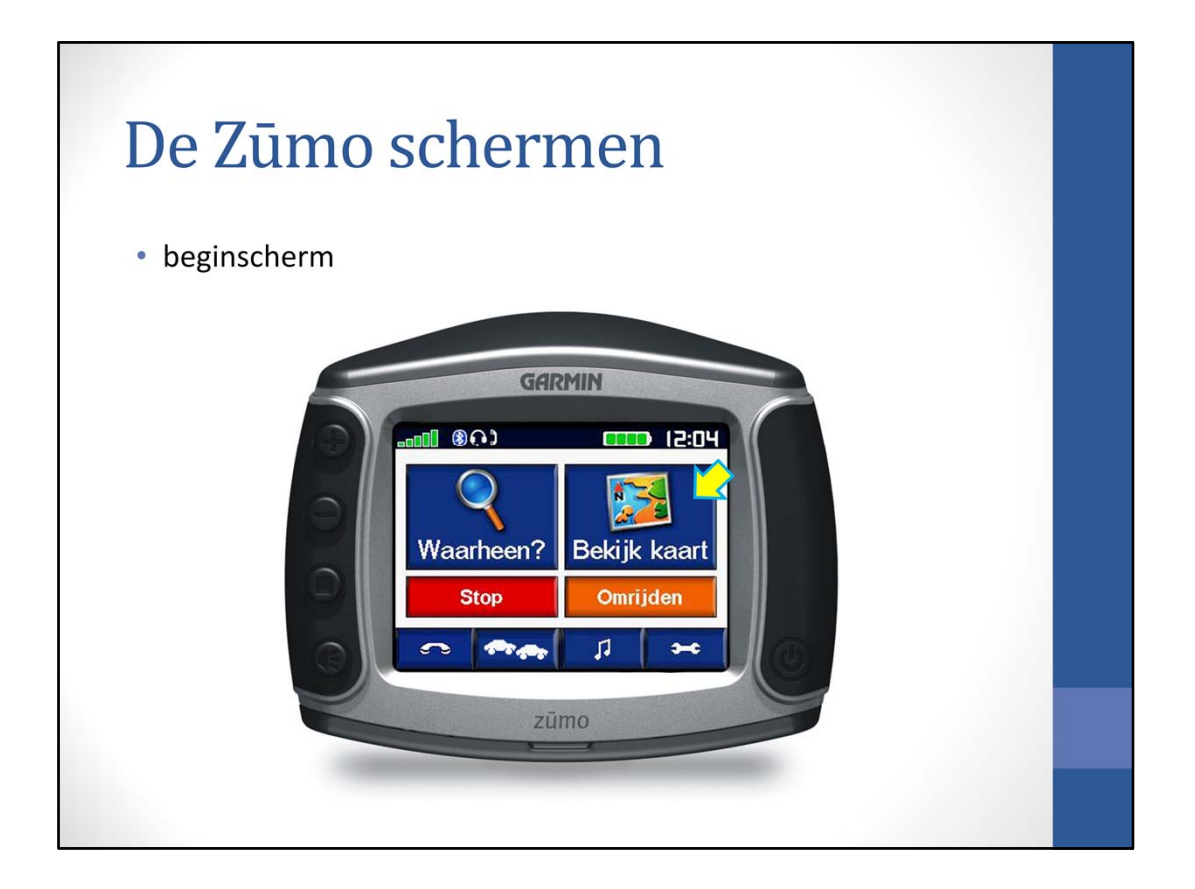

Een andere veelgebruikte knop op beginscherm is 'Kaart'

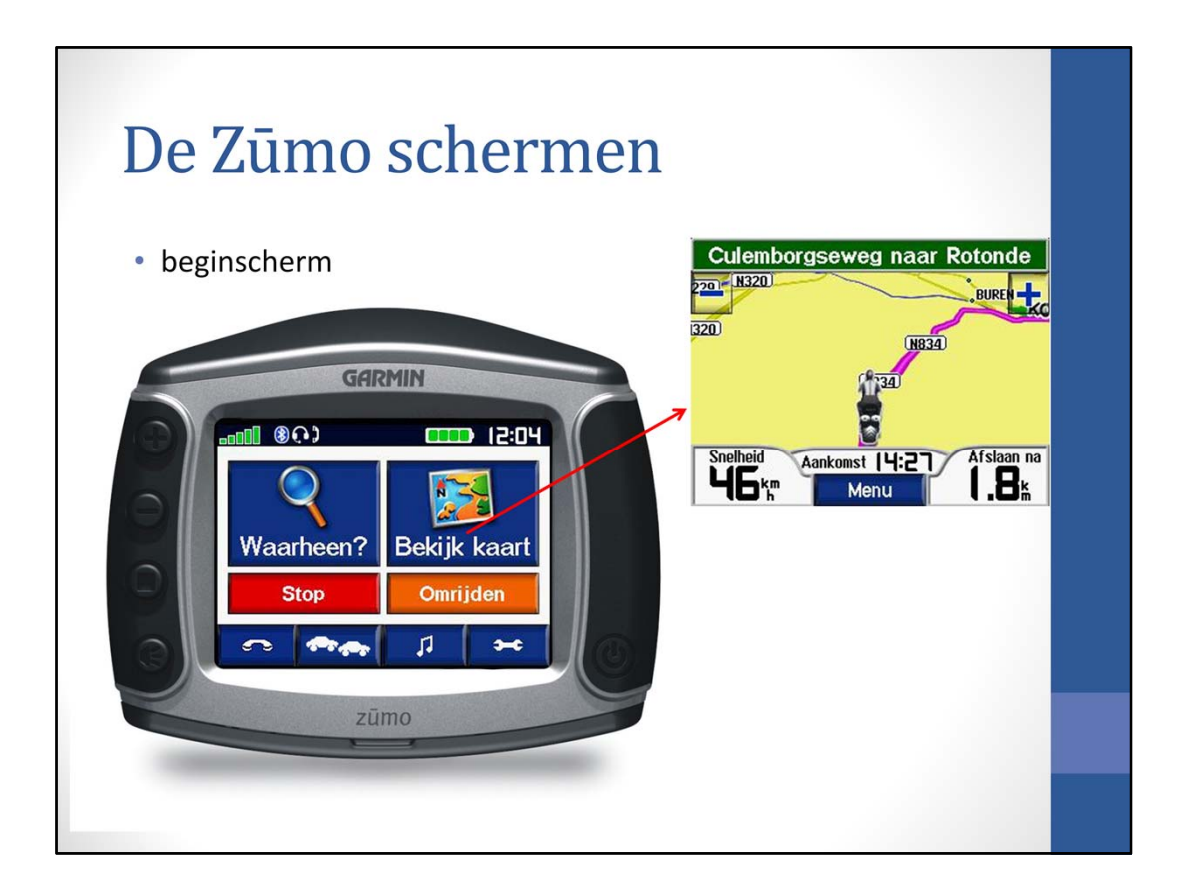

Als 'Bekijk kaart' wordt ingedrukt verschijnt de 3D-kaart op de Zūmo.

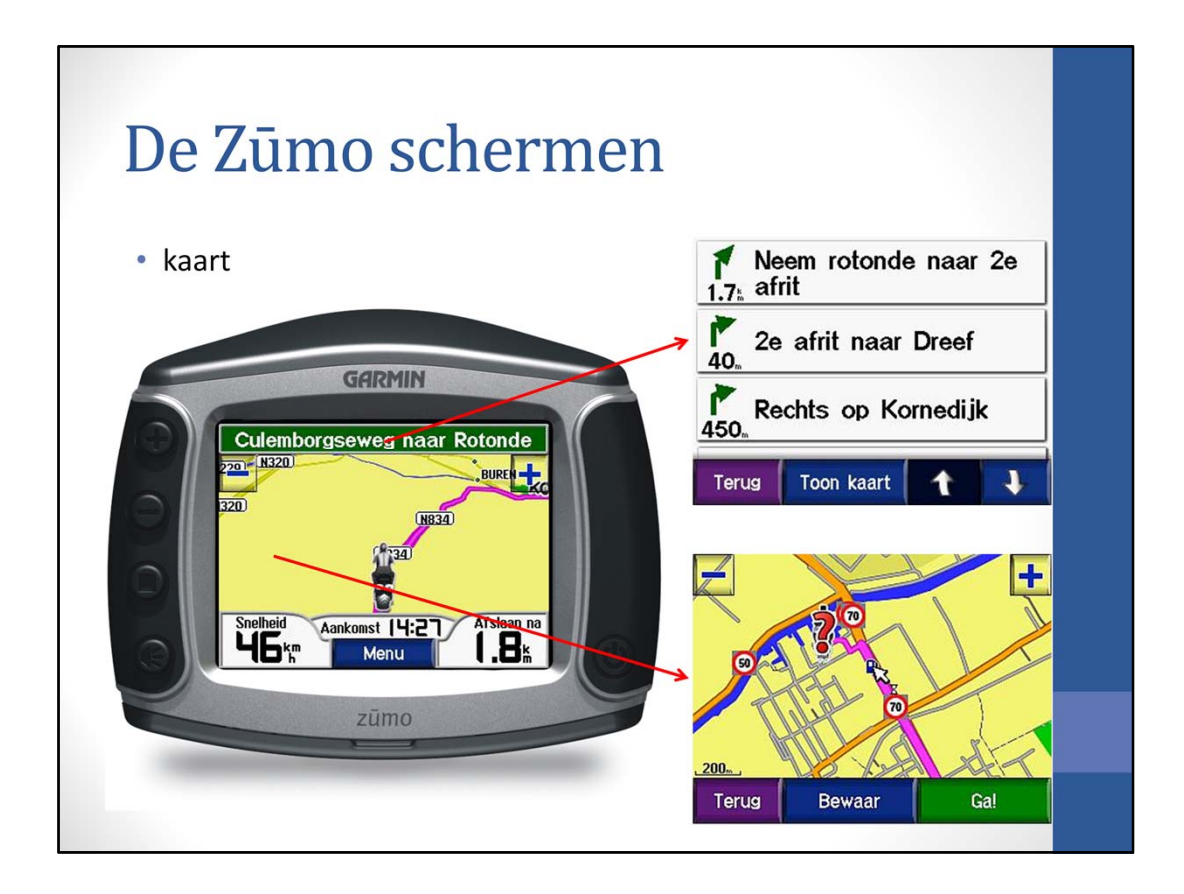

Deze kaart heeft een aantal punten waarop gedrukt kan worden.

Druk je op de groene bovenbalk, dan verschijnt een lijst met komende opdrachten (afslagen of bochten).

Druk je op de kaart zelf, dan verschijnt de kaart in 2D.

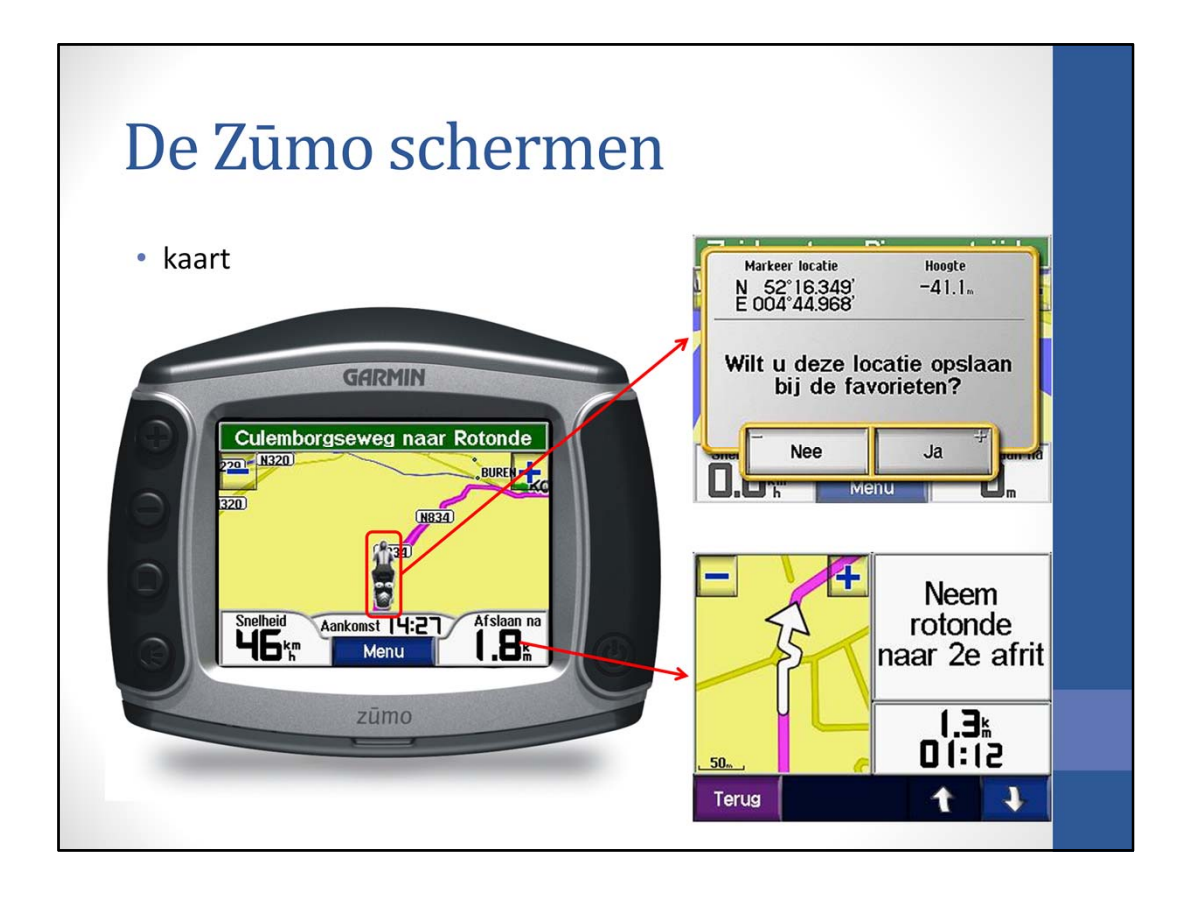

Druk je op het motorsymbool, dan wordt de huidige positie getoond in Lat/Long en de actuele hoogte. De Lat/Long positie kan handig zijn als je met pech langs de weg staat. Verder wordt de mogelijkheid gegeven om dit punt op te slaan bij 'Favorieten'. Erg handig als je een punt wil definiëren dat geen adres heeft.

Druk je rechtsonder op 'afslaan na' dan verschijnt de eerstvolgende opdracht (afslag of bocht), geïllustreerd met een 2D-kaart. Als je bij de Zūmo 660 op deze hoek klikt, dan verschijnt een scherm waarin gekozen kan worden welke informatie in die hoek komt te staan.

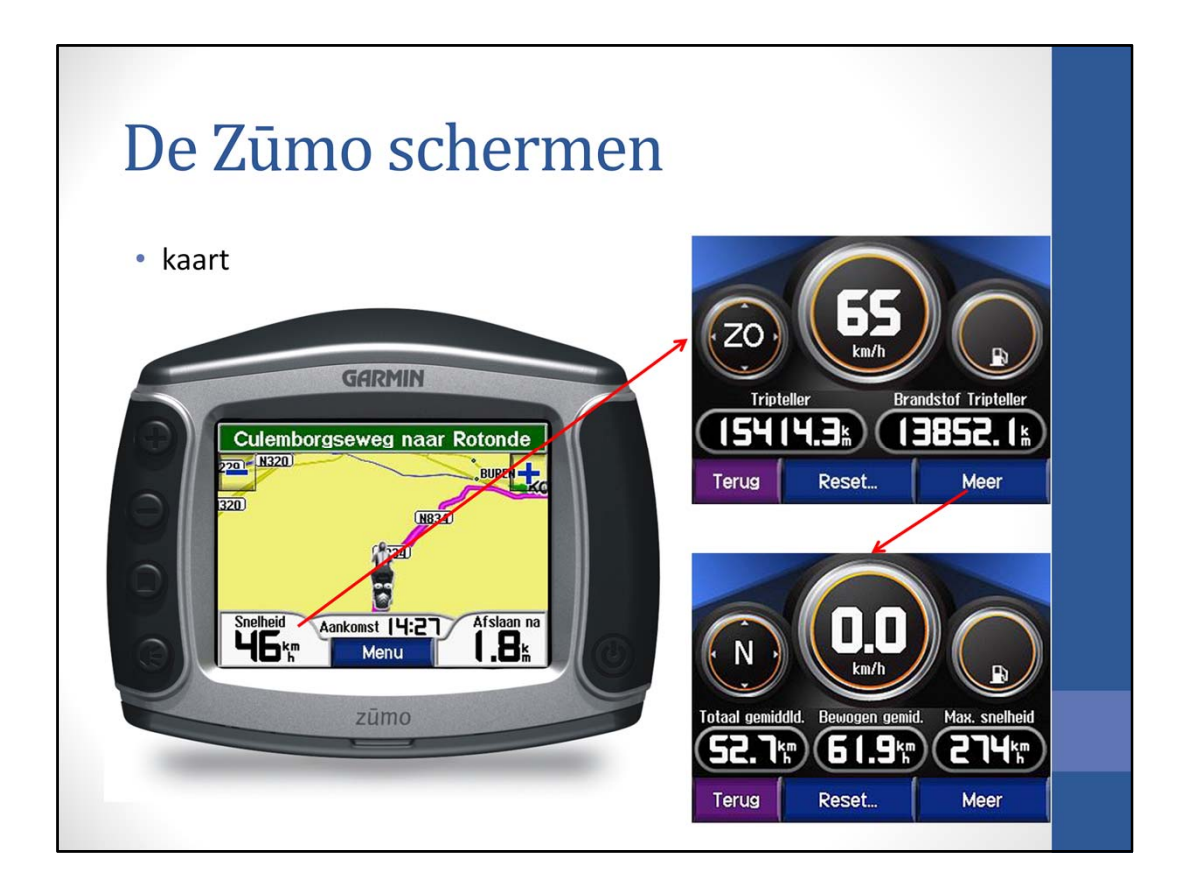

Als op 'Snelheid' wordt gedrukt, worden ritgegevens, brandstof, etc. getoond. Als je bij de Zūmo 660 op deze hoek klikt, dan verschijnt een scherm waarin gekozen kan worden welke informatie in die hoek komt te staan.

| De Zūmo schermen                                 |                     |
|--------------------------------------------------|---------------------|
| <ul> <li>kaart - reisinformatiepagina</li> </ul> | Tripteller          |
|                                                  | Max snelheid        |
| GARMIN                                           | Tripgegevens        |
|                                                  | Brandstofmeter      |
|                                                  | Terug               |
|                                                  | Max snelheid        |
| Terug Reset Meer                                 | Tripgegevens        |
|                                                  | Brandstofmeter      |
| zūmo                                             | Kilometers per tank |
|                                                  | Terug               |

Door op de knop 'Reset' te drukken verschijnen de mogelijkheden om gegevens op de reisinformatiepagina aan te passen of opnieuw in te stellen.

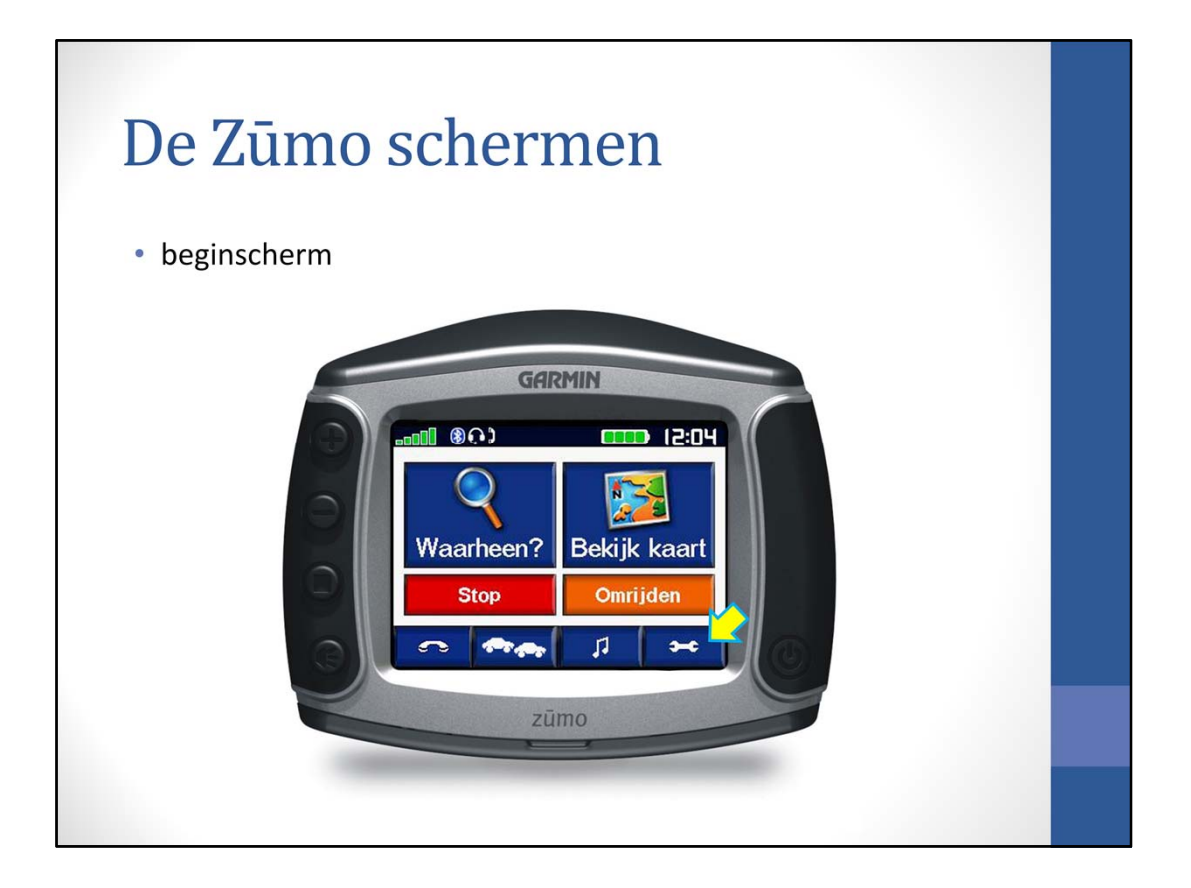

Een andere interessante knop de het beginscherm is de knop met het steeksleutel symbool ofwel de systeem instellingen

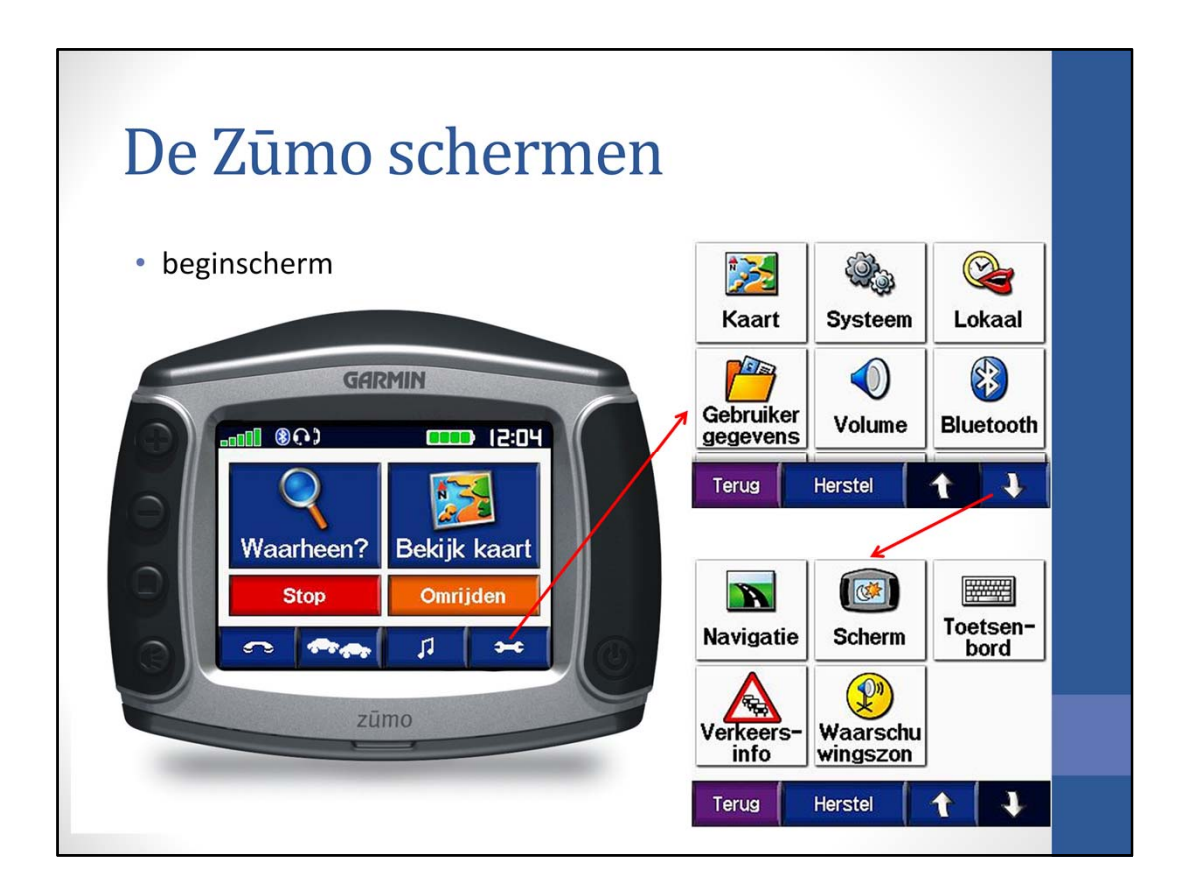

De systeem instellingen zijn verdeeld over twee schermen.

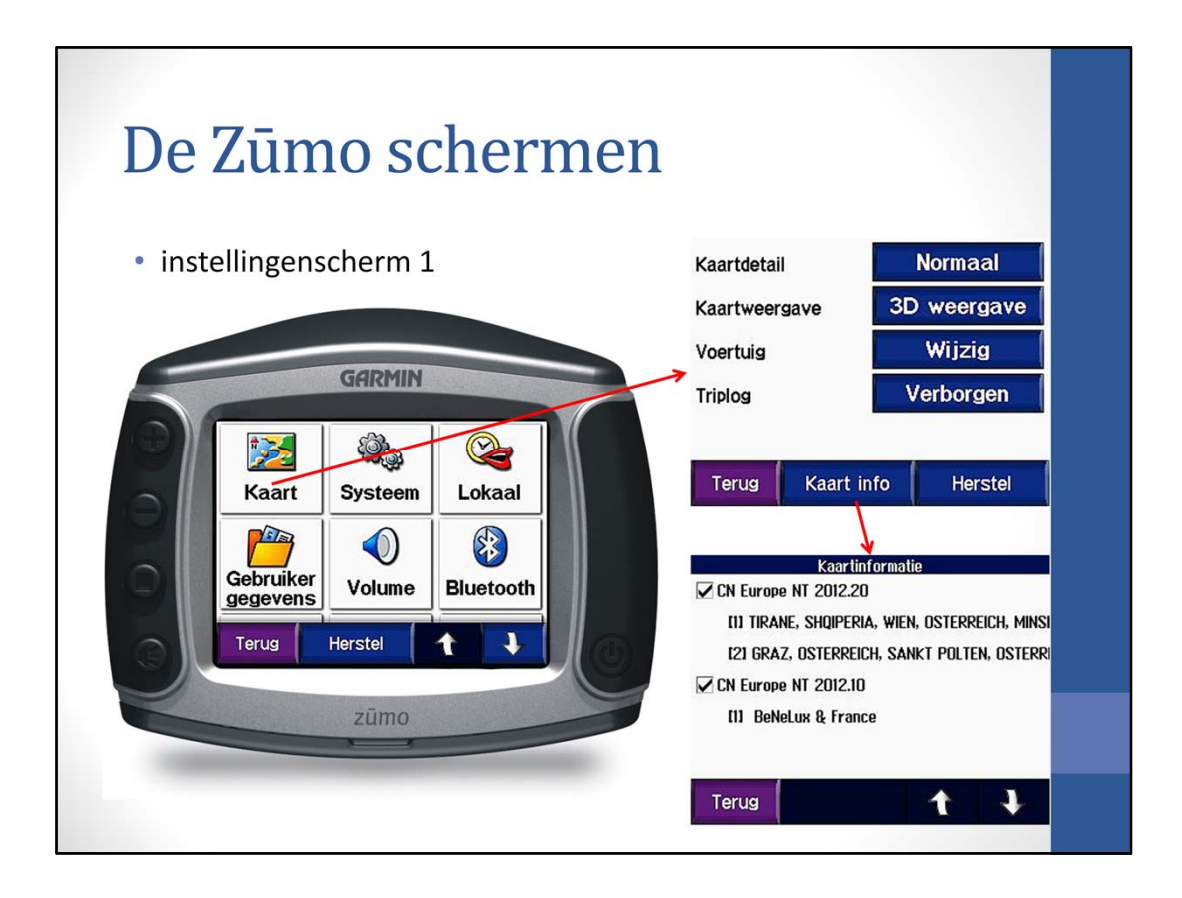

De eerste knop is de 'Kaart' knop. Het vervolgscherm heeft een knop 'Kaart info', zodat je kan zien welke kaarten geladen zijn.

Op het vervolgscherm zijn ook een aantal instelmogelijkheden.

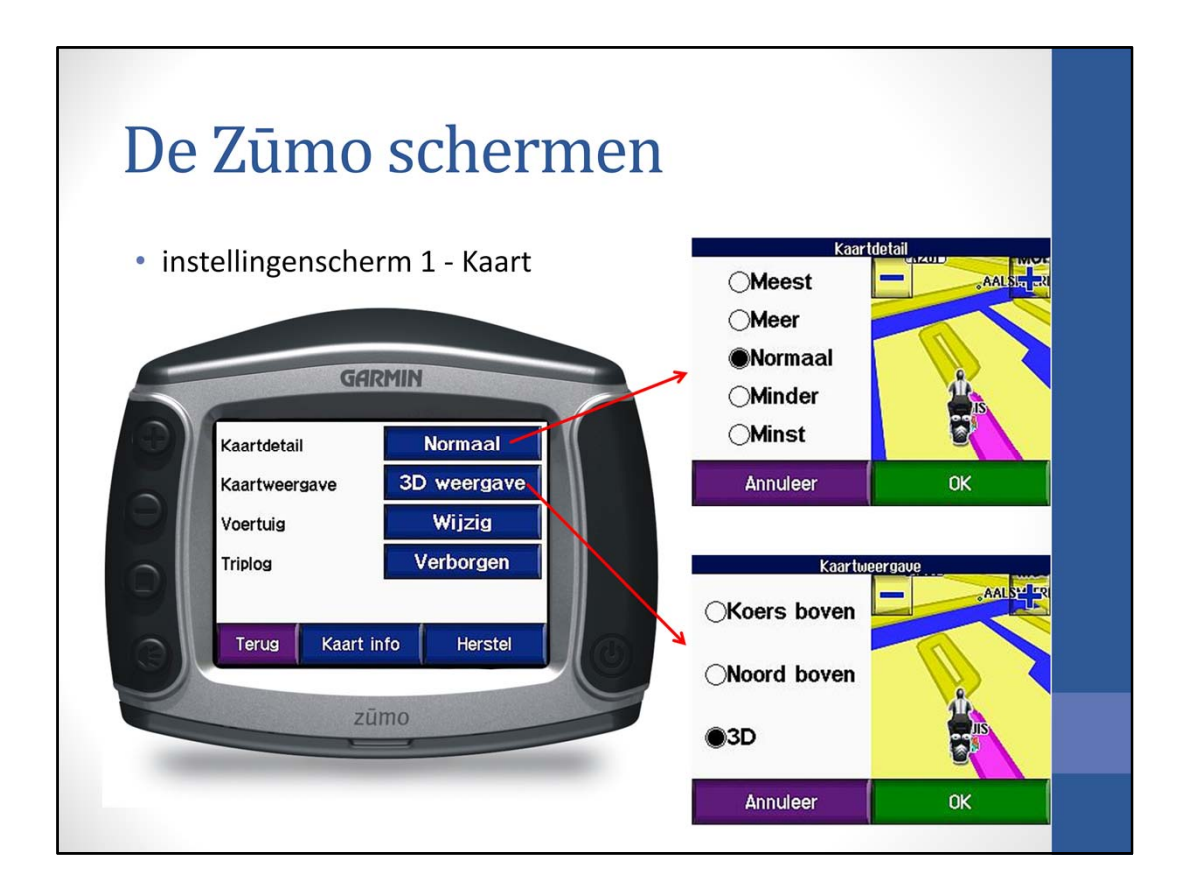

Zo kan de detaillering van de kaarten worden aangepast.

Ook de soort kaartweergave kan worden gekozen. De kaarten 'Koers boven' en 'Noord boven' zijn 2D kaarten

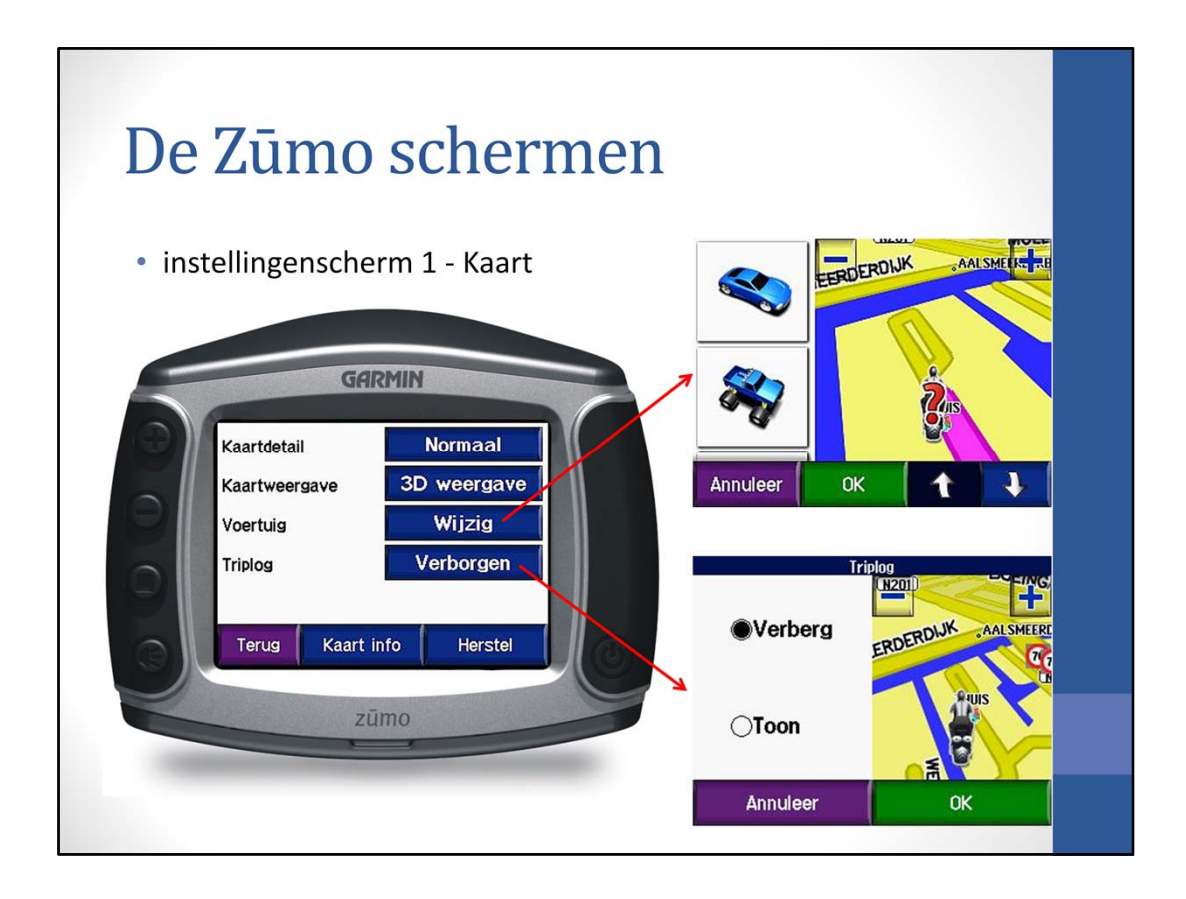

Het soort voertuig, het symbool op de kaart, kan worden gekozen. Wil je voortaan een vliegtuig of tractor als symbool; er zijn er velen te vinden op http://www8.garmin.com/vehicles/.

Het is ook mogelijk om het triplog te tonen of te verbergen. Als bij triplog 'Toon' wordt geselecteerd, dan wordt het triplog weergegeven met een dunne blauwe lijn.

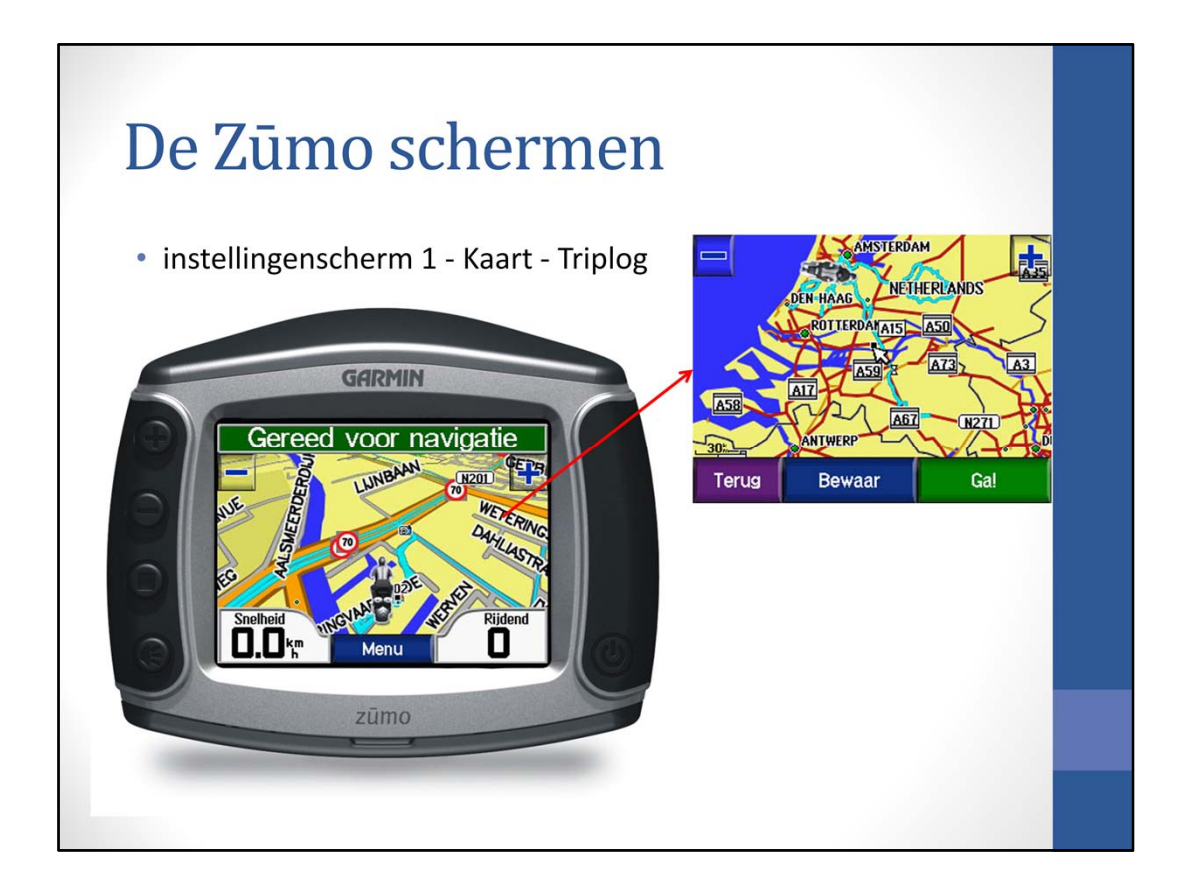

Als bij triplog 'Toon' wordt geselecteerd, dan wordt het triplog weergegeven met een lichtblauwe lijn. Als je op het scherm klikt, dan verschijnt de 2D kaart. Na wat uitzoomen is te zien dat het hele triplog wordt getoond.

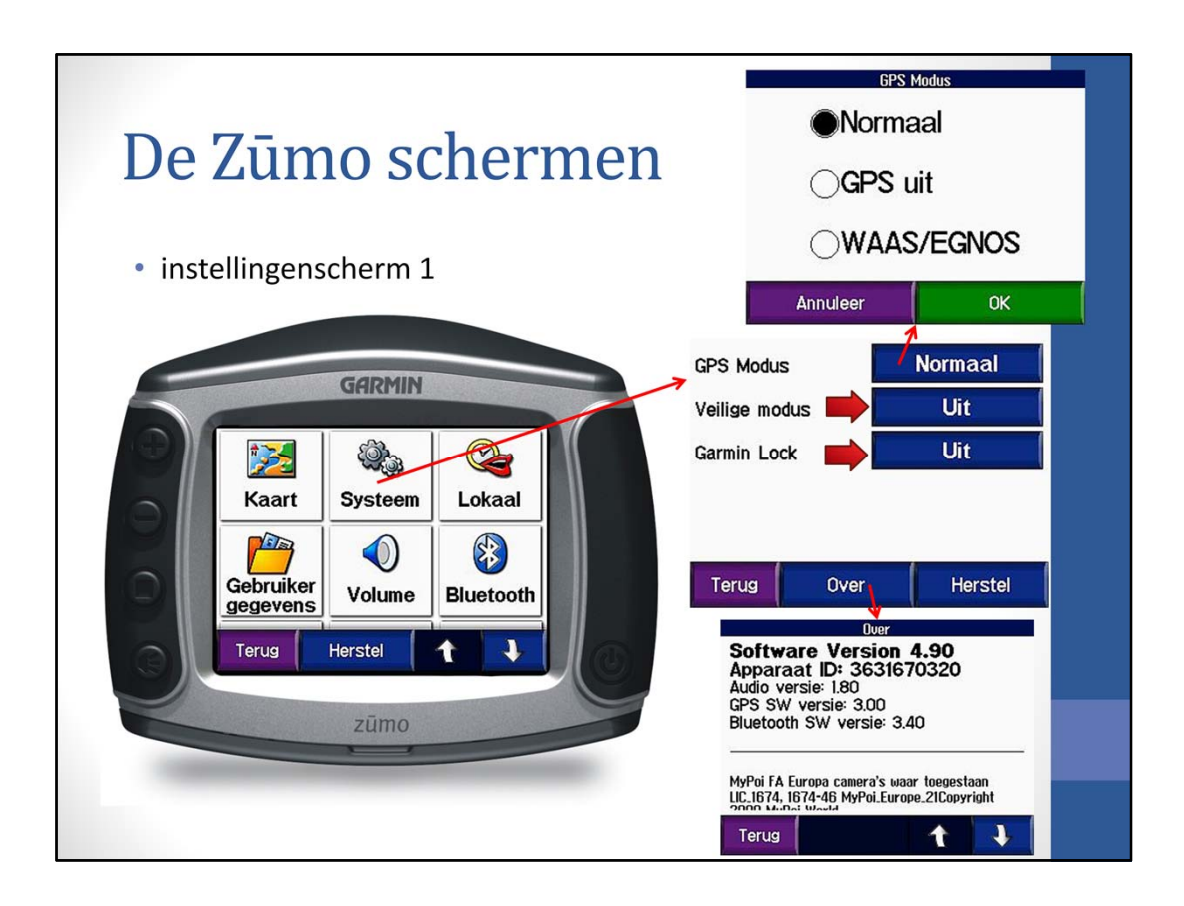

Een andere knop op het menuscherm is de knop 'Systeem'.

Het vervolgscherm geeft de mogelijkheid om de 'GPS modus', ofwel GPS ontvanger, aan of uit te zetten; er kan ook worden gekozen voor WAAS/EGNOS. Hierbij wordt de positie nauwkeuriger doordat, naast satelliet signalen, ook signalen van grondstations worden gebruikt.

De 'Veilige modus' kan aan of uit worden gezet; met deze veilige modus worden functies uitgeschakeld die veel aandacht tijdens het rijden vergen.

De knop 'Over' toont de gegevens van apparaat en software.

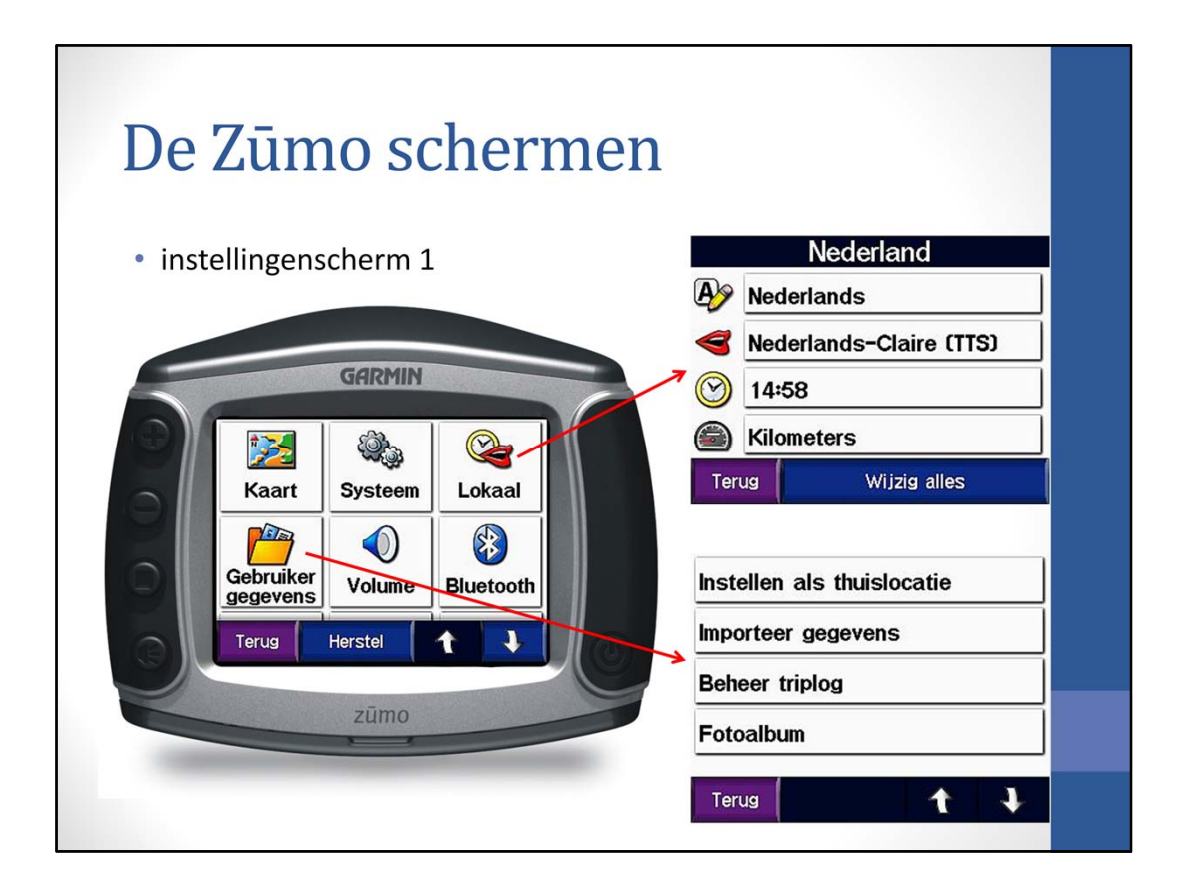

Bij 'Lokaal' kunnen de basis instellingen zoals taal, stem etc. worden ingesteld. De knop 'Gebruikersgegevens' geven een aantal mogelijkheden .....

| De Zūmo schermen                                                             |                                                                                           |
|------------------------------------------------------------------------------|-------------------------------------------------------------------------------------------|
| <ul> <li>instellingenscherm 1 – gebr. gegevens</li> </ul>                    | Er bestaat al een thuislocatie<br>Wilt u deze locatie wijzigen?<br>Ja, voer mijn adres in |
| GRRMIN<br>Instellen als thuislocatie<br>Importeer gegevens<br>Beheer triplog | Ja, gebruik de huidige locatie<br>Nee, ik stel het later in<br>Terug                      |
| Fotoalbum<br>Terug 1                                                         | Favorieten Routes Triplogs                                                                |
| zūmo                                                                         | Terug                                                                                     |

Bij de keuze 'Instellen als thuislocatie' kan de thuislocatie worden ingegeven/ veranderd. De keuze 'Importeer gegevens' gaat de Zūmo zoeken naar gegevens die geladen kunnen worden (van bijvoorbeeld de SD-kaart). Favorieten en/ of Routes kunnen dan worden getoond en geïmporteerd.
| Bestand Bewerken Zoeken Overdragen Beeld Extra Hulpprogramma's Help         Ins         City Navigator Europe NT 2012.2 • @ @ @ 3 km • Hoogate •                                                                                                    | 33    |
|----------------------------------------------------------------------------------------------------|-------|
| Cuty Valvigator cutope N1 2012.2     Cuty Avaluation cutope N1 2012.2     Cuty Avaluation Cutope N1 2012.2     Cuty Avaluation Cuty Avaluation Cutope N1 2012.2     Cuty Avaluation Cutope N1 2012.2     Cuty Avaluation Cutope N1 2 |       |
| Kaarten         Waypoints(4)         Routes(1)         Tradis(4)           Naam         /         Punten         Begintijd         Verstreken tijd         Lengte           ACTIVE LOG: 05 JUL 2011 10:30         1970         5-7-2011 10:30:42         2:25:12         109 km           ACTIVE LOG: 05 JUL 2011 12:55         160         5-7-2011 12:55:59         0:12:17         5.9 km                                                                                                    |       |
| Naam         /         Punten         Begintijd         Verstreken tijd         Lengte           ACTIVE LOG: 05 JUL 2011 10:30         1970         5-7-2011 10:30:42         2:25:12         109 km           ACTIVE LOG: 05 JUL 2011 12:55         160         5-7-2011 12:55:59         0:12:17         5.9 km                                                                                                    |       |
| Naam         /         Punten         Begintijd         Verstreken tijd         Lengte           ACTIVE LOG: 05 JUL 2011 10:30         1970         5-7-2011 10:30:42         2:25:12         109 km           ACTIVE LOG: 05 JUL 2011 12:55         160         5-7-2011 12:55:59         0:12:17         5.9 km                                                                                                    |       |
| ACTIVE LOG: 05 JUL 2011 10:50 19/0 5-7-2011 10:50*42 2:25512 109 km                                                                                                    |       |
|                                                                                                    |       |
| ACTIVE LOG: 05 [ 40 Tandaianathanana                                                                                                    | -     |
| ACTIVE LOG: 05                                                                                                    |       |
|                                                                                                    | N'een |
|                                                                                                    | //    |
|                                                                                                    |       |
| Naam: ACTIVE LOG: 05 JUL 2011 10:30 Kleur: Standaard  Annuleren                                                                                                    |       |
| Index Trid Hooate Diepte Temperatuur Lengte route Trid route Spelheid route Koers route                                                                                                    | 8     |
| 22 5 .1m 290 m 0:00:13 78 km/h 2129 waar                                                                                                    | A     |
| 22 5 1111 200 11 0.00.13 70 Min 212 Wal                                                                                                    | 1     |
| 24 5 2m 106m 0:0005 75 kinh 200 Wear                                                                                                    | 1 0   |
| 27 5 2111 100 m 0.00.00 7 Kinn 200 Wai                                                                                                    | dam g |
| 26 5 2m 21m 0:0001 75 kinn 21 moa                                                                                                    | 0000  |
| 27 5 -2 m 22 0.000 1 7 kinn 221 waar                                                                                                    | 0.4   |
| 27 J 2111 2211 0.00.01 70 Mil/11 201 Wold                                                                                                    |       |
|                                                                                                    | Bodeg |
| Kaart centreren op geselecteerde items                                                                                                    | 5.3   |
| Unkeren                                                                                                    |       |
|                                                                                                    |       |
| Punten Lengte Gebied Verstreken tijd Gem. Snelheid                                                                                                    | weg   |
| Punten         Lengte         Gebied         Verstreken tijd         Gem. Snelheid         Filter         Bou           1         280 m         0 m2         0:00:13         78 km/h         Filter         Bou                                                                                                    | 1 2×  |

In MapSource ziet het triplog er zo uit. Niet alleen de positie, maar ook tijd en snelheid worden bijgehouden. Hierover later meer.

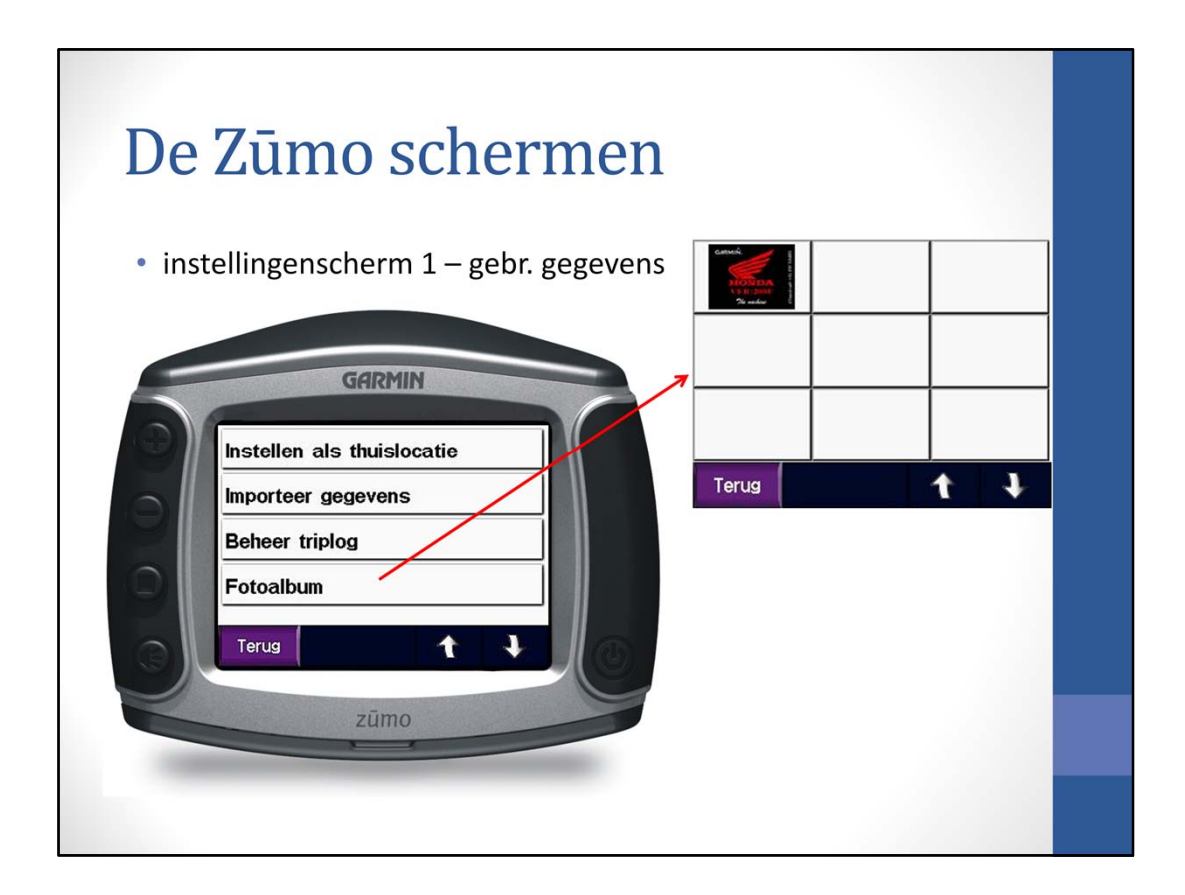

De keuzemogelijkheid 'Fotoalbum' toont de foto's die in de Zūmo aanwezig zijn.

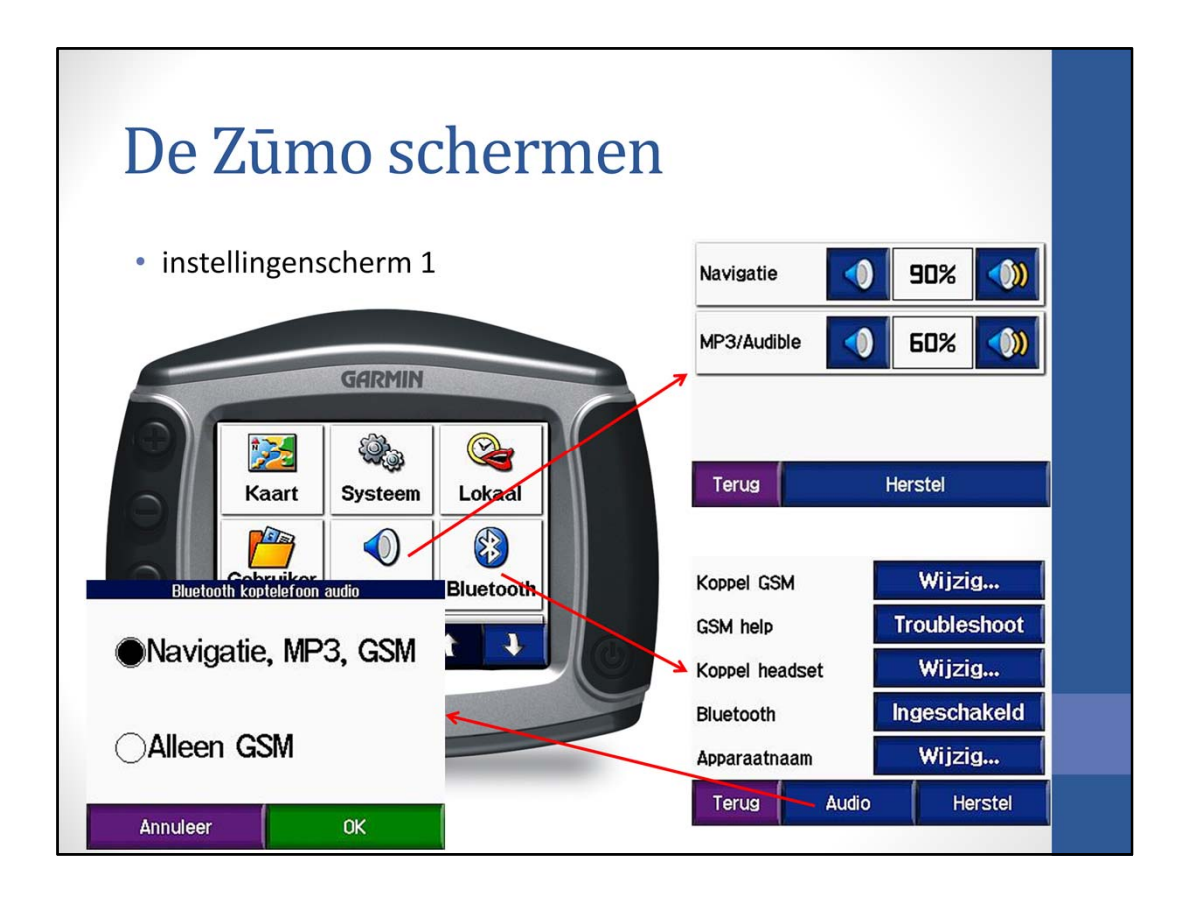

De knop 'Volume' geeft de mogelijkheid om het volume van Muziek en Stem apart in te stellen.

De knop 'Bluetooth' geeft de mogelijkheid een GSM en een koptelefoon te koppelen. Ook de apparaat naam kan worden veranderd.

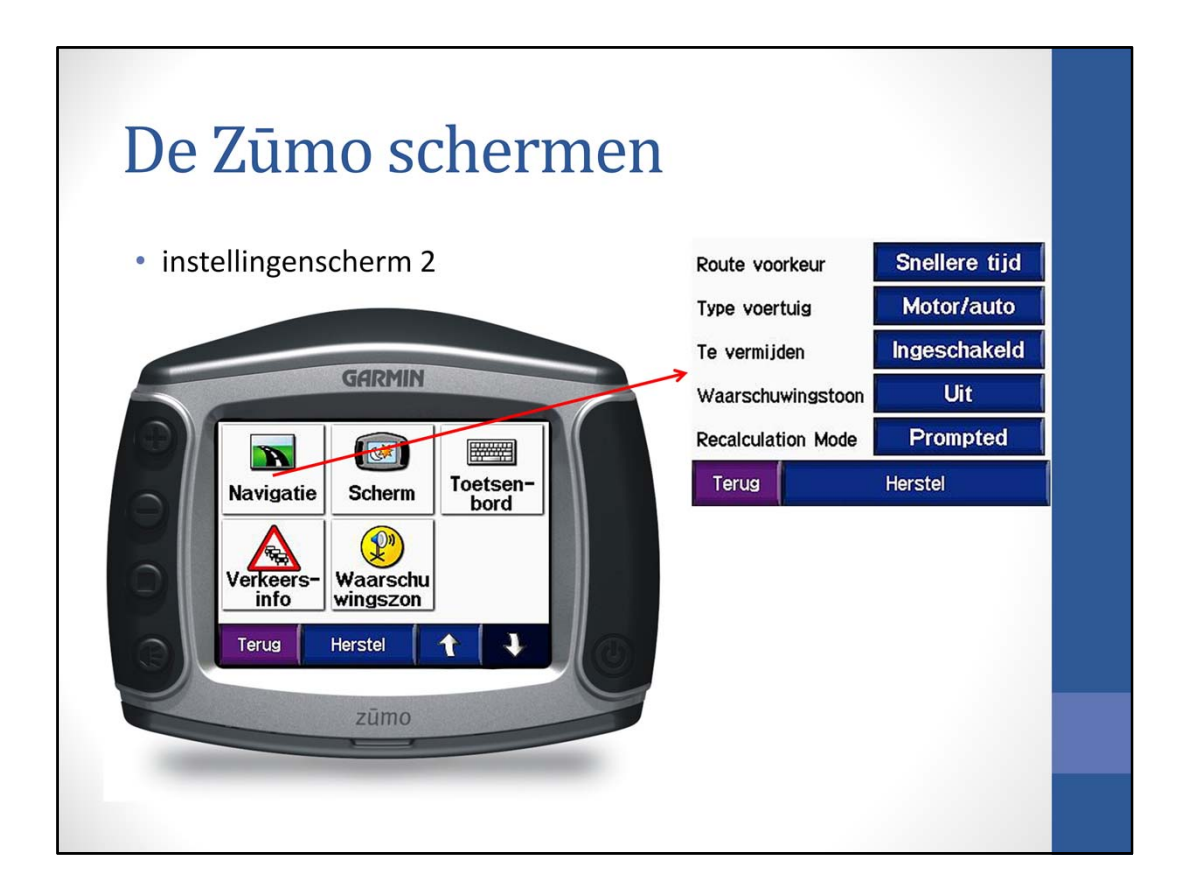

Een belangrijke knop staat op de tweede bladzijde: 'Navigatie'.

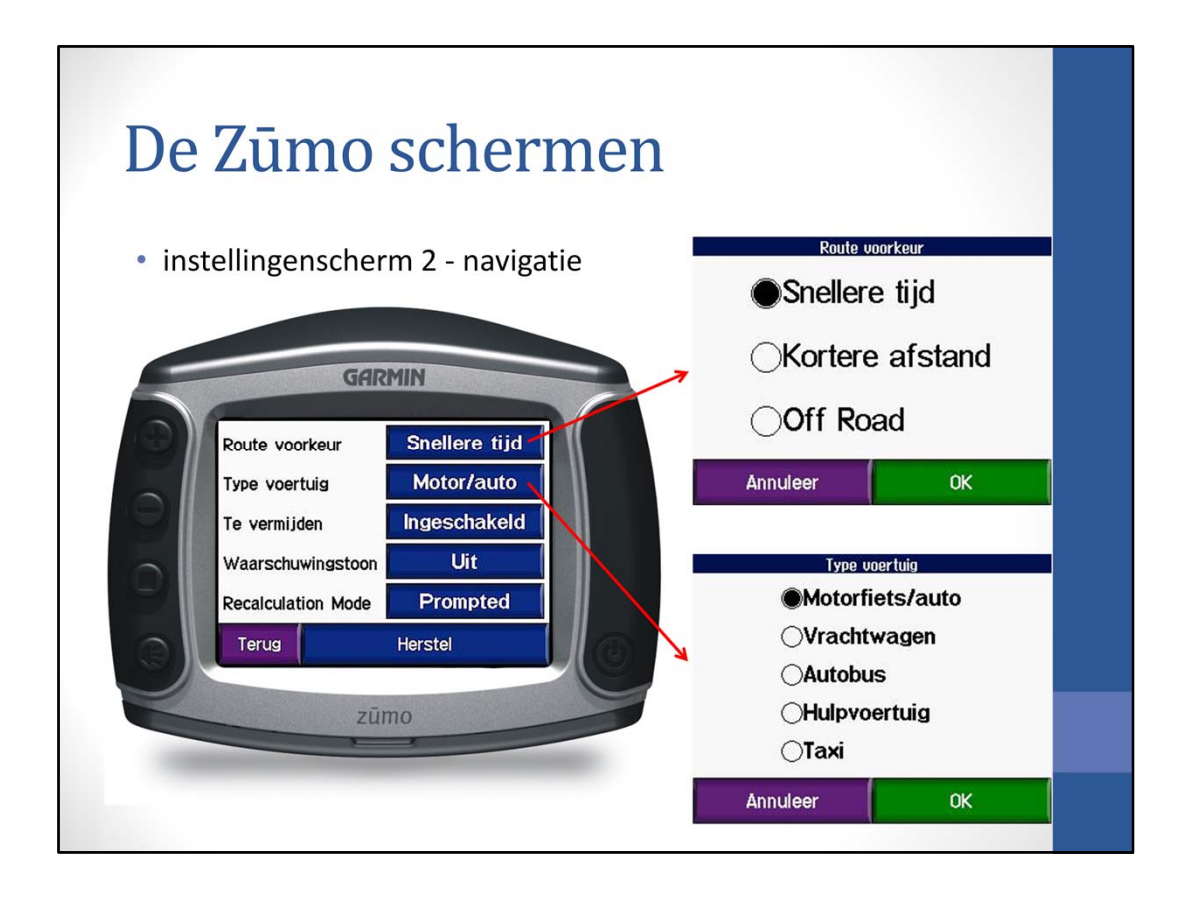

Met 'Route voorkeur' kunnen de navigatievoorkeuren worden ingesteld; wijzigingen hieraan hebben grote impact op de route die gekozen wordt. Ook routes die worden her berekend (ook tijdens bijvoorbeeld het importeren van routes) worden beïnvloed. Ook het type voertuig kan worden ingesteld. Het is onduidelijk wat de invloed is op de routebepaling. Volgens Garmin zou in de instelling 'vrachtwagen' scherpe bochten worden vermeden.

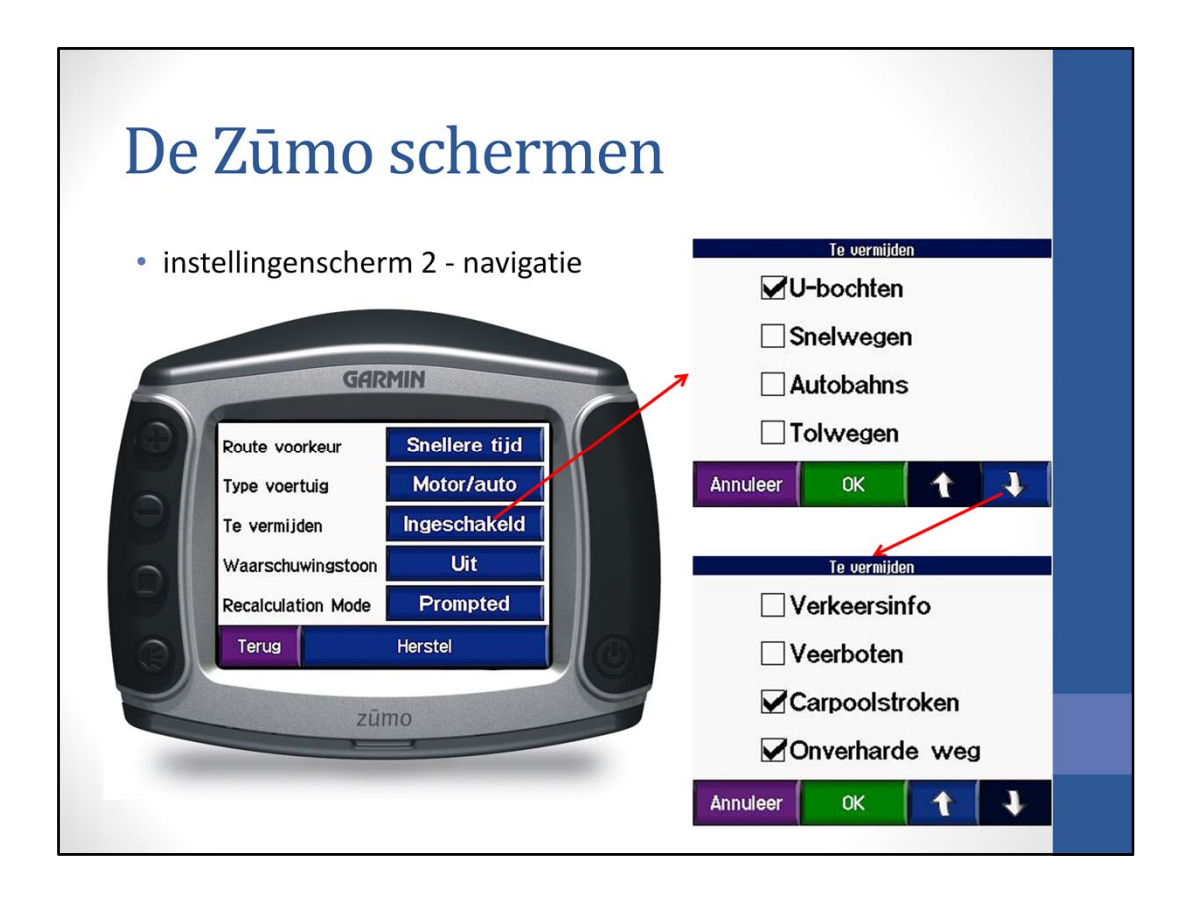

Bij 'Te vermijden' kan ingesteld worden wat vermeden moet worden. Doorgaans staat 'U-bochten' aangevinkt en hierdoor het maken van U-bochten vermeden. Maar de Zūmo ziet haarspeldbochten of scherpe afslagen ook wel eens als U-bocht ..... opletten dus.

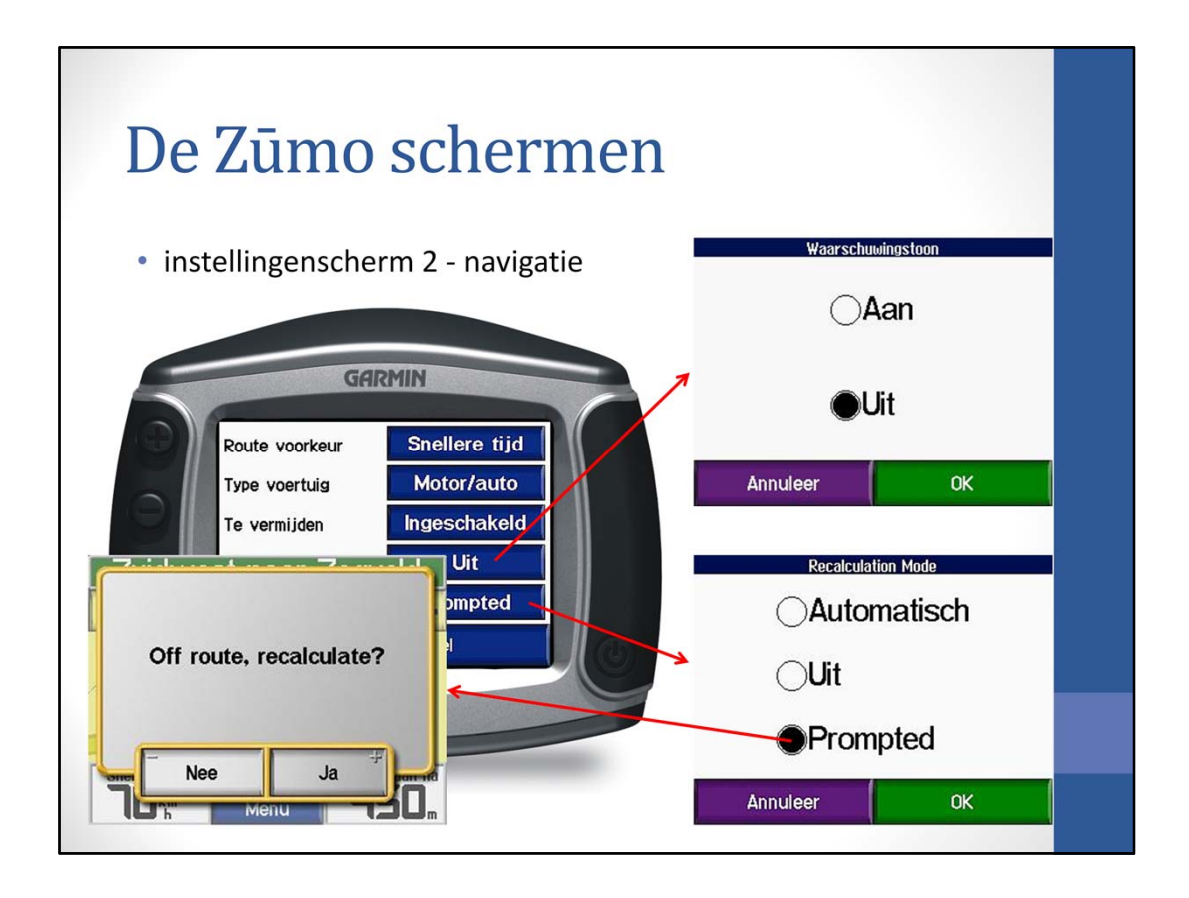

De 'Waarschuwingstoon' kan aan of uit worden gezet en bij 'Recalculation Mode' kan herberekenen ingesteld worden. Bij 'Automatisch' wordt de route herberekend als je van de route afwijkt. Bij 'Uit' wordt er nooit herberekend en blijft de originele route op het scherm staan. Bij 'Prompted' vraagt de Zūmo of er herberekend moet worden als je van de route afwijkt; je kan dan 'Ja' of 'Nee' aanklikken.

Als automatisch wordt herberekend, dan geeft de Zūmo een andere route zodra je van de route afwijkt; de originele route wordt daarbij uit het oog verloren. 'Uit' ontneemt de mogelijkheid om de Zūmo een andere route laten maken. De 'Prompted' optie geeft beide mogelijkheden, omdat gevraagd wordt op er herberekend moet worden.

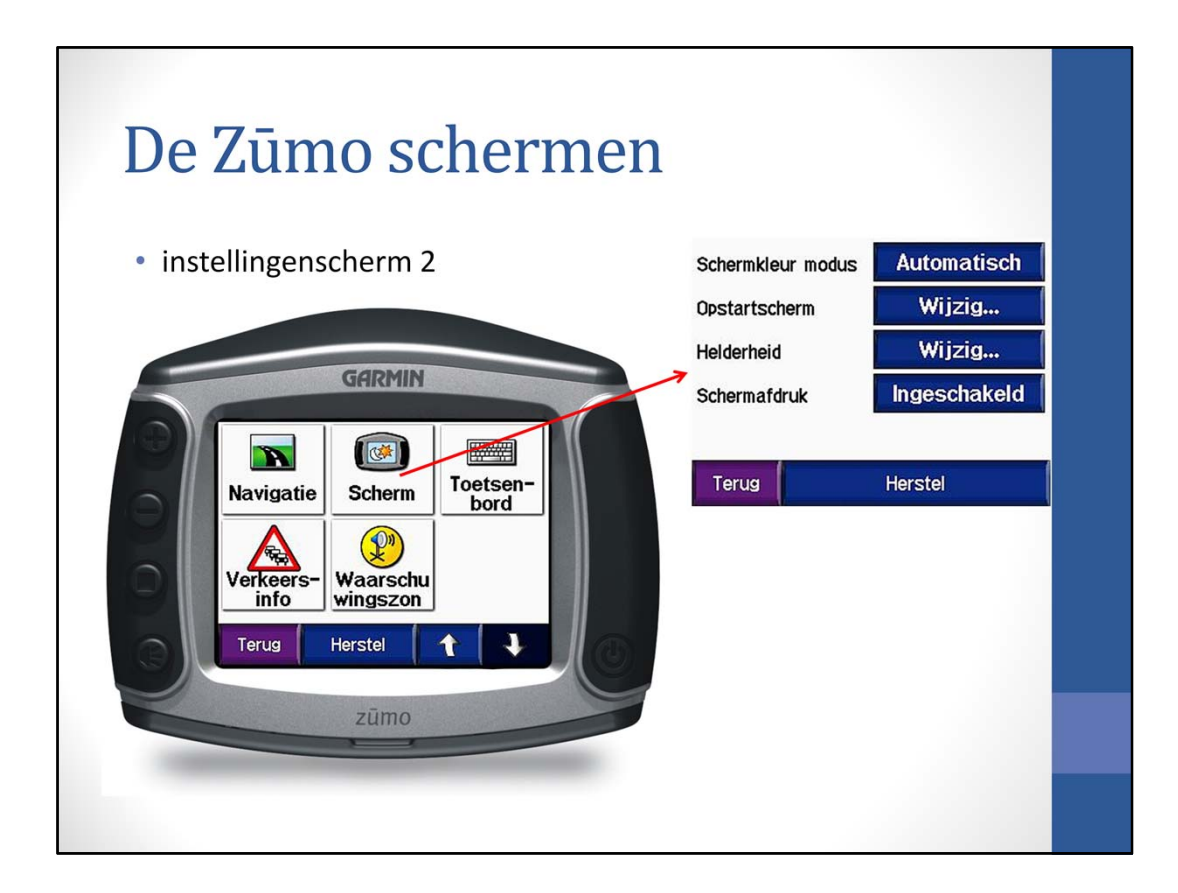

Een volgende keuzemogelijkheid is 'Scherm'.

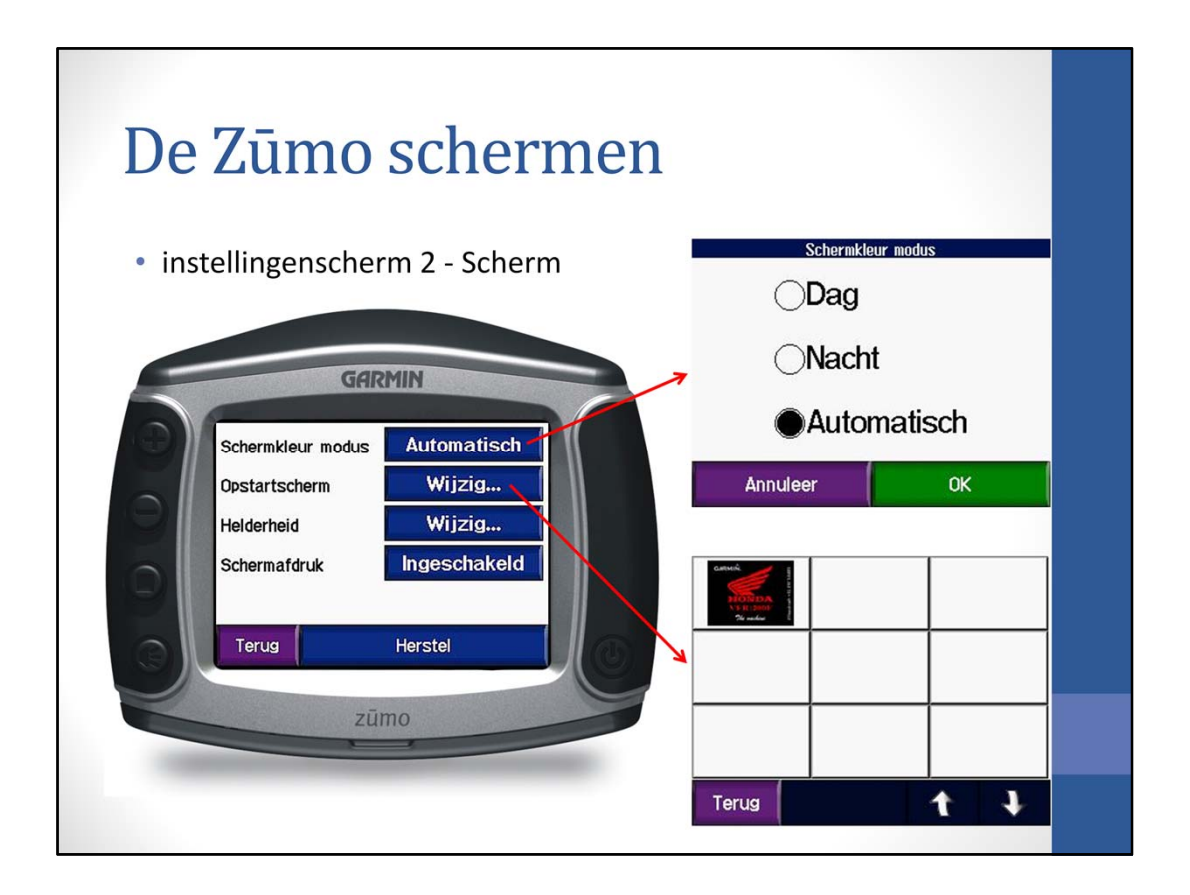

- Bij 'Schermkleur modus' kan 'Dag', 'Nacht' of 'Automatisch' worden gekozen.
- Bij 'Opstartscherm' kan een ander opstartscherm worden ingesteld. Hierover later meer.

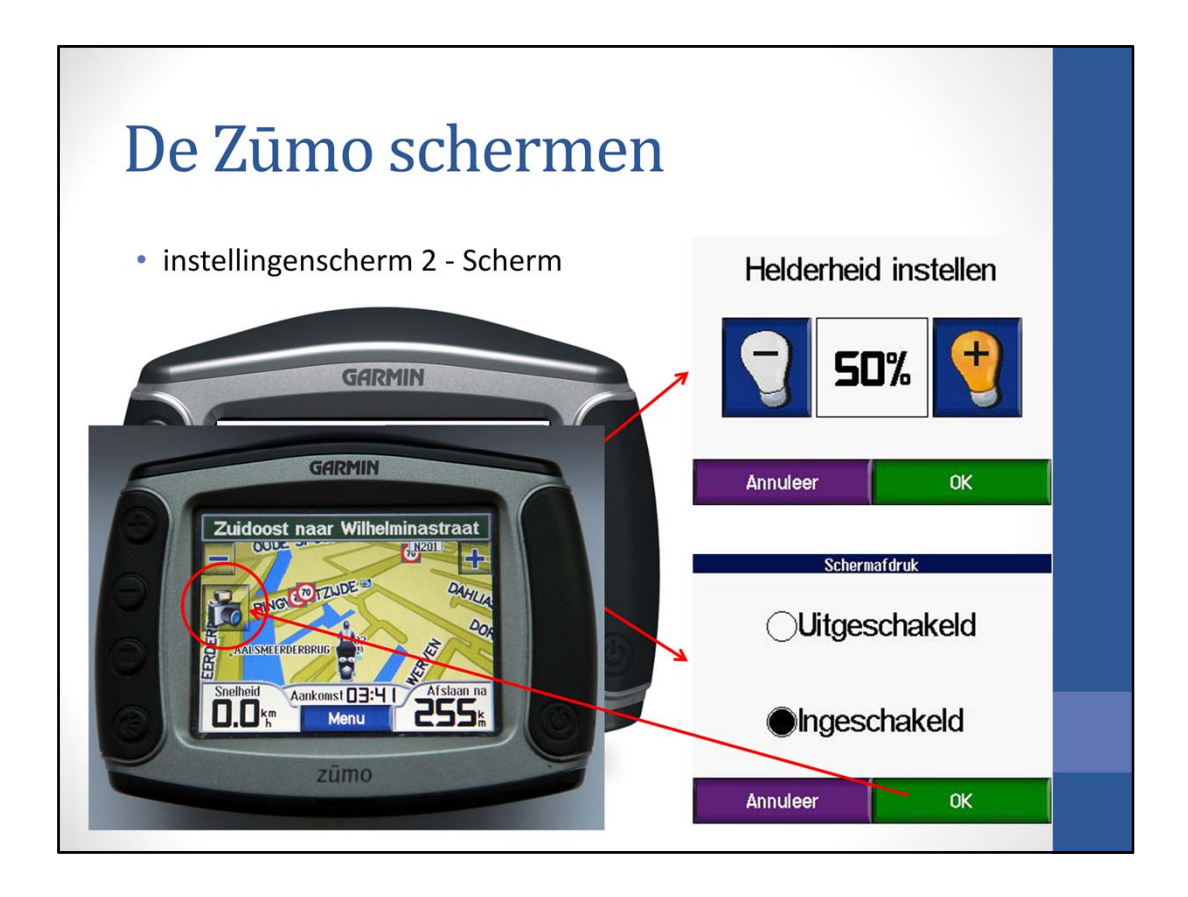

Er is ook een optie om de schermhelderheid in te stellen; dit kan overigens ook met de knoppen aan de linkerkant van de Zūmo.

Ook 'Schermafdruk' kan worden aangezet. Er verschijnt dan een fotocamera-symbool op het scherm. Als je op deze fotocamera drukt, dan wordt het beeld van de Zūmo opgeslagen in het geheugen; ideaal als je een presentatie wilt maken.

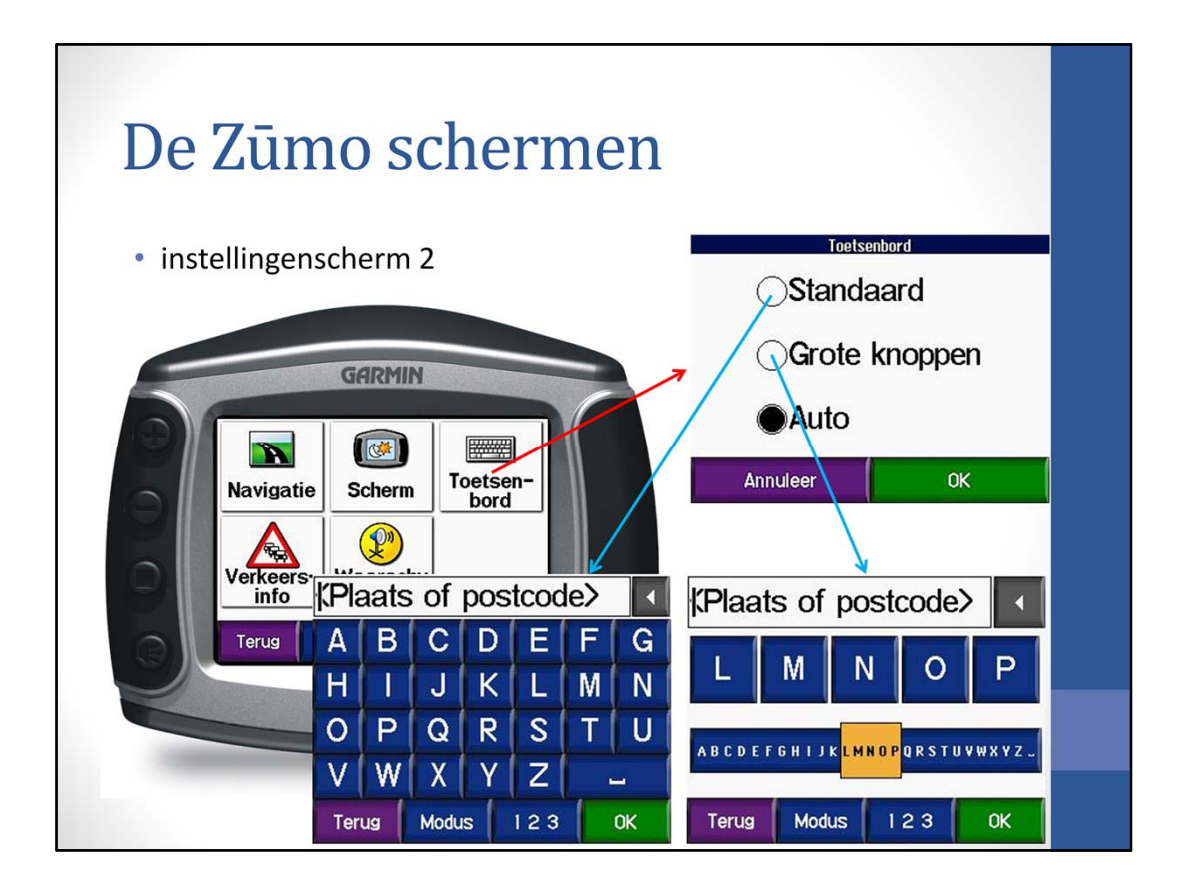

Bij de knop 'Toetsenbord' kan gekozen worden tussen 'Standaard' kleine knoppen, 'Grote knoppen' en 'Auto'. Bij 'Auto' worden de knoppen groot als de Zūmo in de steun zit en dus gebruikt wordt op de motor of in de auto.

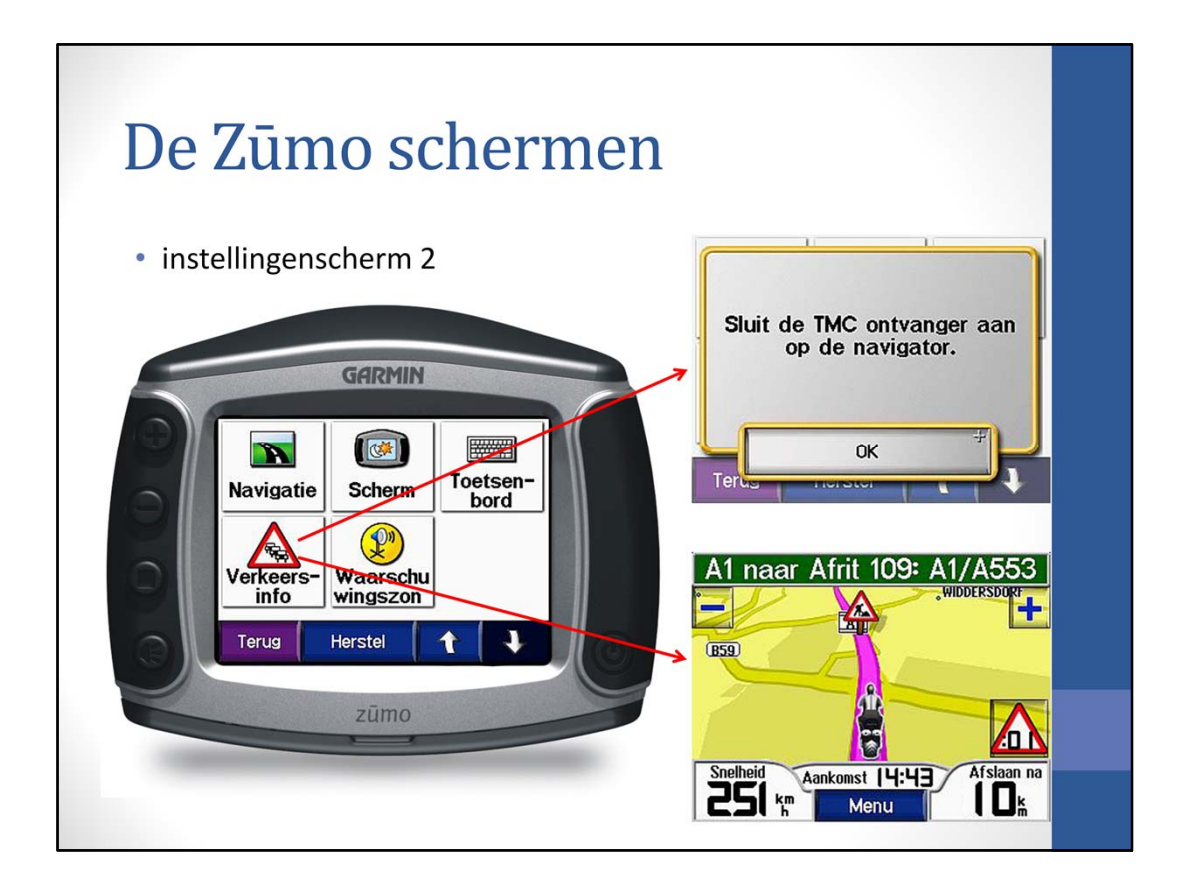

Bij de optie 'Verkeersinfo' moet een TMC ontvanger worden aangesloten voor de ontvangst van deze verkeersinfo. Dit is een FM ontvanger, waarvoor geen abonnement noodzakelijk is. Het schijnt prima te werken en de ontvanger kost € 49. De ontvanger wordt aangesloten op de steun.

Bij 'Waarschuwingszone' kan de afstand worden ingesteld waarbij de waarschuwingstoon klinkt; dit in combinatie met de Extra's die zijn geladen, zoals Flitspalen, etc.

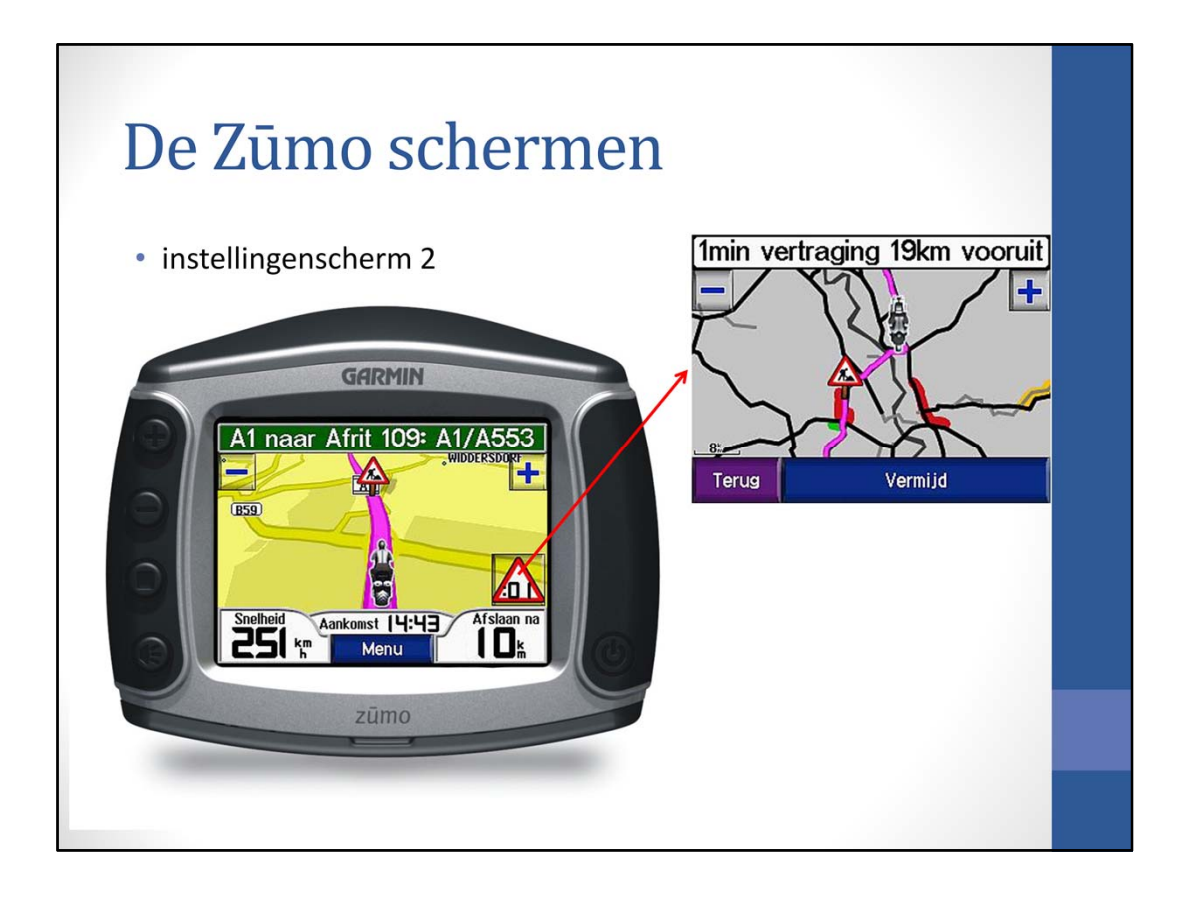

Bij de optie 'Verkeersinfo' moet een TMC ontvanger worden aangesloten voor de ontvangst van deze verkeersinfo. Dit is een FM ontvanger, waarvoor geen abonnement noodzakelijk is. Het schijnt prima te werken en de ontvanger kost € 49. De ontvanger wordt aangesloten op de steun.

Bij 'Waarschuwingszone' kan de afstand worden ingesteld waarbij de waarschuwingstoon klinkt; dit in combinatie met de Extra's die zijn geladen, zoals Flitspalen, etc.

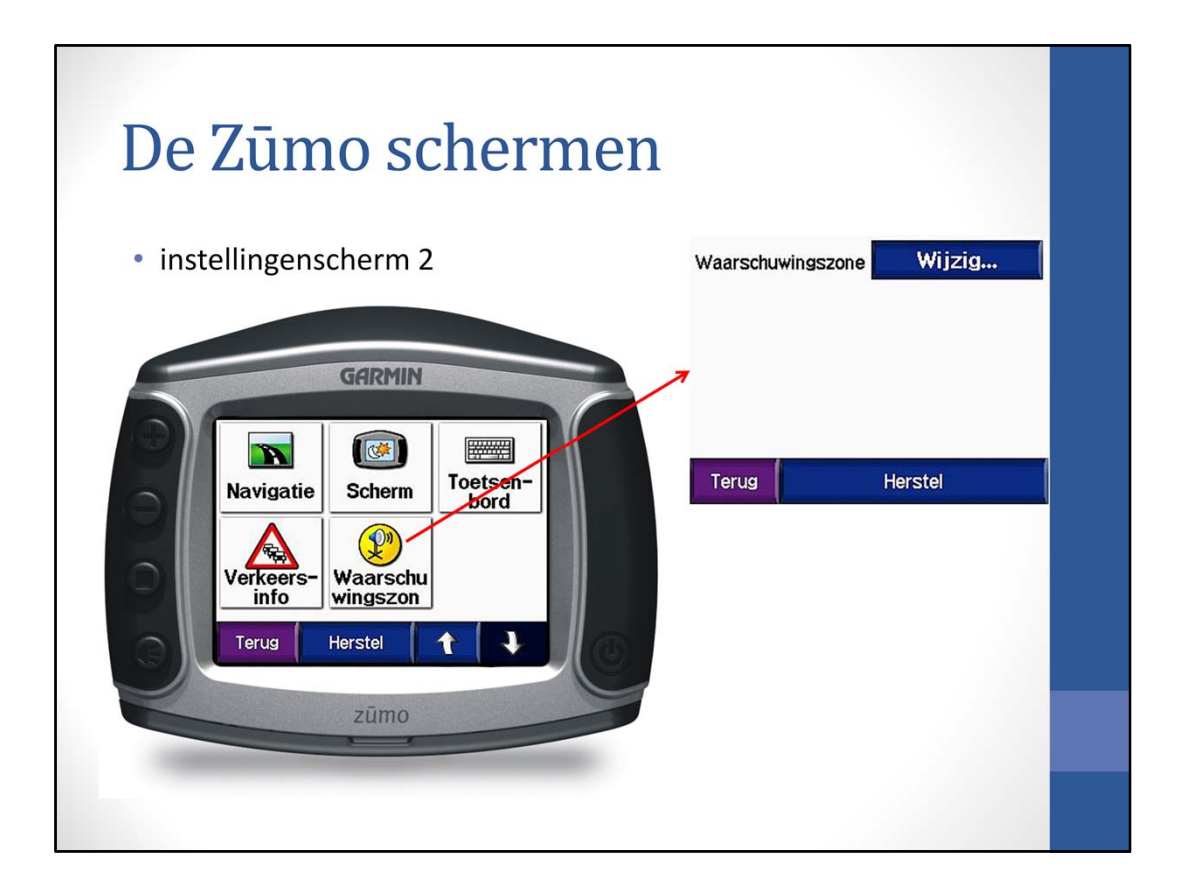

Bij 'Waarschuwingszone' kan de afstand worden ingesteld waarbij de waarschuwingstoon klinkt; dit in combinatie met de Extra's die zijn geladen, zoals Flitspalen, etc.

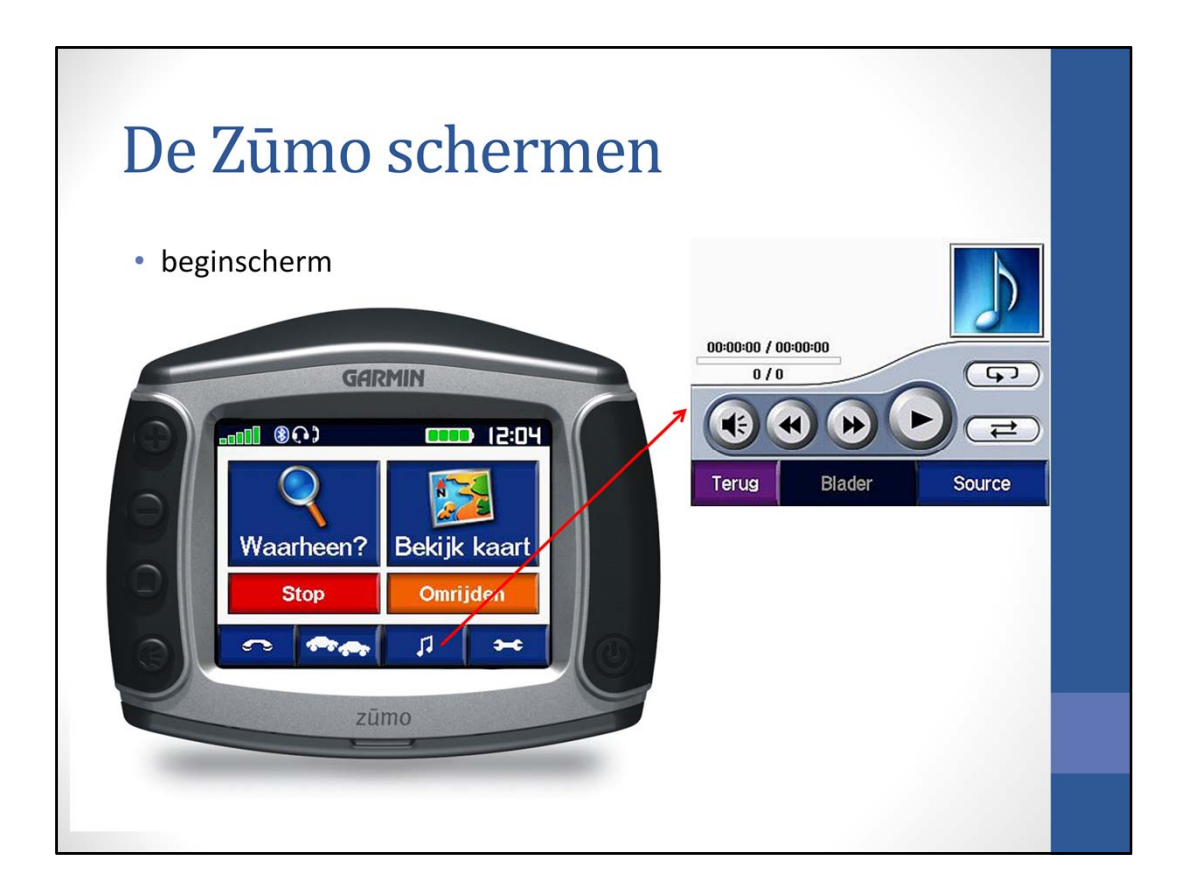

De muziek knop kan worden gebruikt om de mediaspeler te bedienen.

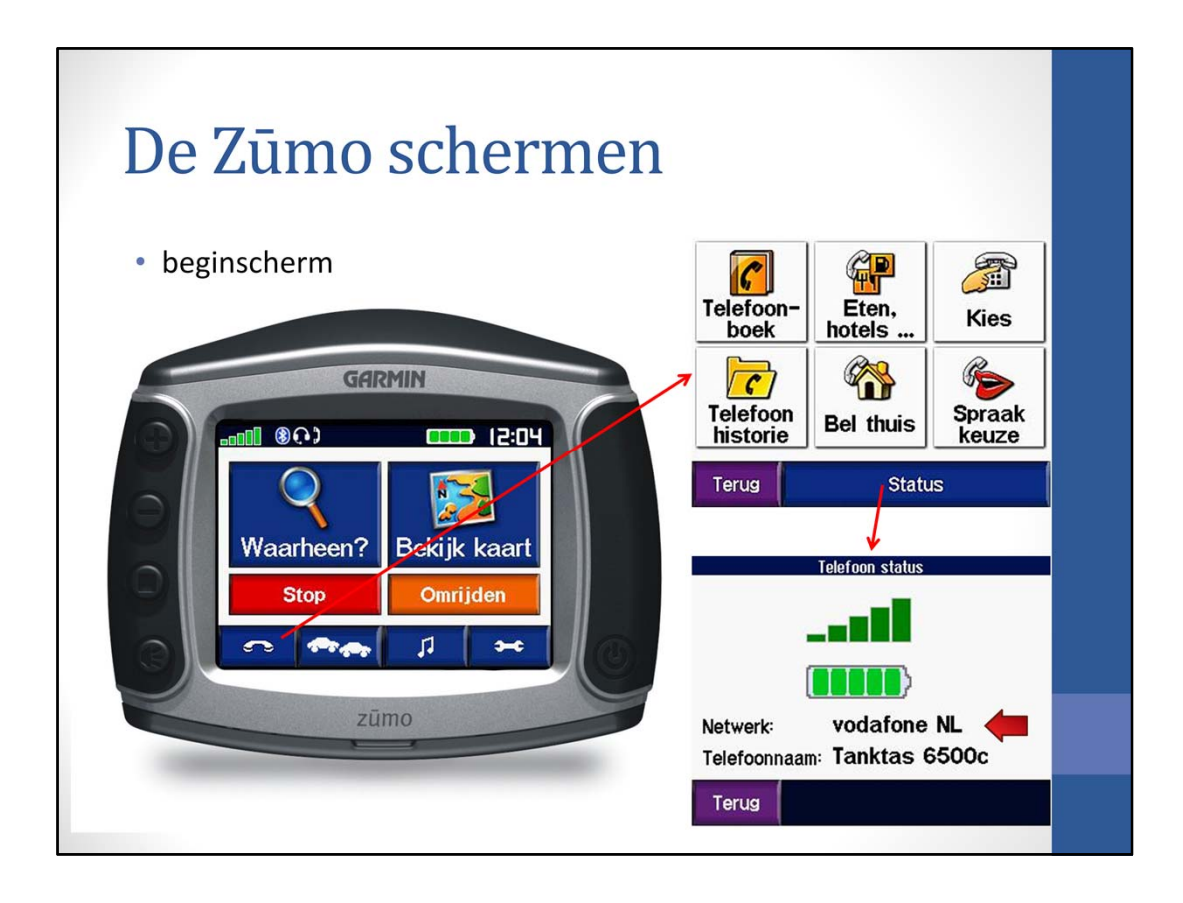

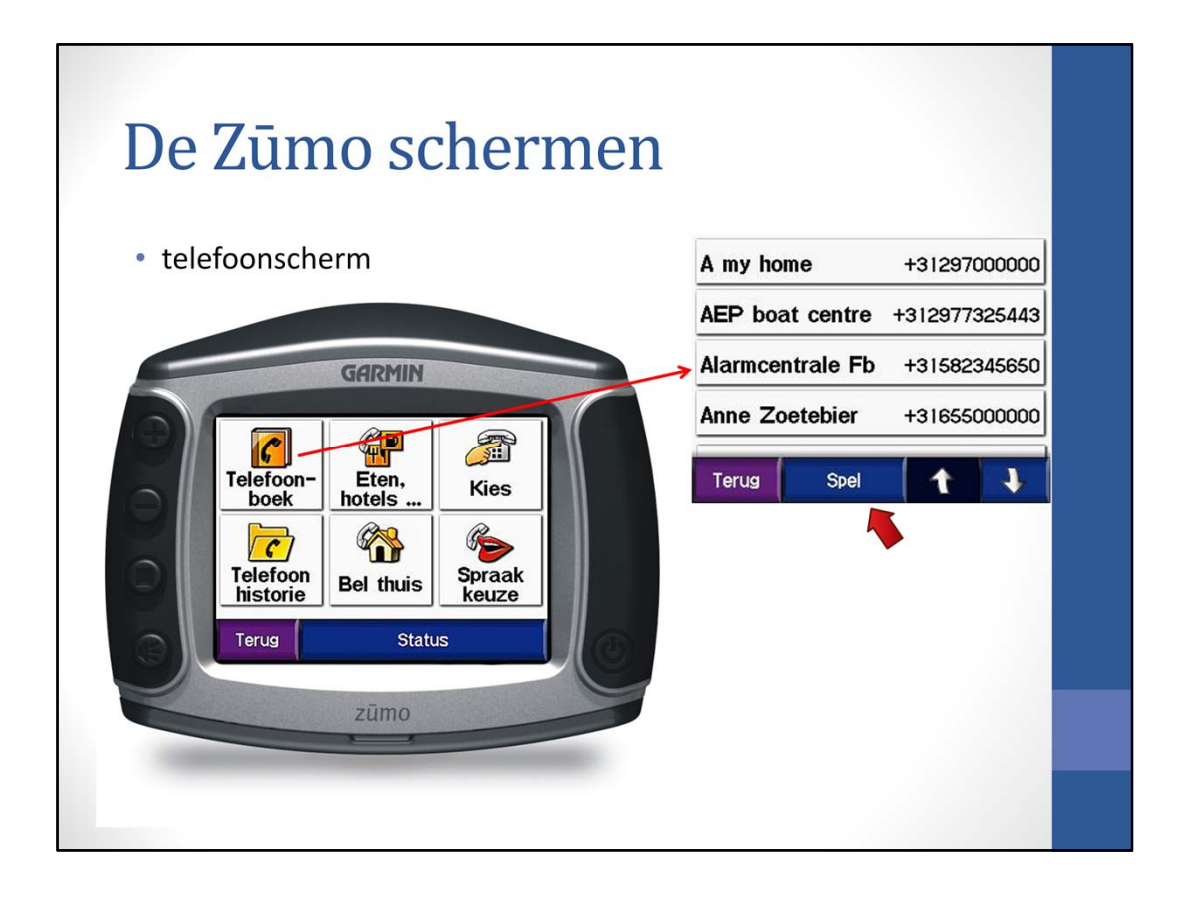

| De Zūmo schermen                       |            |
|----------------------------------------|------------|
| telefoonscherm                         | Favorieten |
|                                        | Extra's    |
| GARMIN                                 | Spel naam  |
| Telefoon-<br>boek Eten,<br>hotels Kies | Eten       |
| Telefoon<br>bistorie<br>Bel thuis      | Alle eten  |
|                                        | Amerikaans |
|                                        | Aziatisch  |
| zūmo                                   | Brits      |
|                                        | Terug      |

| De Zūmo schermen                          |                                          |
|-------------------------------------------|------------------------------------------|
| <ul> <li>telefoonscherm - eten</li> </ul> | Den Ouden Dorpsho 0.2 <sup>th</sup> ZO   |
|                                           | De Halve Maen 0.3 Z                      |
| GERMIN                                    | → Vleghaar<br>Chrysantenstraat 43 0.3% Z |
|                                           | Het Wapen Van Aals 0.3% Z                |
| Alle eten                                 |                                          |
| Alienkaans                                |                                          |
| Brits                                     | Het Wapen Van Aalsmeer                   |
| C Terug                                   | Dorpsstraat 15<br>1431 Aalsmeer, Noord-  |
| zūmo                                      | Holland                                  |
| 2                                         | +31 297385520                            |
|                                           | Terug Toon kaart Bewaar                  |
|                                           |                                          |

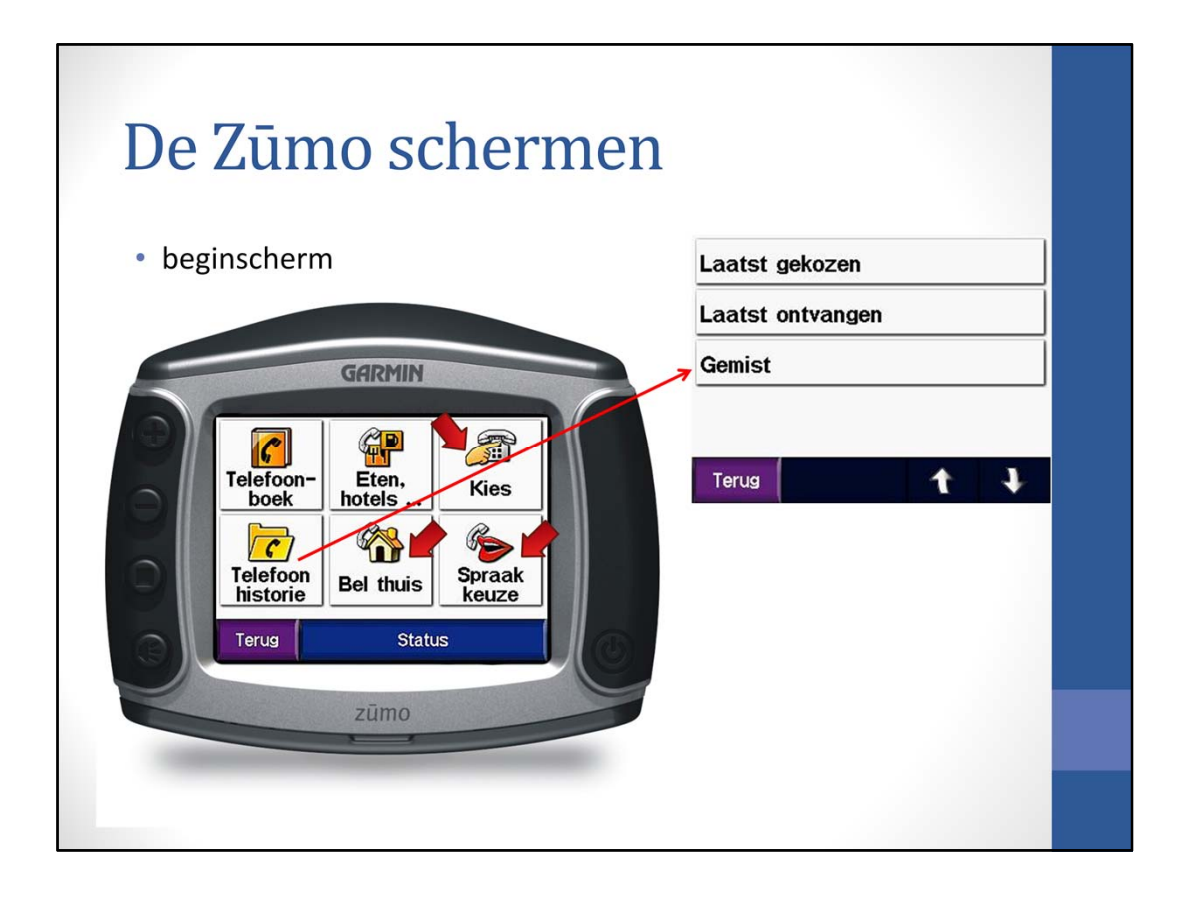

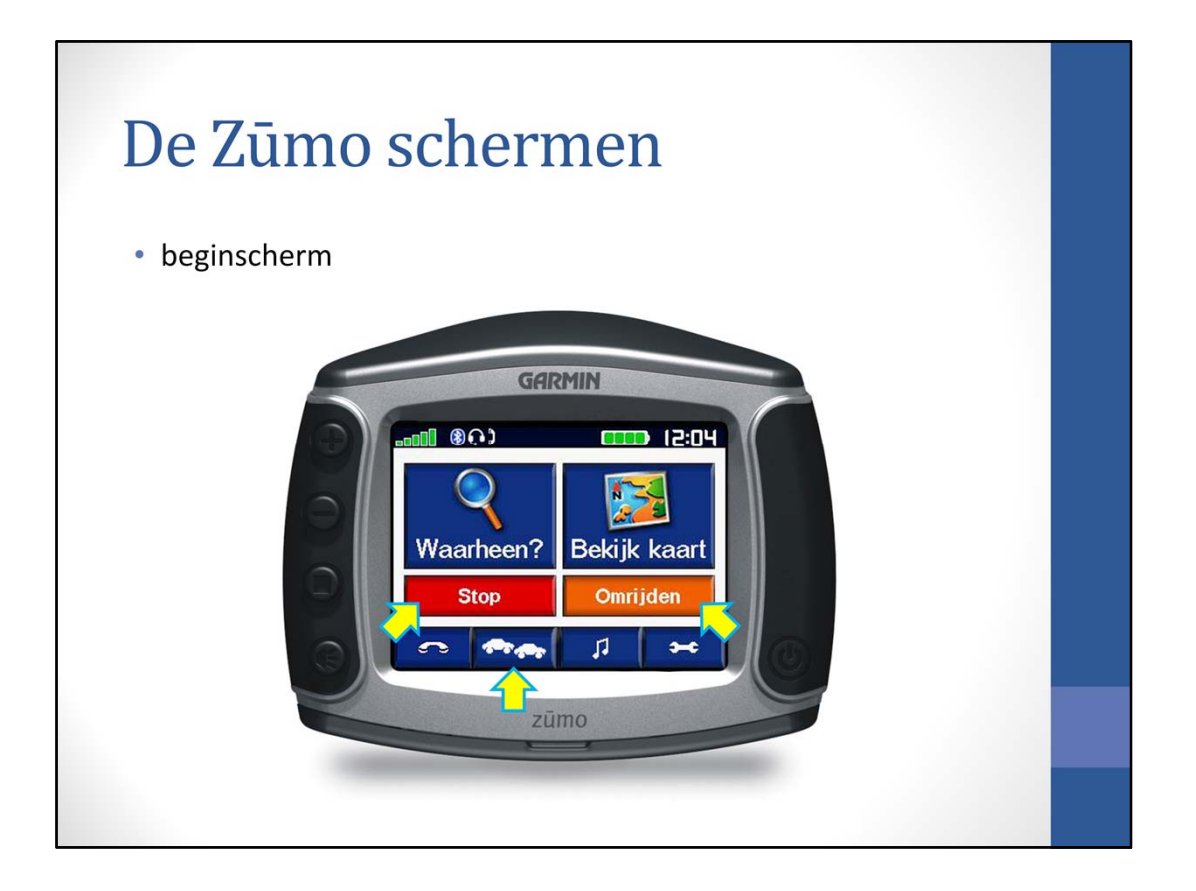

Bij het indrukken van 'Stop' wordt de navigatie functie gestopt. Bij 'Omrijden' beschouwt de Zūmo de weg als afgesloten en geeft een alternatieve route aan.

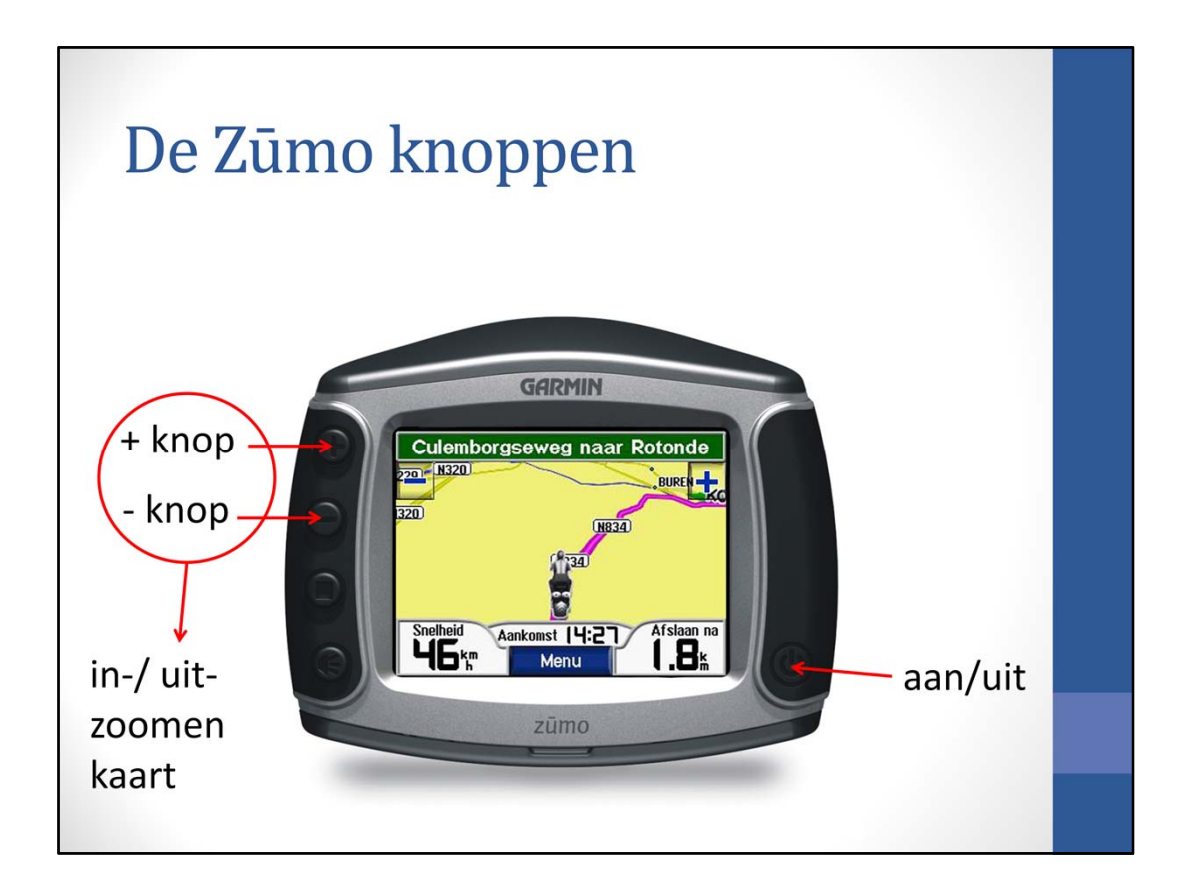

De plus en min knoppen worden gebruikt om de kaart in en uit te zoomen.

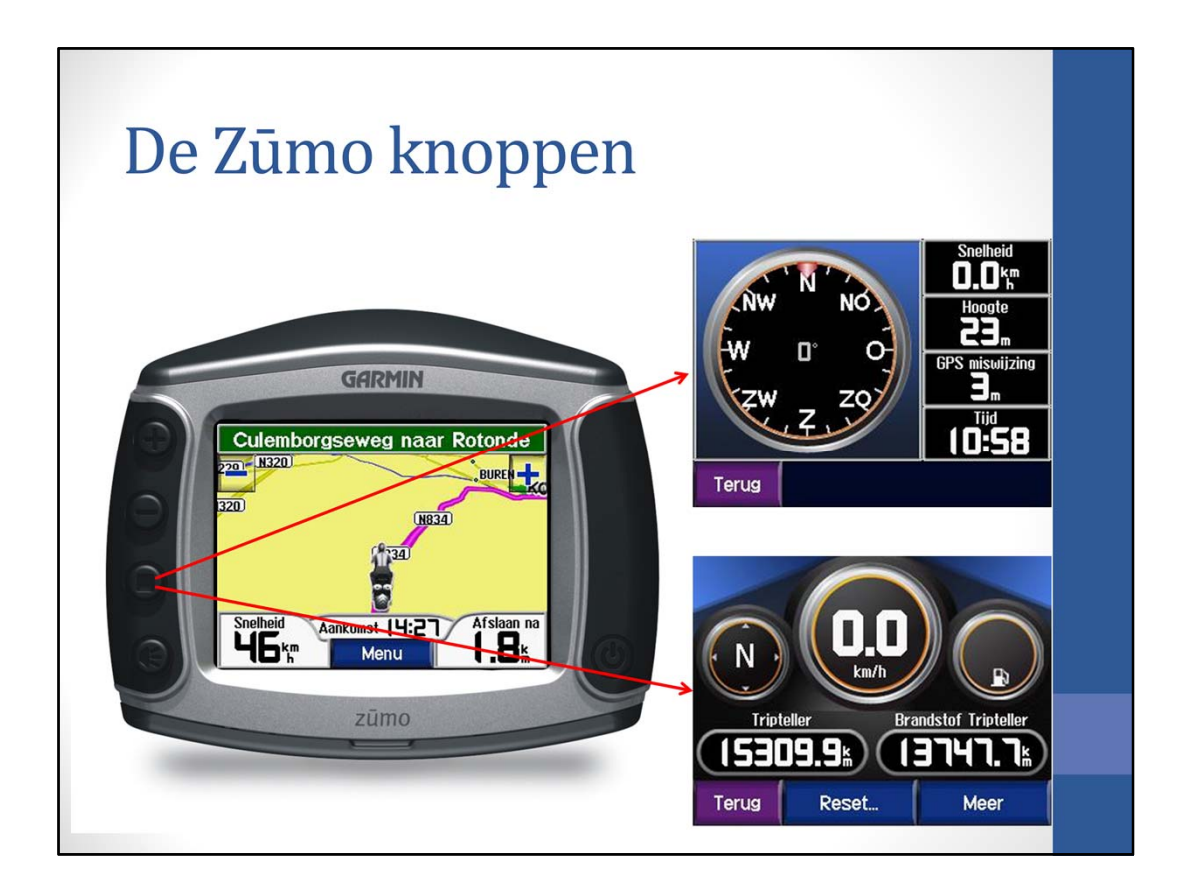

Met de derde knop van boven wordt de reisinformatie getoond. Eén keer drukken geeft het kompas en nog een keer drukken geeft de reisinformatie.

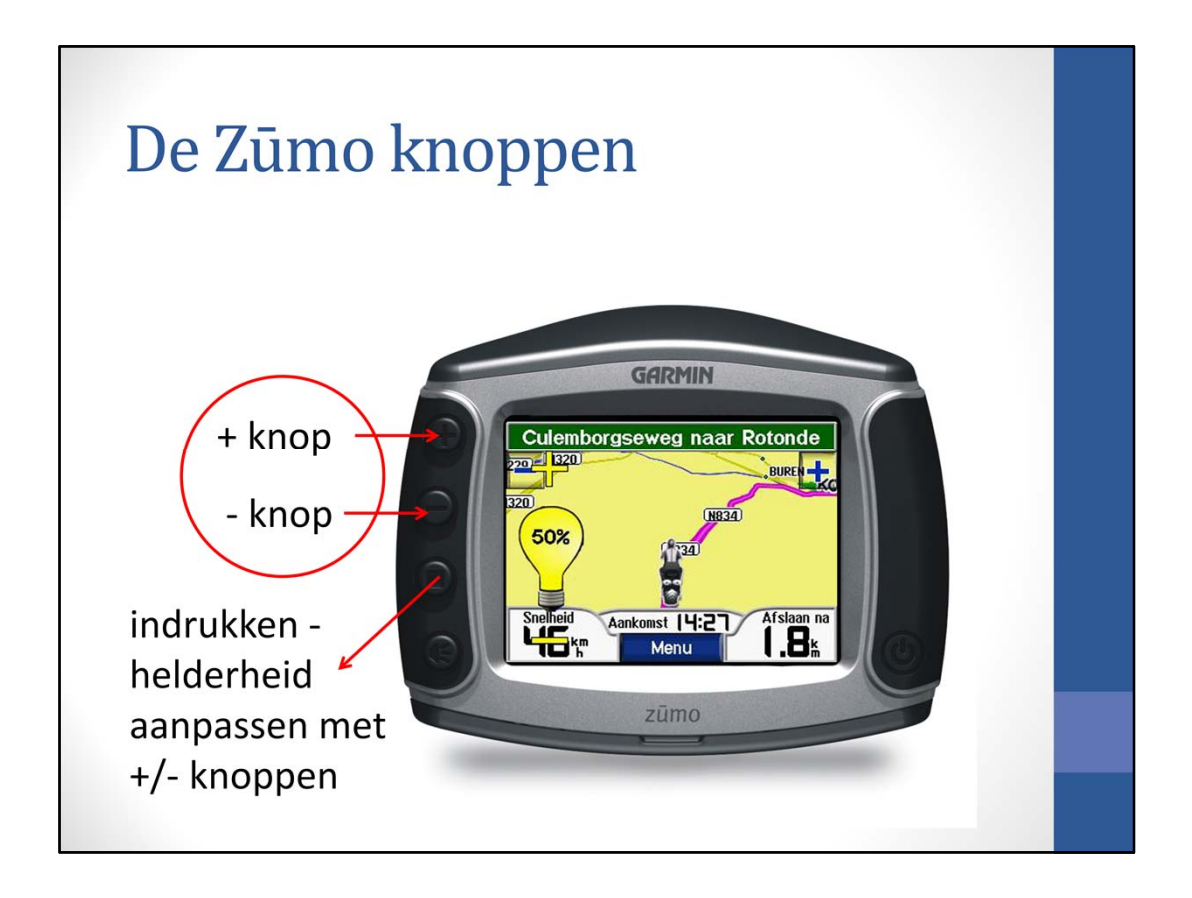

De derde knop van boven kan ook worden gebruikt in combinatie met de plus en min knoppen om de helderheid van het scherm in te stellen.

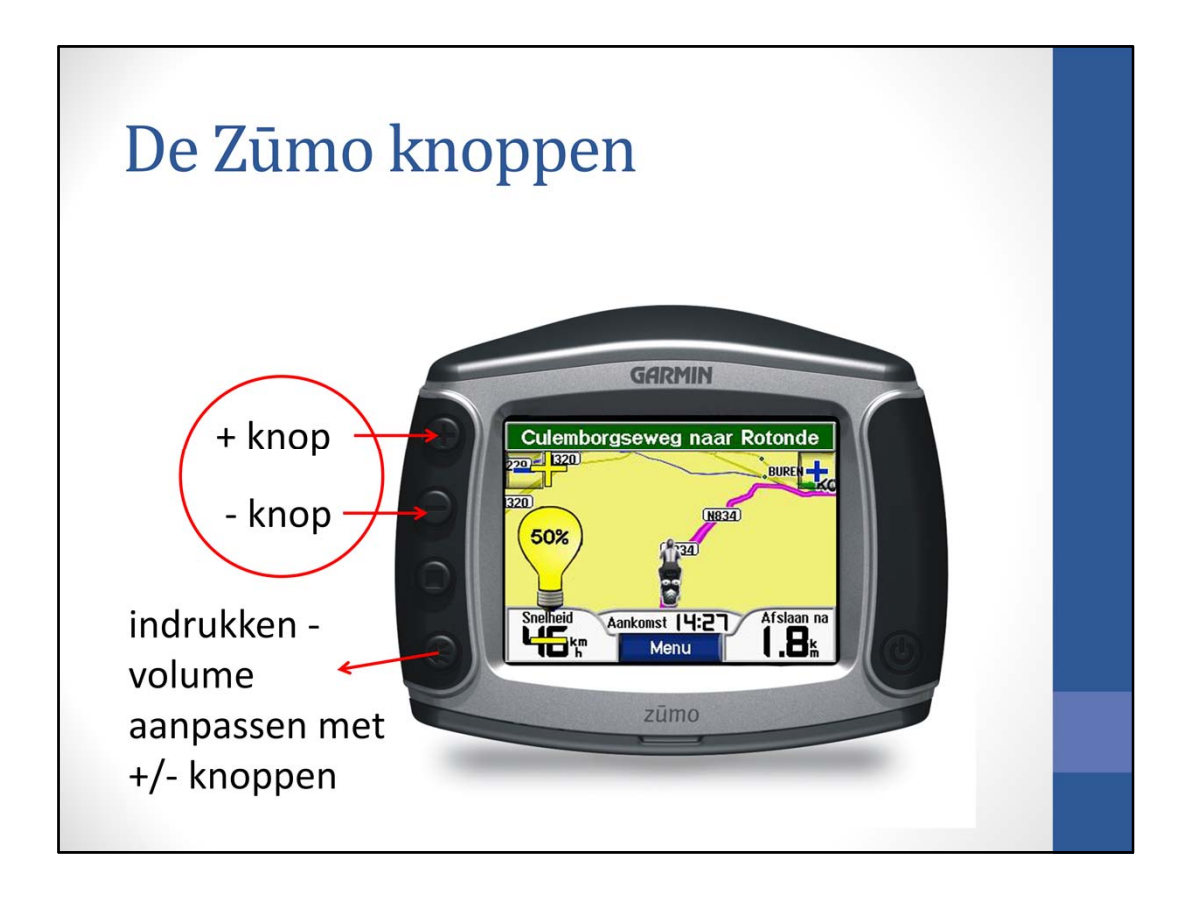

De derde knop van boven kan ook worden gebruikt in combinatie met de plus en min knoppen om de helderheid van het scherm in te stellen.

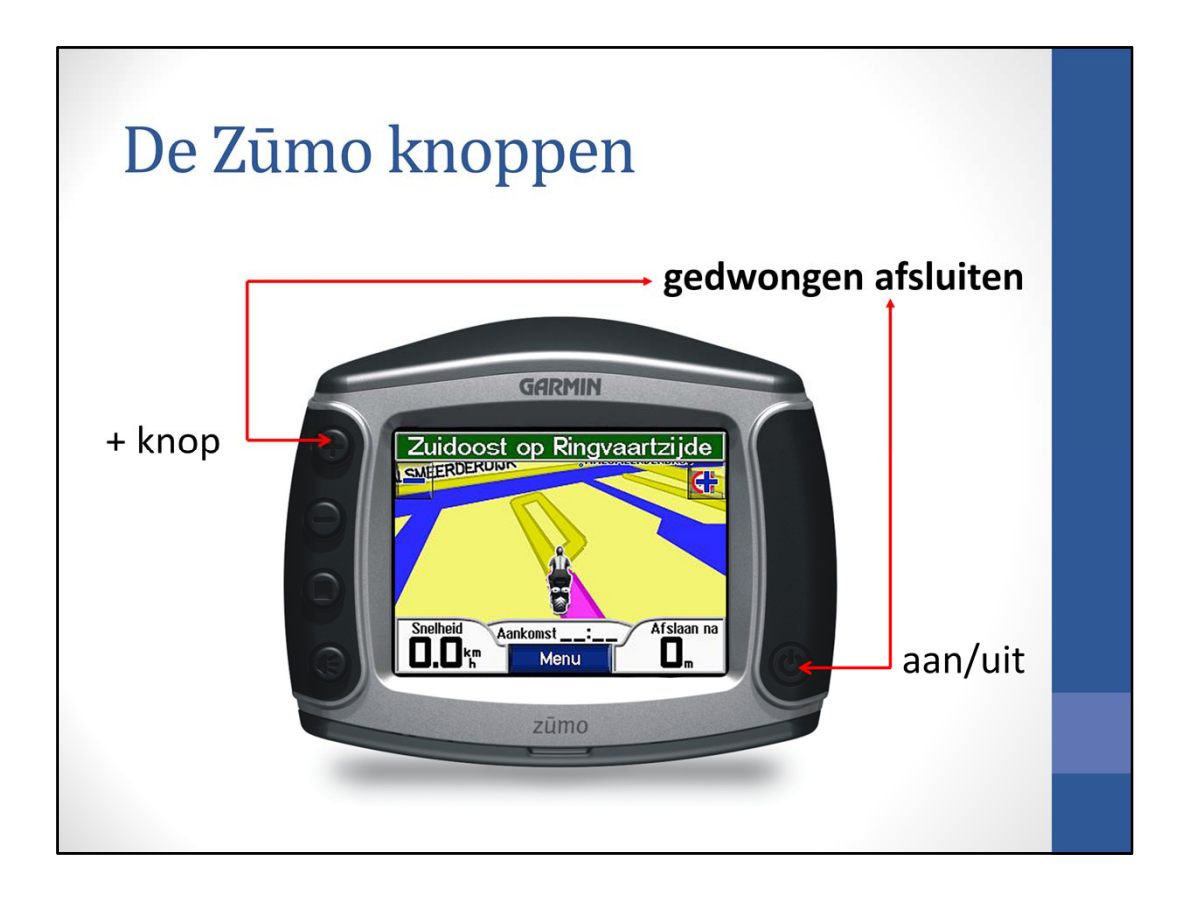

Wordt de aan/uit knop bediend samen met de plus knop, dan sluit de Zūmo gedwongen af. Dit is handig om te weten als de Zūmo vastgelopen is en niet meer reageert op de aan/uit knop alleen.

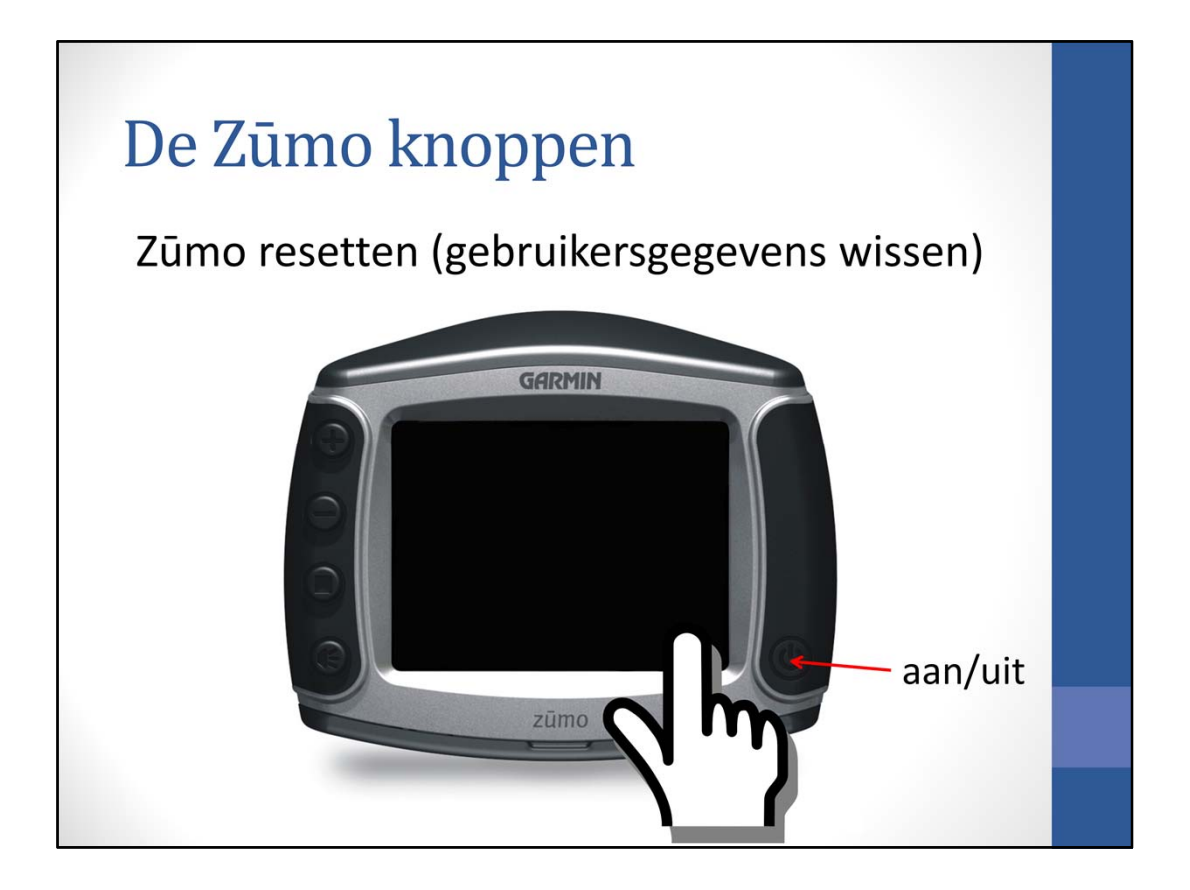

Als je een 'harde' reset wil geven, waarbij alle gebruikersgegevens verloren gaan, dan rechtsonder op het scherm drukken en de Zūmo aanzetten. De Zūmo vraagt dan of alle gebruikersgegevens gewist moeten worden.

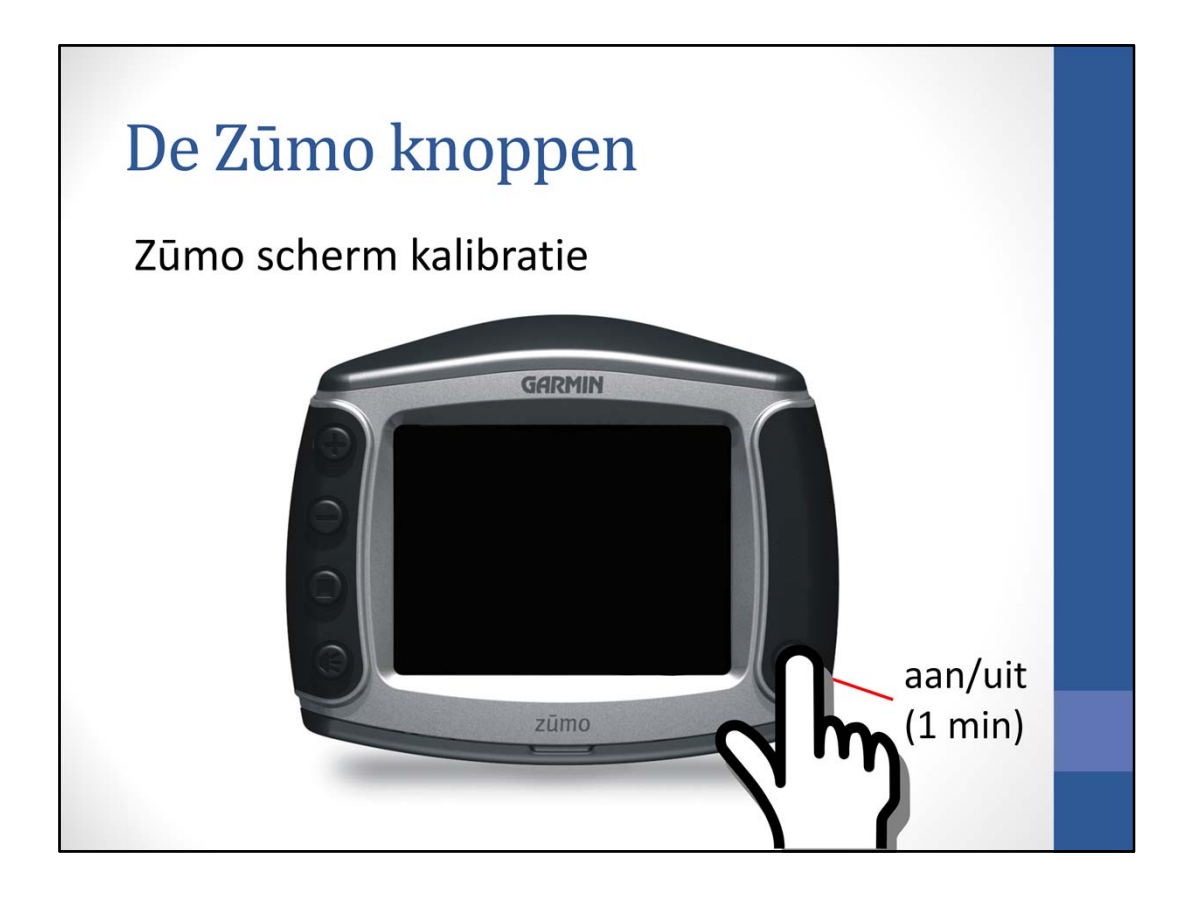

Als je het touchscreen wil kalibreren, dan kan dat door de aan/uit knop 1 minuut vast te houden. Het kalibratiescherm verschijnt dan.

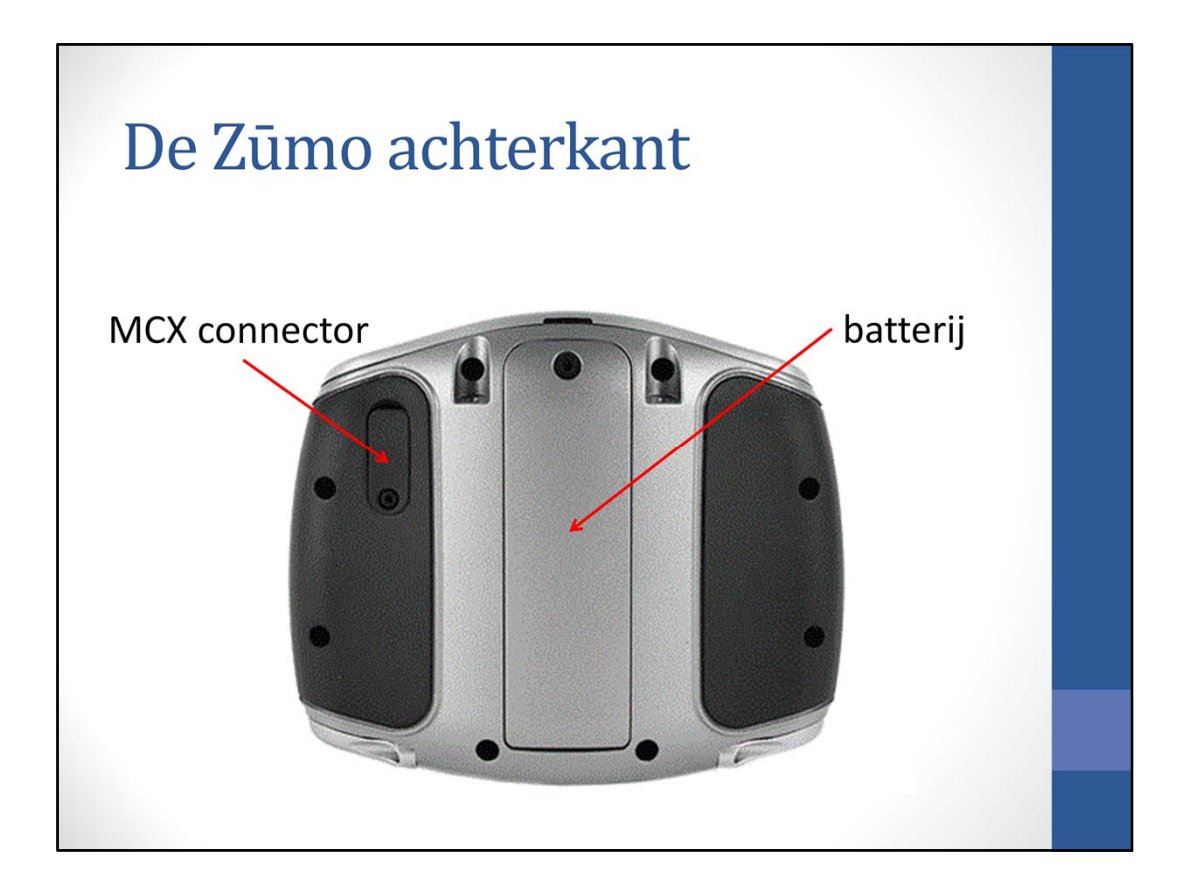

Aan de achterkant zitten de MCX connector en de batterij.

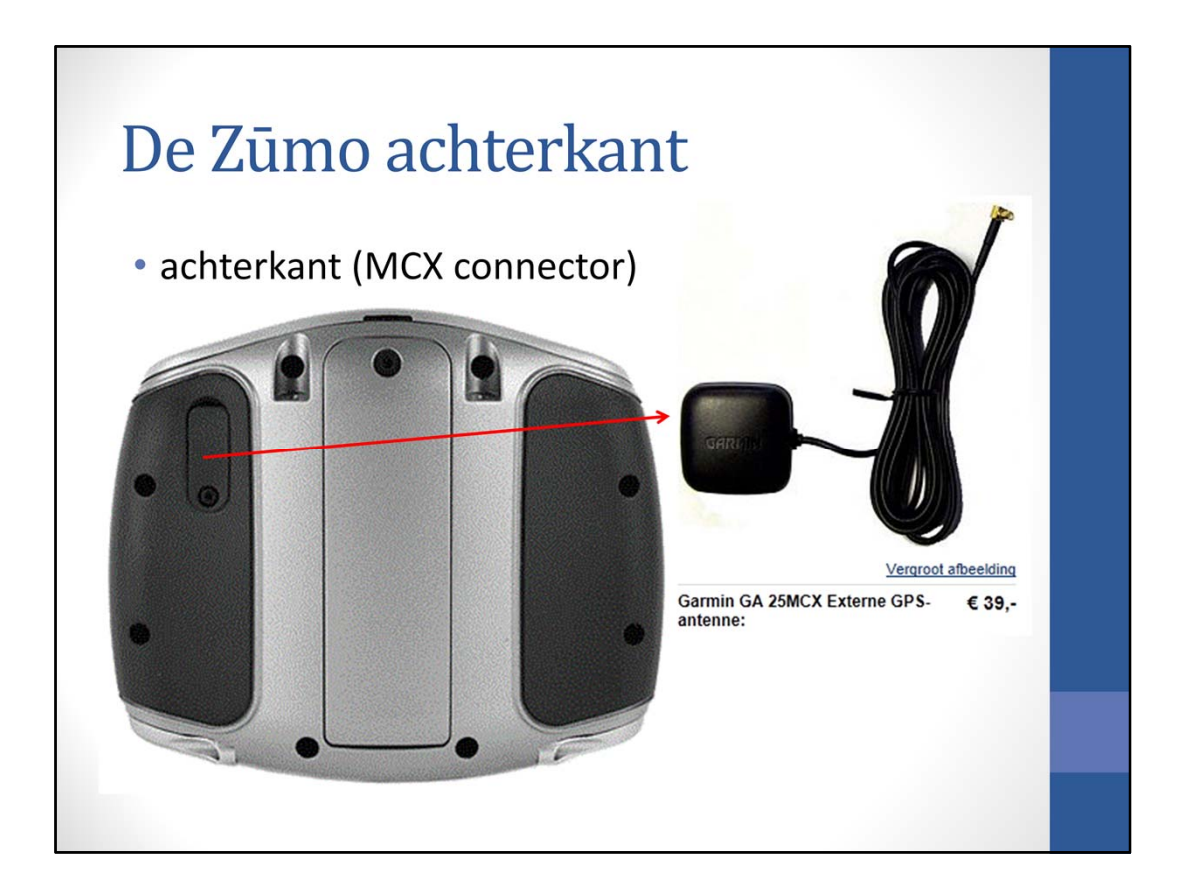

Op de MCX connector kan een externe GPS antenne worden aangesloten (kosten € 39)

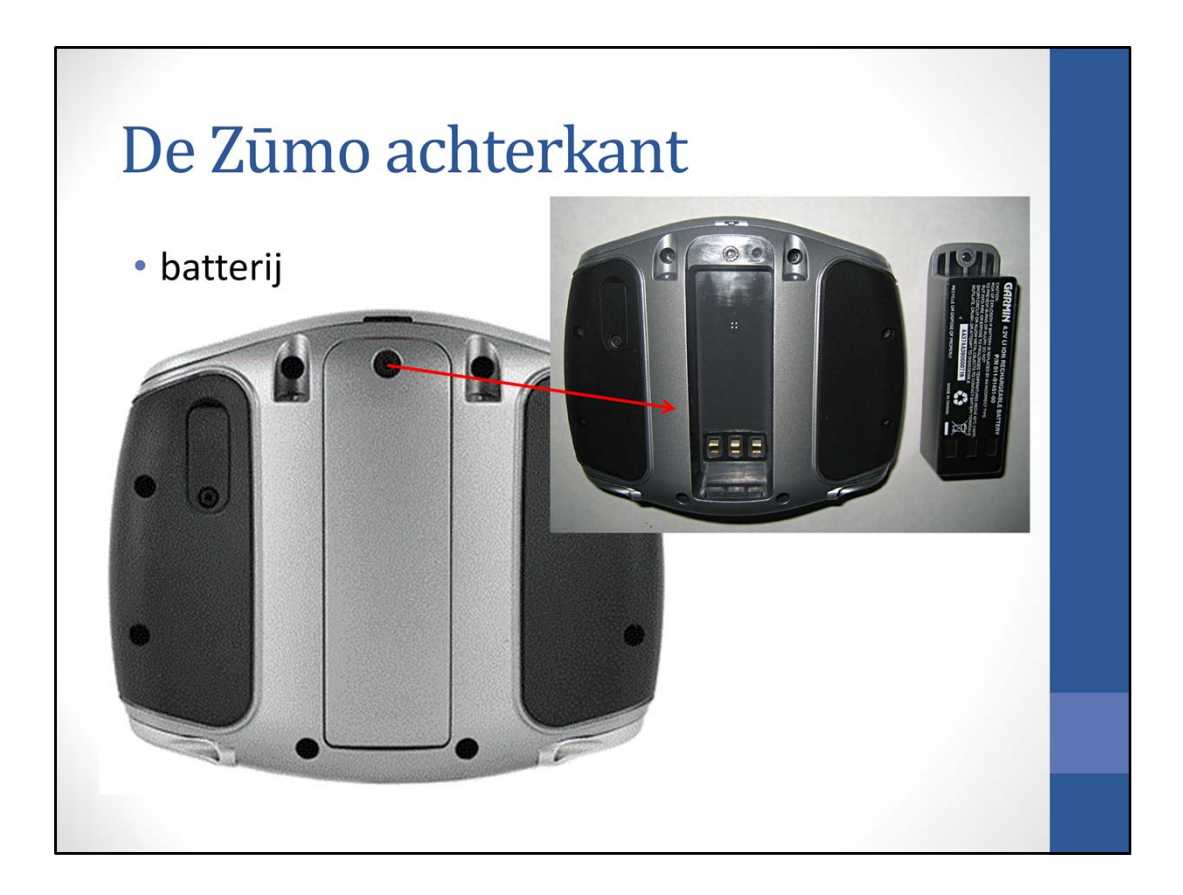

De batterij kan worden verwijderd door het schroefje los te draaien.

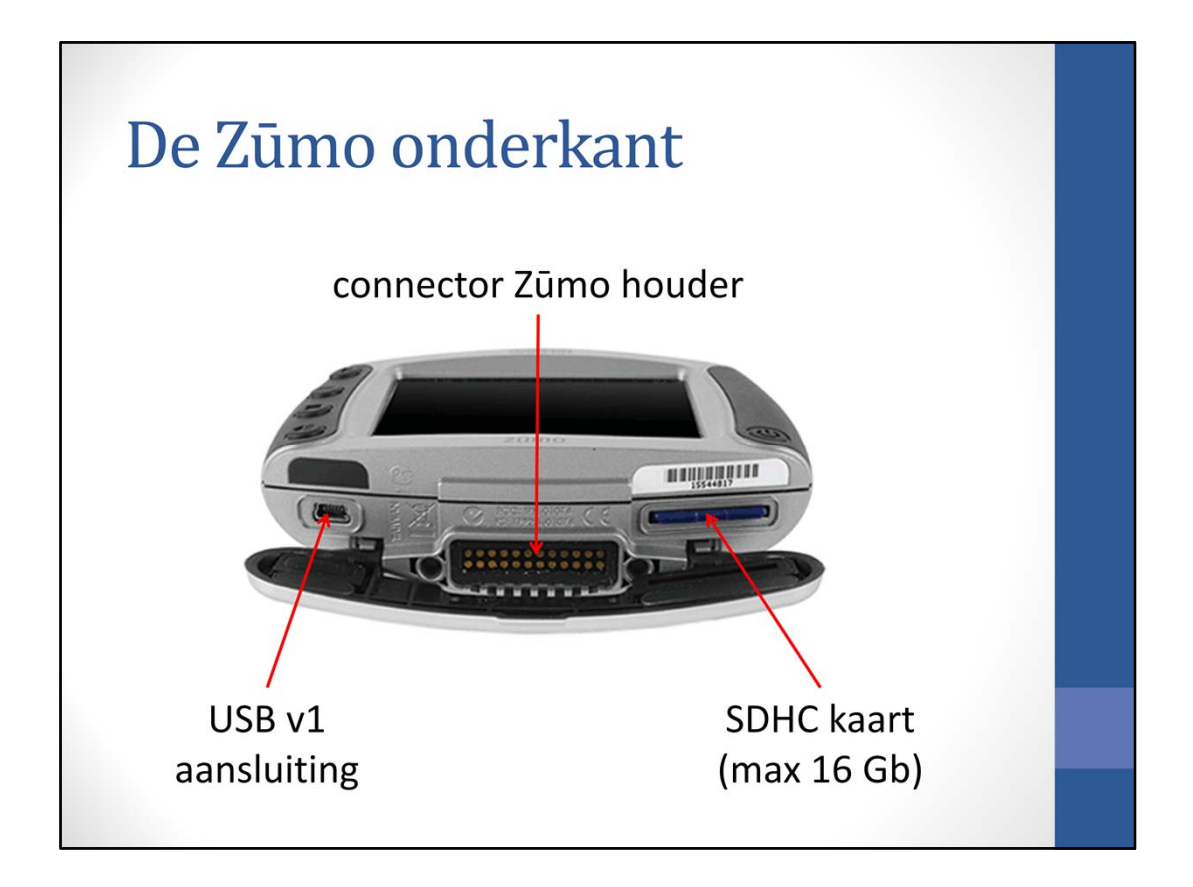

Aan de onderkant de USB aansluiting, de Connector voor de Zūmo steun en de gleuf voor de SD-kaart. De USB aansluiting is de langzame USB 1 aansluiting; erg langzaam dus.

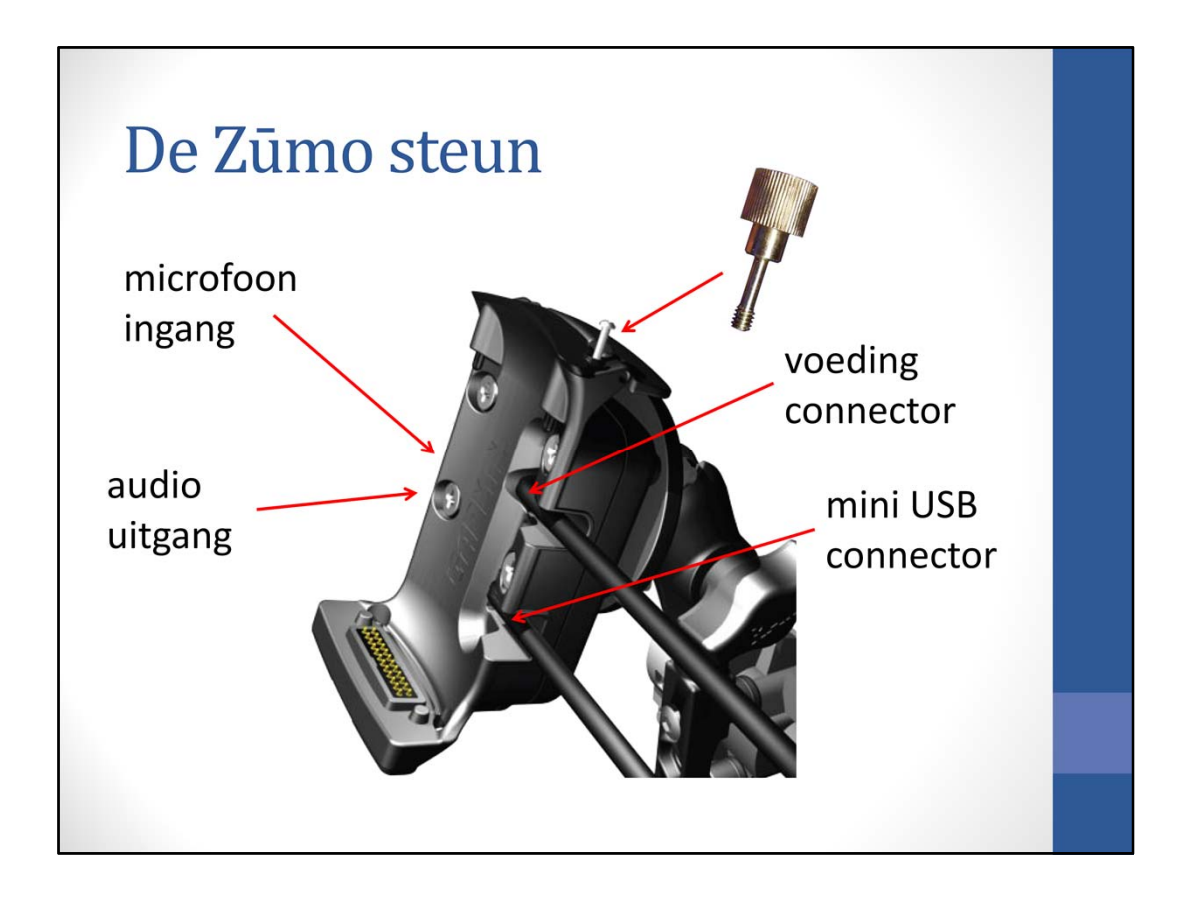

Aan de linkerkant zitten aansluitingen voor de microfoon en de audio (voor aansluiten van een headset met snoer). Aan de rechterkant (in de steun) zitten de aansluiting voor de voeding en ook nog een USB connector.

Ook kenmerkend voor de Zūmo is het vervelende schroefje, dat je met een speciale schroevendraaier moet losdraaien. Een kartelschroefje is verkrijgbaar (zie onze website – Links), dat m.i. beter werkt.

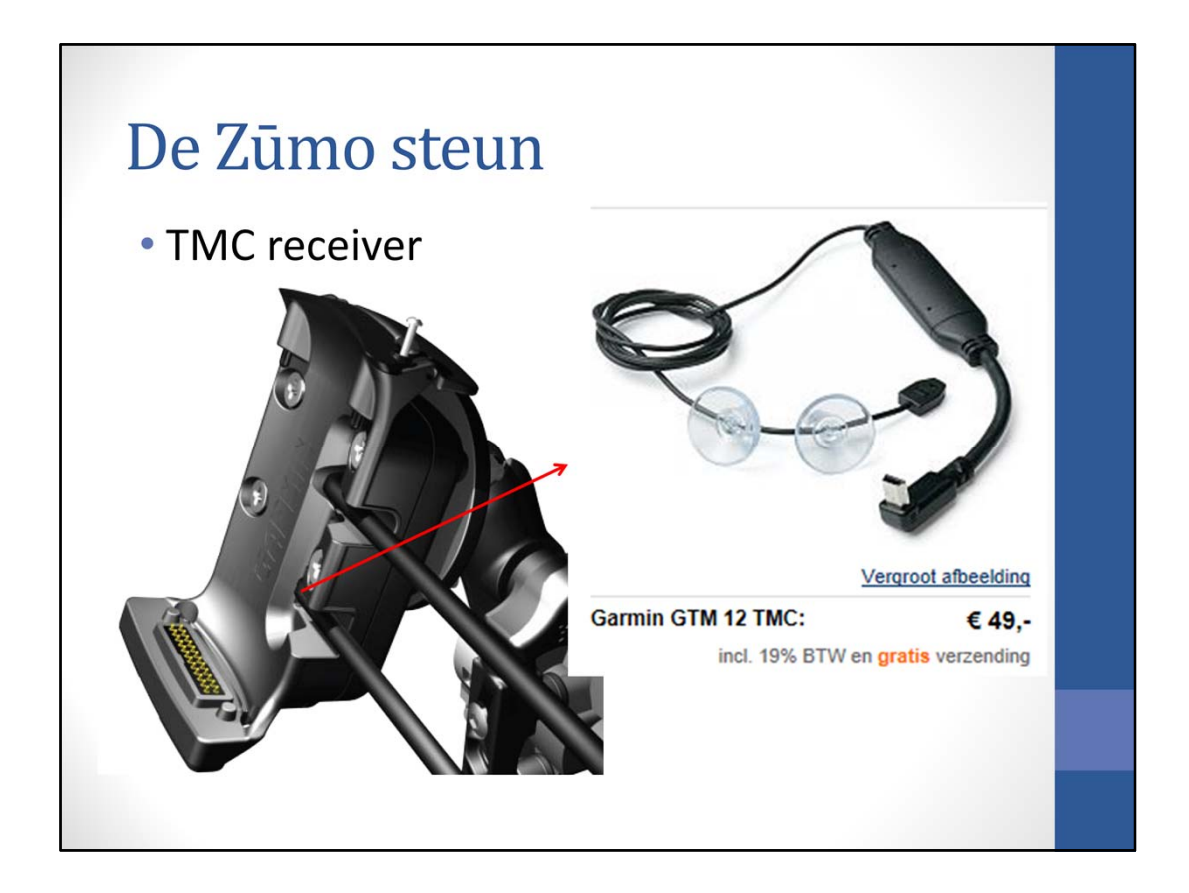

Op de USB aansluiting kan de TMC ontvanger voor verkeersinformatie worden aangesloten (kosten € 49). De verkeersinformatie wordt ontvangen via FM radiostations. Er zijn standaard (gratis) TMC diensten in bijna alle West Europese landen, maar ook premium (betaalde) TMC diensten.

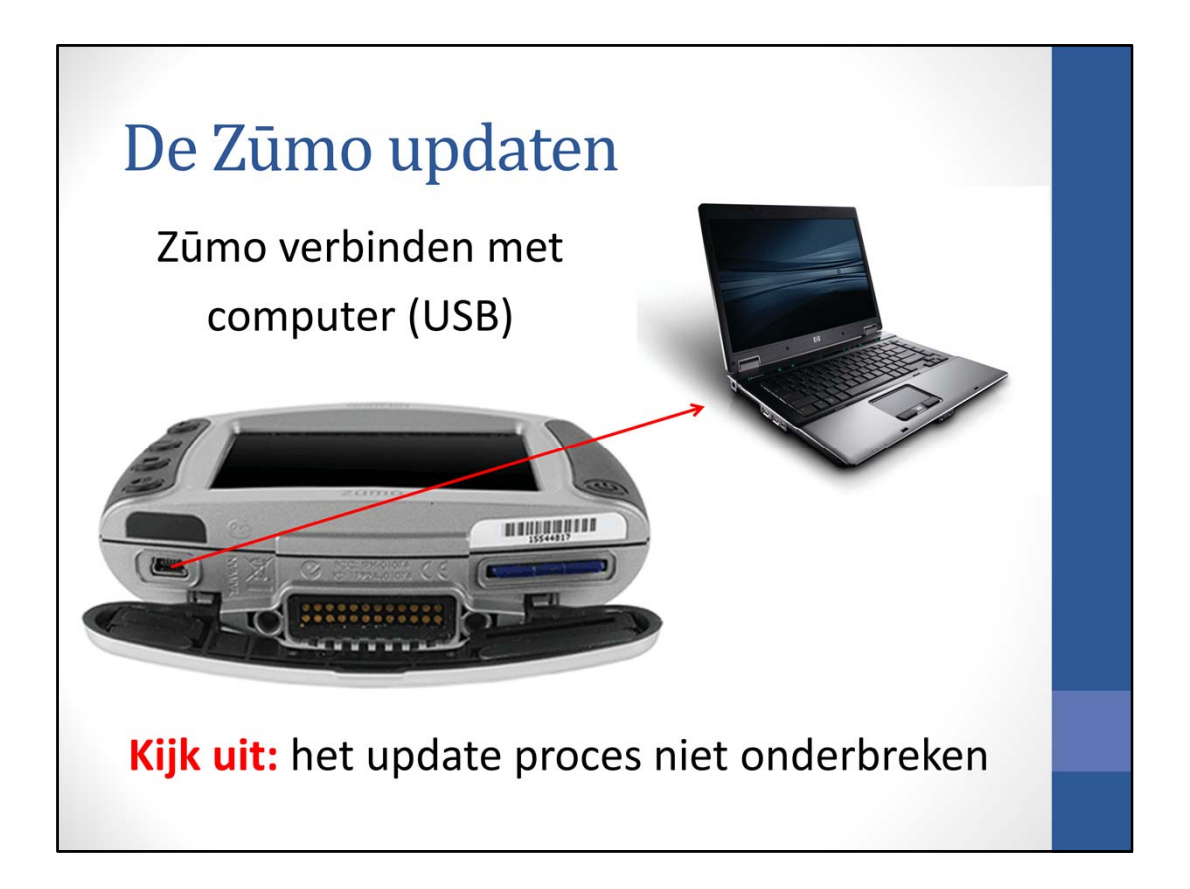

Om de software in de Zūmo te updaten, moet deze worden aangesloten op de computer. Het update proces moet niet worden onderbroken, anders is veel gevallen een reparatie noodzakelijk. De Zūmo tijdens het proces niet aanraken, zodat je niet per ongeluk op de aan/ uit knop drukt of de USB stekker eruit trekt.

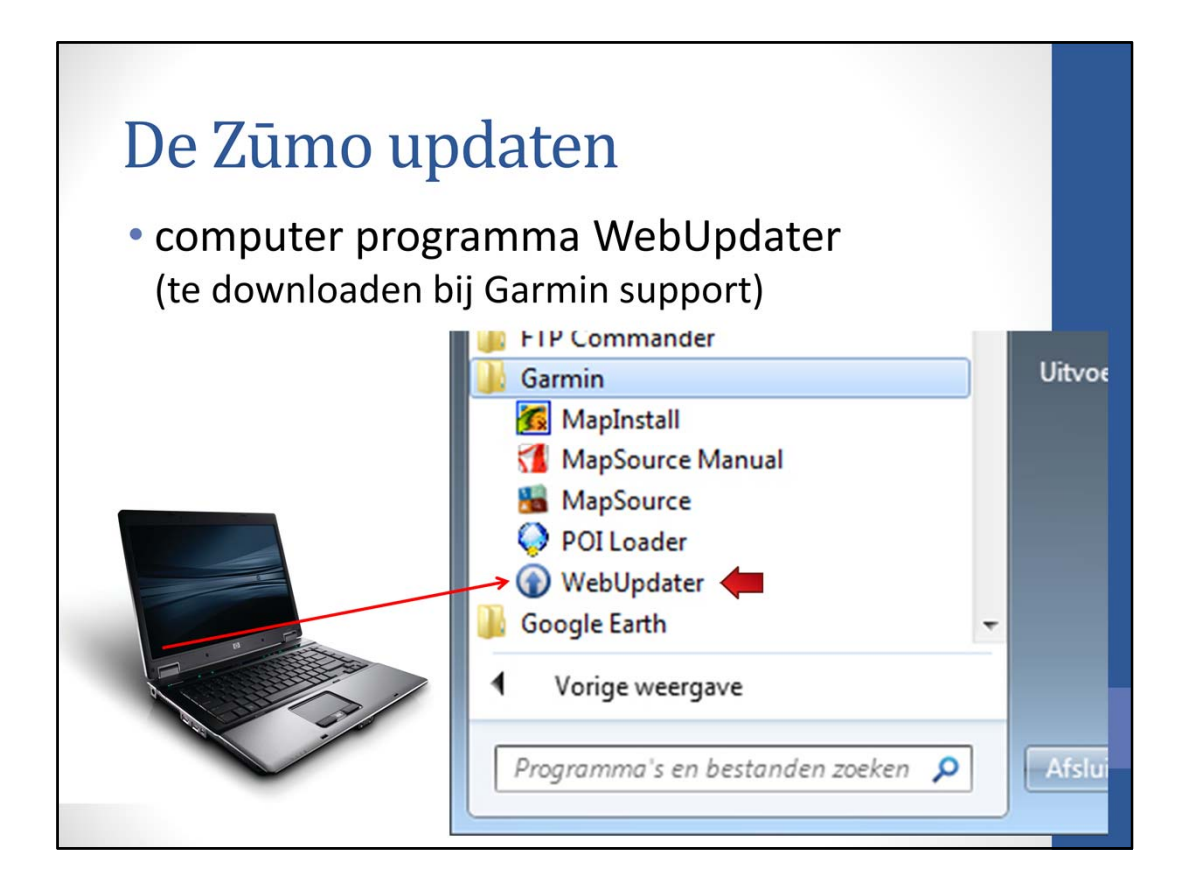

Als de bij de Zūmo geleverde computer software is geïnstalleerd, dan staat het programma 'Webupdater' op de computer. Zo niet, dan kan het programma worden gedownload op de Garmin website. Klik op het programma om het te starten.
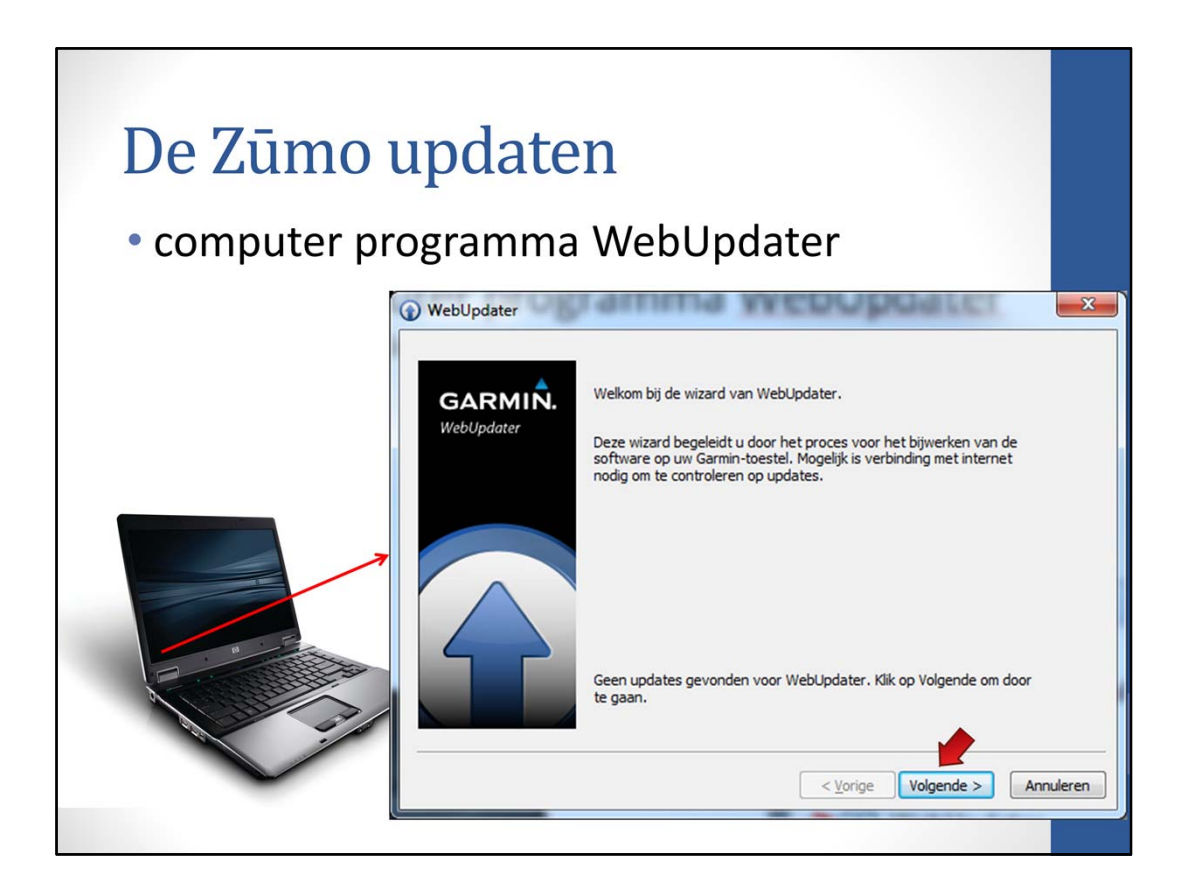

Het eerste scherm geeft aan of er een update is gevonden. Klik op volgende.

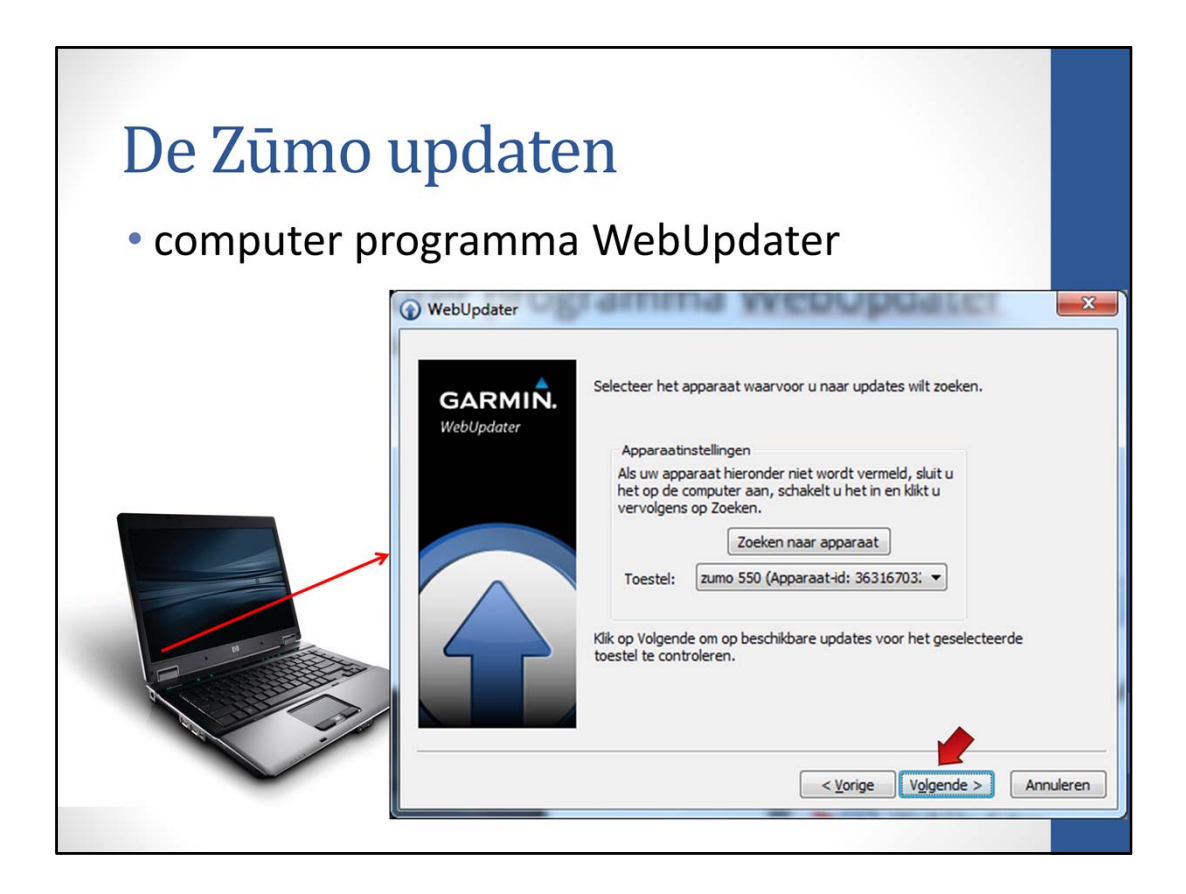

Op het volgende scherm staat het gevonden toestel aangegeven. Druk op volgende.

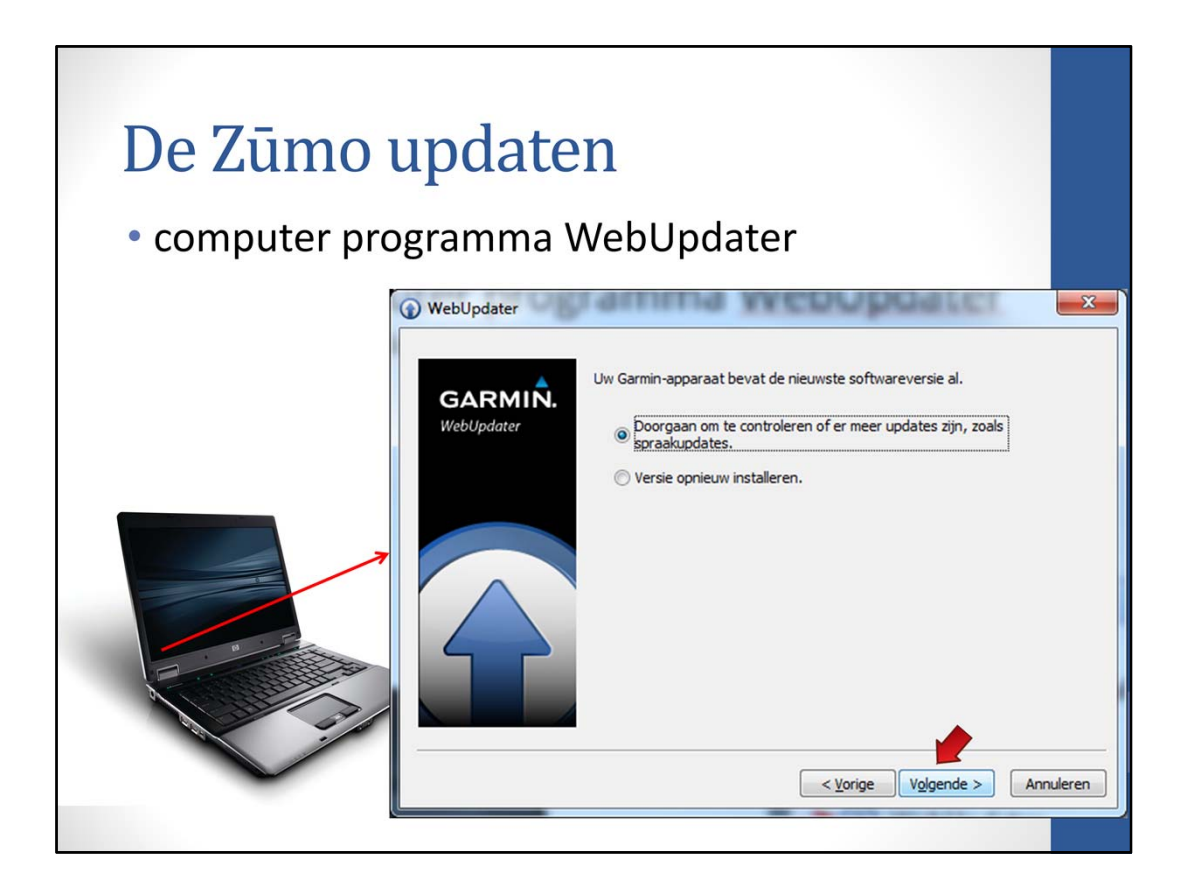

Hier kan worden gekozen of er gecontroleerd moet worden op andere updates of dat de software (opnieuw) geïnstalleerd moet worden. Deze laatste keuze start de installatie. Bij het selecteren van de eerste keuze, wordt gezocht naar taal en spraak updates.

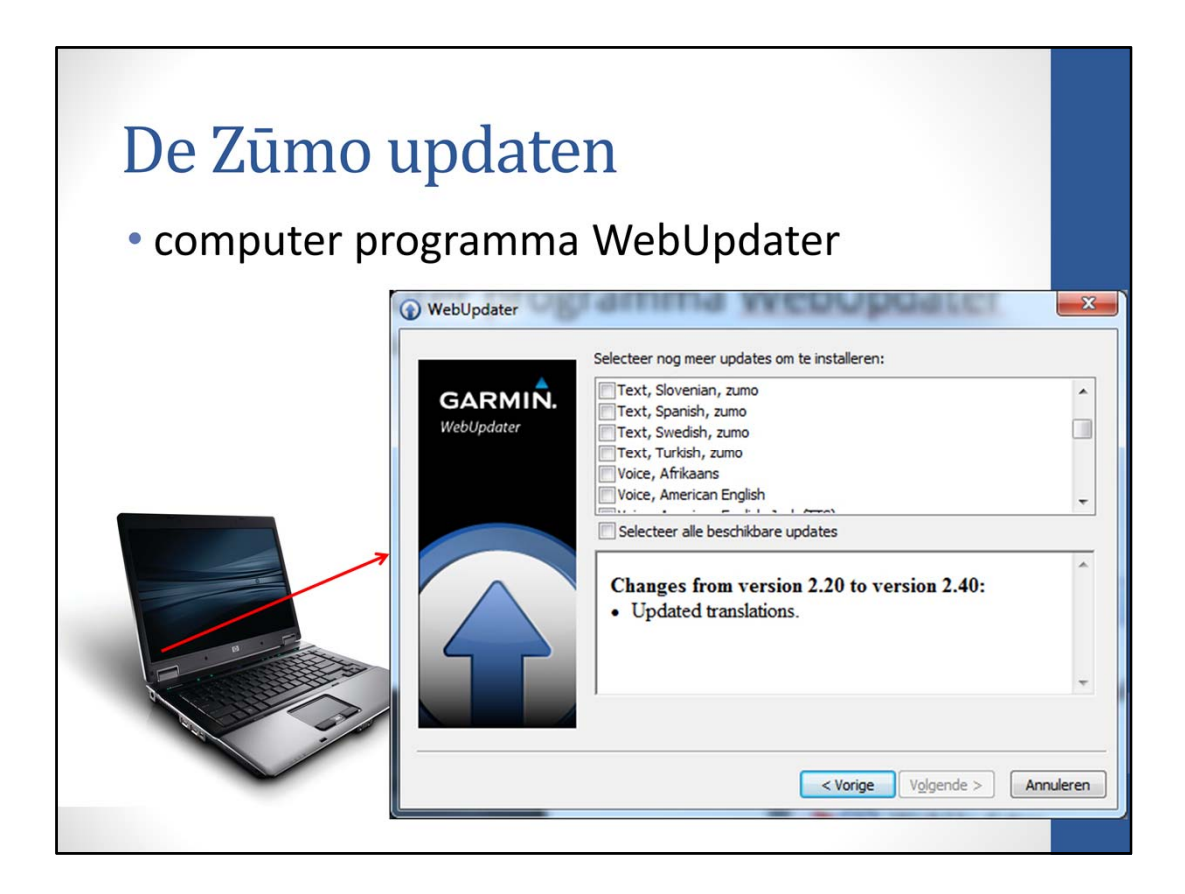

De gewenste updates kunnen worden aangevinkt en geïnstalleerd.

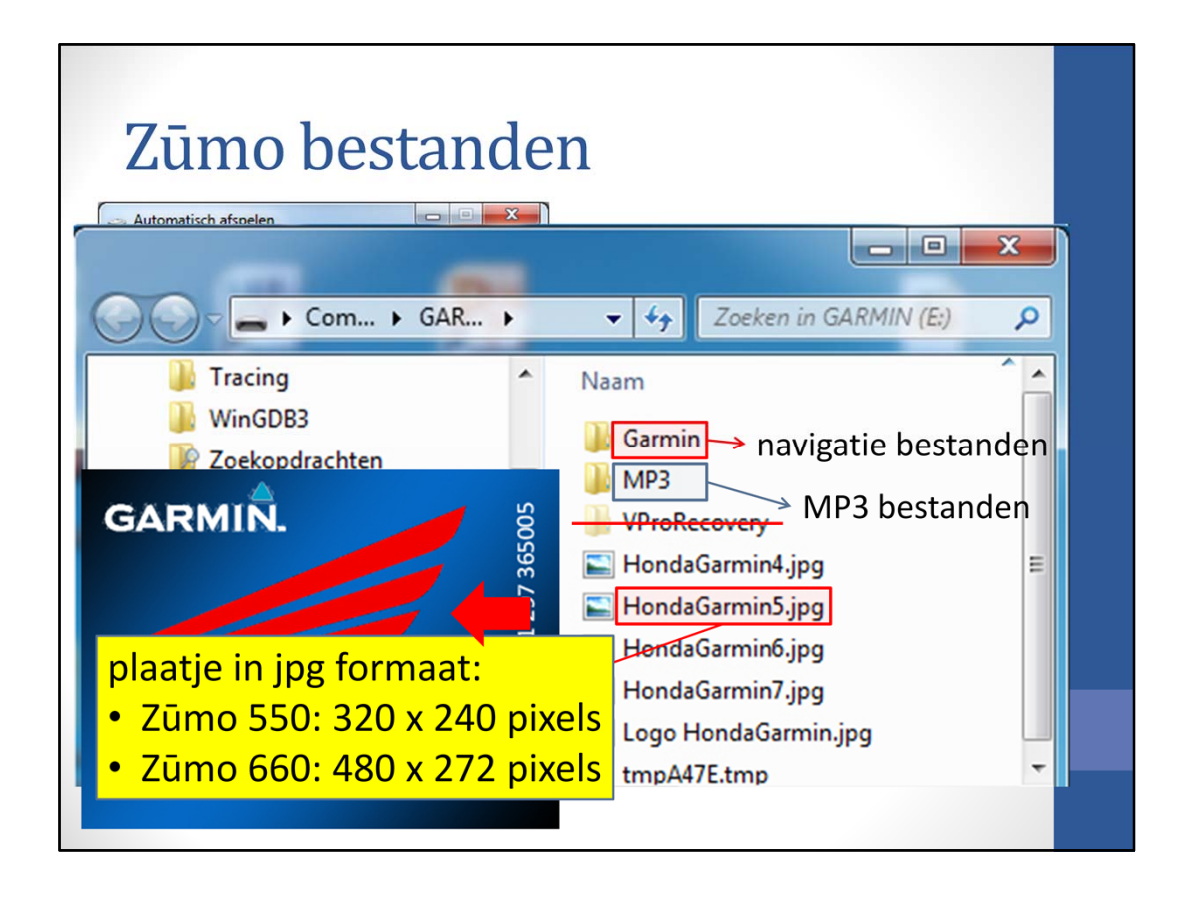

Als de Zūmo op de computer wordt aangesloten, dan krijg je de optie 'Automatisch afspelen' te zien. Klik op 'Map en bestanden weergeven', waardoor windows verkenner wordt geopend. In het rechter scherm is de inhoud van de Zumo te zien. De bovenste map heet 'Garmin' en hierin staan de bestanden die voor navigatie worden gebruikt. Daaronder staat de map 'MP3' en hierin kunnen MP3 bestanden worden geladen. Daaronder staat de map 'VProRecovery' maar het is mij onduidelijk wat hier in staat.

| Zūmo bes                  | standen                                |                    |                                       |
|---------------------------|----------------------------------------|--------------------|---------------------------------------|
| Computer > GARM           | IIN (E:) ▶ Garmin ▶ ♦ ♦                | Zoeken in Garmin   |                                       |
| Mijn video's              | Naam                                   | Gewijzigd op       | Туре                                  |
| Digesiagen spellen        | 🕌 GPX                                  | 8-2-2012 14:14     | Bestandsm                             |
|                           | 🎉 poi                                  | 12-6-2011 16:41    | Bestandsm                             |
| WINGUBS                   | 📕 RemoteSW                             | 31-3-2007 20:13    | Bestandsm                             |
| Dekopdrachten             | 🔒 scm                                  | 8-2-2012 14:12     | Bestandsm                             |
| Computer                  | 퉬 text                                 |                    | Bestandsm                             |
| Den triange (D)           | Je vehicle                             |                    | Bestandsm 😑 🚺                         |
| BD-re-station (D:)        | 📗 voice                                | 31-3-2007 20:02    | Bestandsm                             |
|                           | 1e322b2e-ccb9-41a5-a2a8-100f7369c620   | . 10-11-2011 17:17 | GMA-besta                             |
| kaart bestanden           | 9c6ea5bb-7e03-4c0b-8deb-384e50df28d0.  | 23-4-2011 17:09    | GMA-besta                             |
|                           | 028bb898-f396-446a-9fcf-7407dec5f4fc.g | . 13-8-2010 16:21  | GMA-besta                             |
| por                       | 56be1bca-2314-4d65-a67f-8ba52fd9fb89   | . 11-6-2011 13:48  | GMA-besta                             |
| I RemoteSW                | 57eb8978-3504-40e8-906d-002fda5770f7   | . 19-2-2011 15:30  | GMA-besta                             |
| scrn                      | 58c0249f-5857-4fa4-94e4-681063b44fd3   | 5-9-2011 16:13     | GMA-besta                             |
| jii text                  | CNEUNT2010.30.gma                      | 4-4-2010 18:20     | GMA-besta                             |
| 🥼 vehicle                 | fs_image.ver                           | 22-5-2006 12:41    | VER-bestar                            |
| 🎉 voice                   | GarminDevice.xml                       | 1-4-2007 18:40     | XML-docui                             |
| JI MP3                    | gmapbmap.img                           |                    | Schijfkopie                           |
| VProRecovery              | gmapbmap.sum                           | 31-3-2007 20:02    | SUM-besta                             |
| Verwisselbare schiif (F:) |                                        |                    | · · · · · · · · · · · · · · · · · · · |

Als de map 'Garmin' wordt geopend, dan zien we aan de rechterkant een aantal mappen. Daaronder staan allerlei bestanden, waarin het kaartmateriaal zit. De overige mappen staan op de volgende dia.

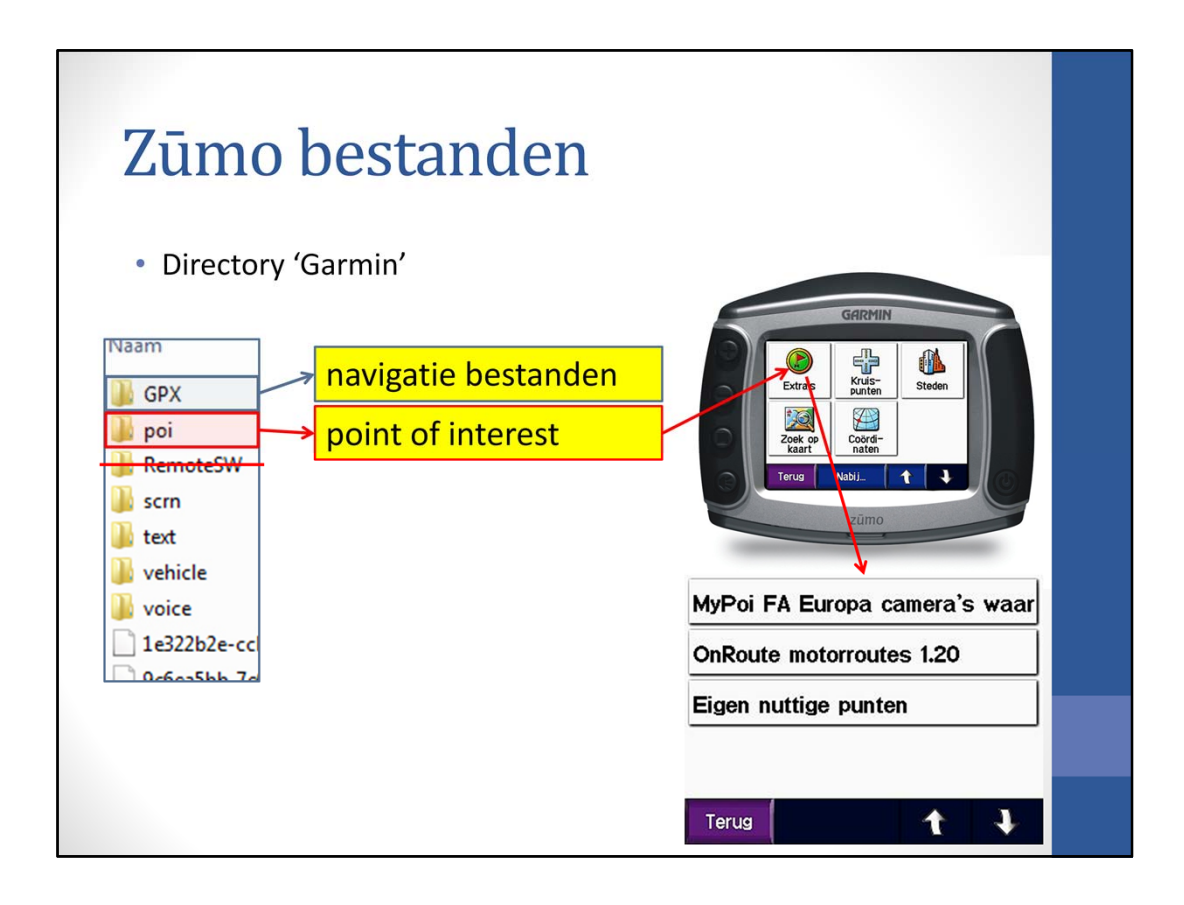

In de map GPX staan de navigatie bestanden in de map POI staan de point of interest bestanden in de map SCRN staan de afbeeldingen van het scherm in de map text staan de tekst bestanden in de map vehicle staan de voertuig bestanden in de map voice staan de stem bestanden

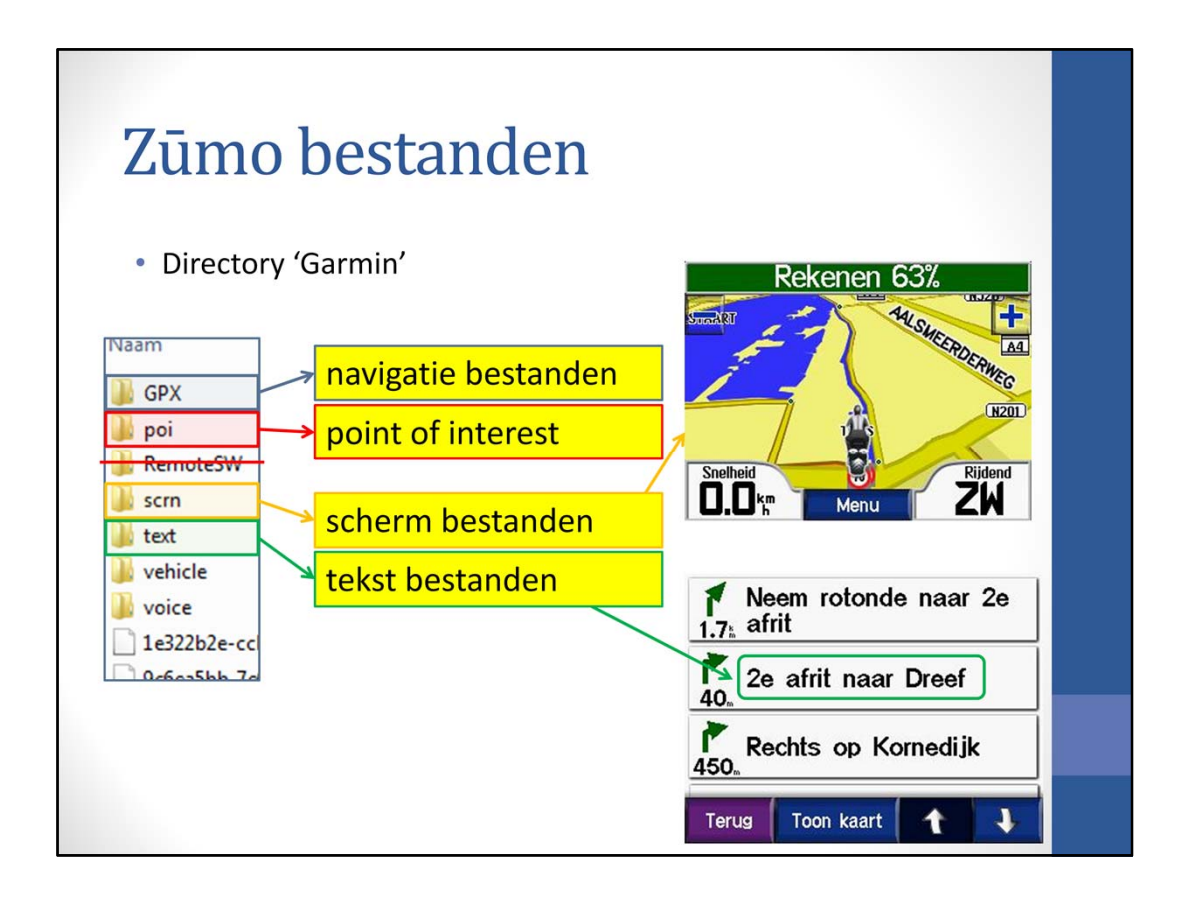

In de map GPX staan de navigatie bestanden in de map POI staan de point of interest bestanden in de map SCRN staan de afbeeldingen van het scherm in de map text staan de tekst bestanden in de map vehicle staan de voertuig bestanden in de map voice staan de stem bestanden

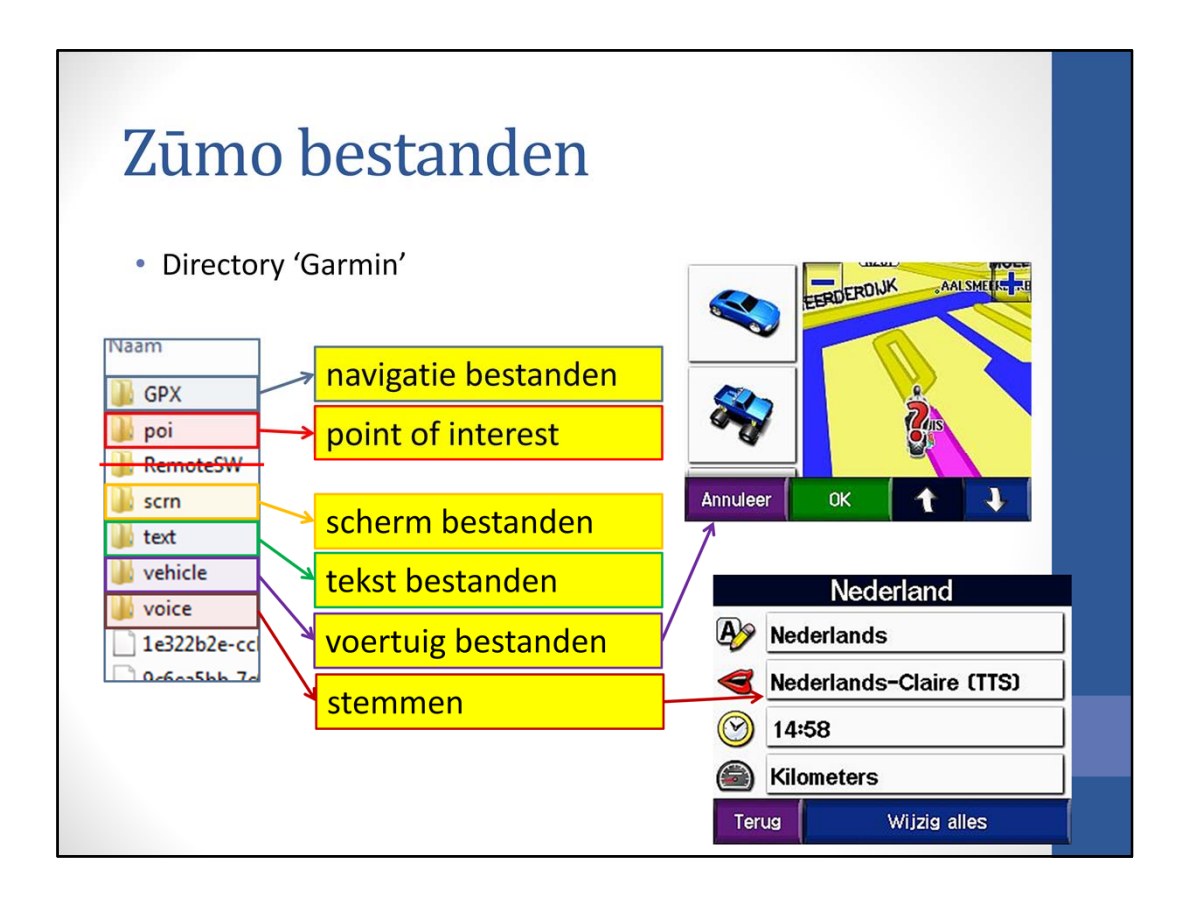

In de map GPX staan de navigatie bestanden in de map POI staan de point of interest bestanden in de map SCRN staan de afbeeldingen van het scherm in de map text staan de tekst bestanden in de map vehicle staan de voertuig bestanden in de map voice staan de stem bestanden

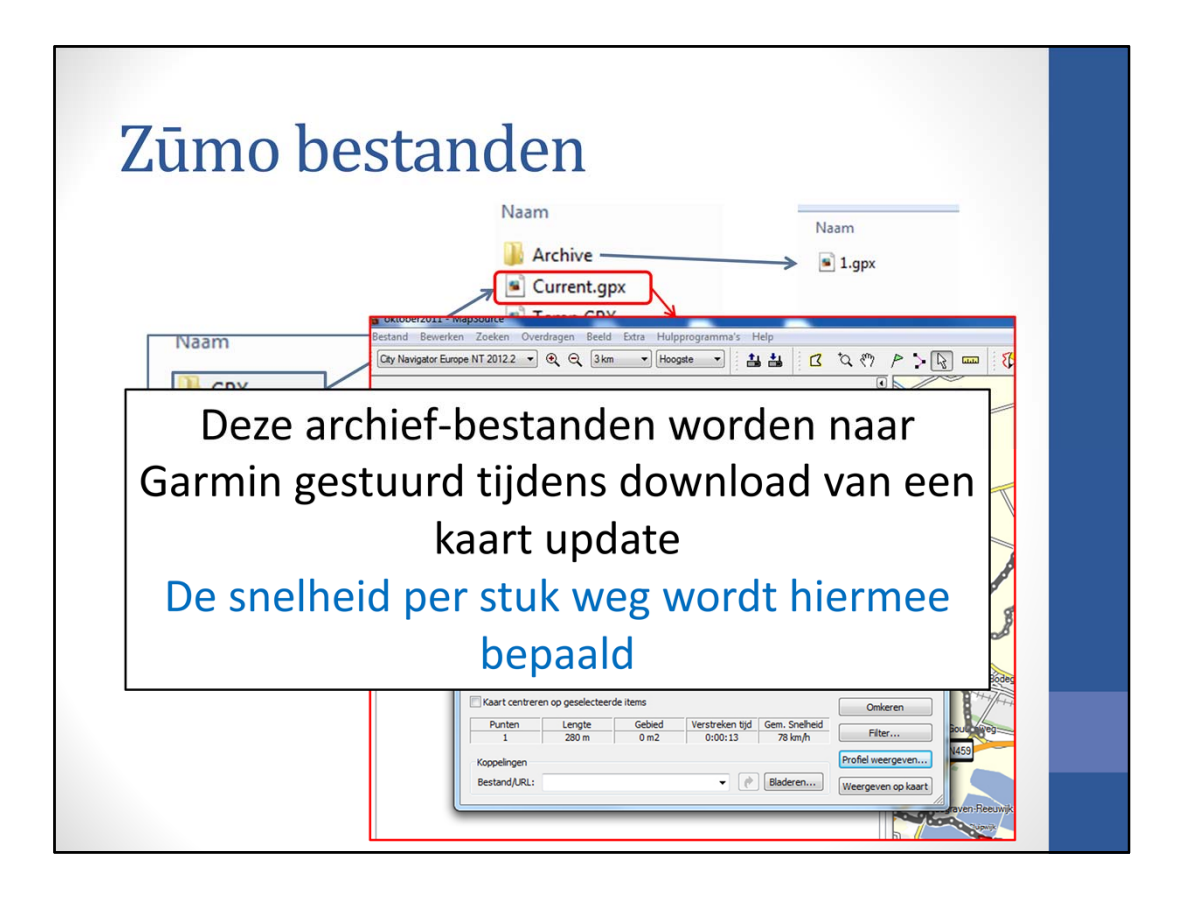

We beginnen met de map GPX. GPX staat voor GPS Exchange en dat is het bestandsformaat waarmee de Zūmo werkt. In het bestand 'Current.gpx' staan alle gegevens waar de Zūmo mee werkt. Hierin staan de aanwezige routes, favorieten, afgelegde tracks, etc. Van de afgelegde tracks staan maximaal 10.000 punten in het 'Current.gpx' bestand; worden het meer punten, dan wordt van de eerste 10.000 punten een archief bestand gemaakt. Het aantal archief bestanden wordt door de Zumo gelimiteerd op 20. Er kunnen dus in het totaal 200.000 punten worden vastgelegd; dat komt overeen met ca. 5000 kilometer. Zo'n bestand kan je openen in MapSource en dan wordt duidelijk dat er veel wordt bijgehouden, inclusief de gereden snelheid.

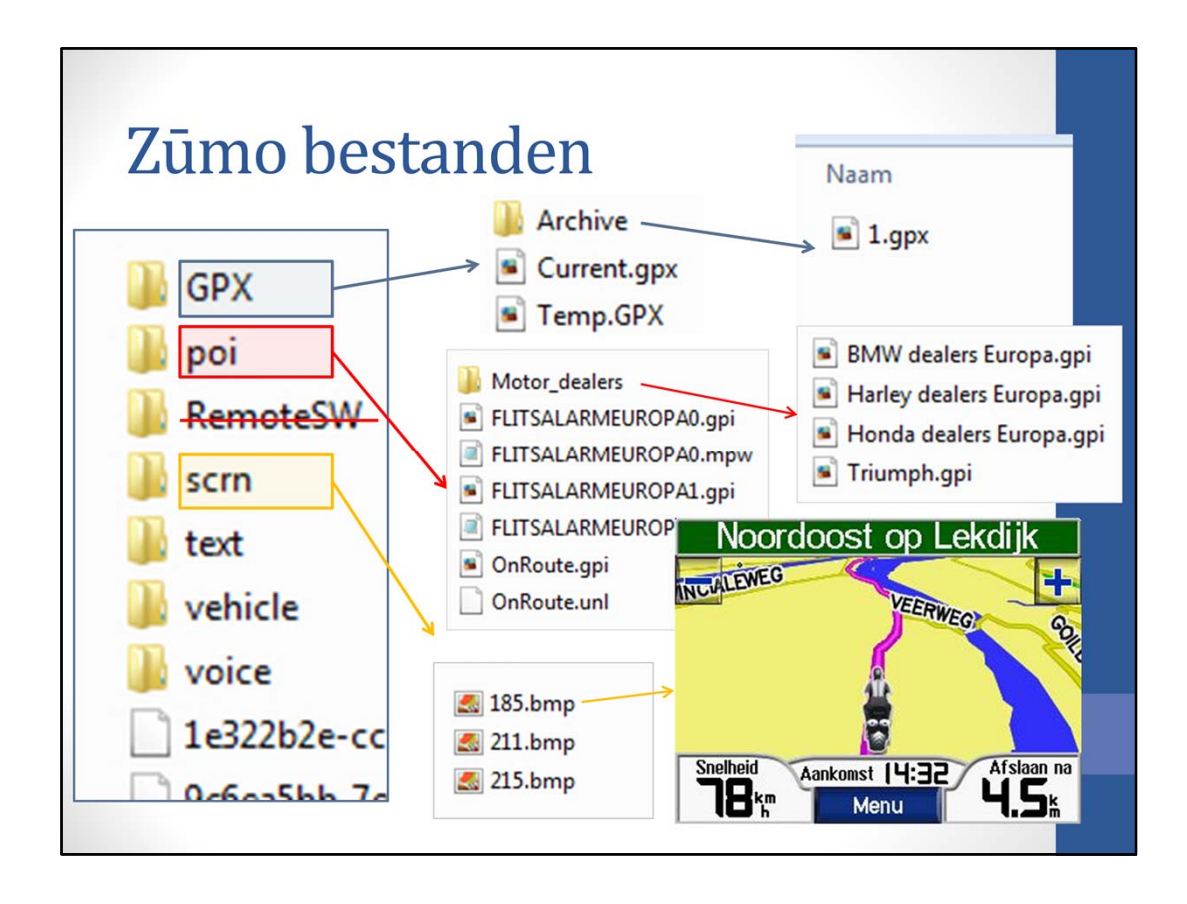

De volgende map is POI. Hierin staan de Point of Interest bestanden. Veel van deze bestanden kunnen op internet worden gevonden, maar je kan ze zelf ook maken. Ik heb bijvoorbeeld een map Motor\_dealers gemaakt. De bestanden heb ik op internet gevonden. Ook staan hier mijn 'Flitsalarm' bestanden en de bestanden van 1001 MotorRoutes van OnRoute.

in de map SCRN staan de schermafbeeldingen, die je maakt als schermafdruk is ingeschakeld

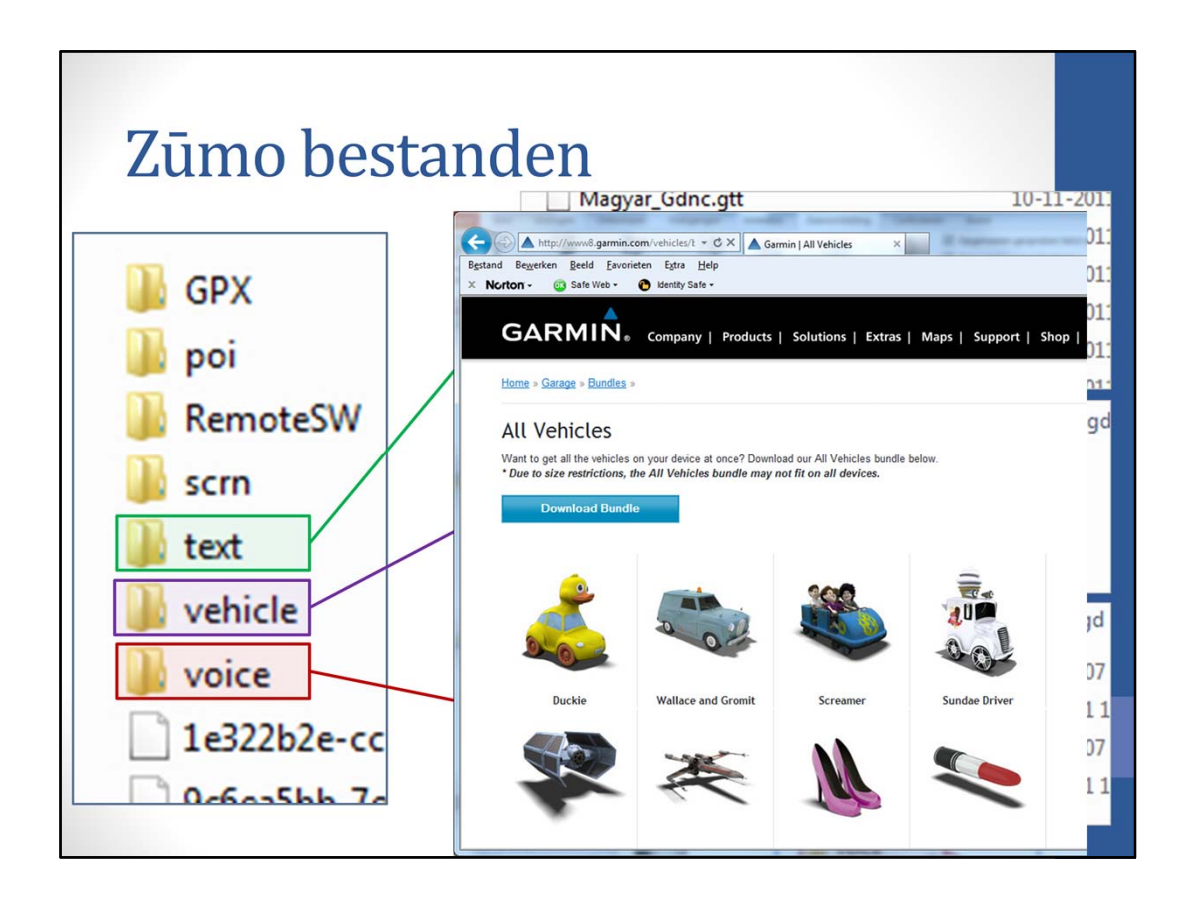

In de map Text, staan alle tekstregels die door de Zūmo worden gebruikt om een geschreven bericht te maken op het scherm.

In de map Vehicle staan de bestanden die gebruikt worden om een voertuig op het scherm af te beelden. Een grote verzameling voertuigen is te vinden op de website van Garmin.

De laatste map is de map Voice; hierin staan de stemmen die je via de koptelefoon hoort. Bij mij is dat Claire en dat is ook de enige stem die nog in mijn Zūmo staat. De rest heb ik verwijderd om ruimte te besparen. Wel eerst een kopie maken voordat je iets wist.

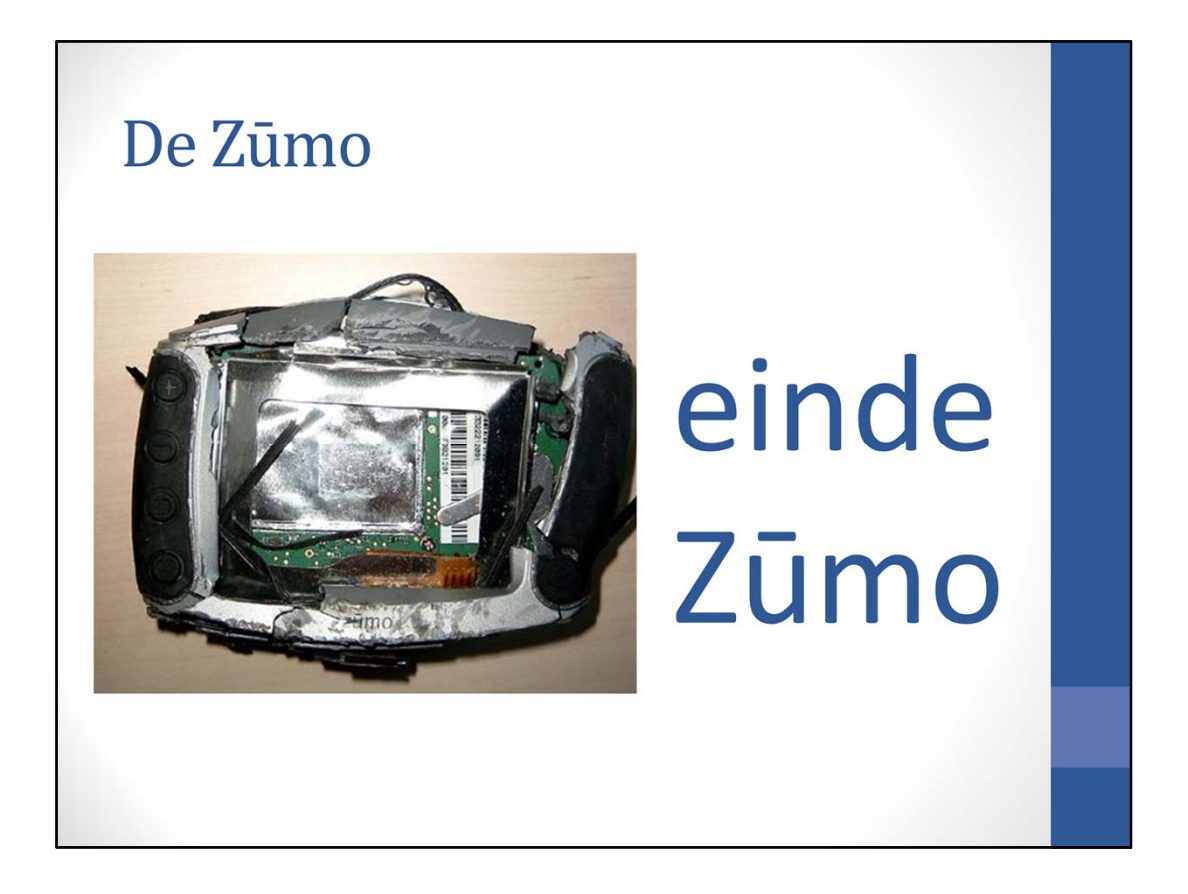

Einde van het Zūmo gedeelte.